# Sommaire

| GENERALITES                                 |         |
|---------------------------------------------|---------|
| FENETRE PRINCIPALE                          |         |
| LES DONNEES ADMINISTRATIVES                 |         |
| LES DONNEES TECHNIQUES                      | 12 à 14 |
| SAISIE D'UN DPE METHODE 3CL                 | 15 à 19 |
| DPE METHODE 3CL – SAISIE DES PAROIS OPAQUES |         |
| DPE METHODE 3CL – SAISIE DES PAROIS VITREES |         |
| DPE METHODE 3CL – SAISIE DES PORTES         |         |
| DPE METHODE 3CL – SAISIE DU METRE           |         |
| DPE METHODE 3CL – SAISIE DU CHAUFFAGE       |         |
| DPE METHODE 3CL – SAISIE DE L'ECS           |         |
| DPE METHODE 3CL – SAISIES COMPLEMENTAIRES   |         |
| DPE METHODE 3CL – BILAN                     | 43 à 46 |
| DPE METHODE 3CL – PARTICULARITES            |         |
| SAISIE DES RECOMMANDATIONS                  |         |
| DIAG. D'UN LOGEMENT EN CHAUFFAGE COLLECTIF  |         |
| BATIMENT VENDU GLOBALEMENT                  |         |
| BATIMENT A USAGE AUTRE QUE D'HABITATION     |         |
| DPE - LOCATIONS - PARTICULARITES            |         |
| ENREGISTREMENT DES DPE SUR LA BASE ADEME    |         |

| PERSONNALISATION DES DOCUMENTS WORD  | 70 à 72 |
|--------------------------------------|---------|
| TARIF DES RECOMMANDATIONS            | 73      |
| COORDONNEES DU DIAGNOSTIQUEUR        | 74      |
| MISE A JOUR DU LOGICIEL PAR INTERNET | 75      |
| ANNEXE - INERTIE D'UN BATIMENT       |         |

Ce logiciel a été spécialement développé pour répondre à l'obligation de fournir un diagnostic de performance énergétique :

- dans le cadre des transactions immobilières pour les bâtiments anciens
- pour la location
- pour la construction

Basé sur la méthode de Calcul 3CL 2012, ce logiciel permet d'établir la fiche officielle avec affichage du diagramme énergétique en kWh/m2 et en dégagement de CO2.

Très complet, il permet de gérer l'ensemble des cas prévus par la loi :

- Maison individuelle
- Logement collectif (chauffage individuel et collectif)
- Autres bâtiments (tertiaires, ...) (méthode par saisie des factures)
- Locaux commerciaux

Il permet l'édition automatique des rapports :

- 6-1, 6-2 et 6-3 conforme à l'arrêté du 8 février 2012 pour les ventes
- 6-A, 6-B et 6-C conforme à l'arrêté du 8 février 2012 pour les locations
- 6-1 neuf et 6-2 neuf pour les bâtiments neufs

Dans le cas de plusieurs logements d'un même immeuble, l'utilisateur pourra saisir l'ensemble des logements dans un même projet.

Conformément à la démarche du diagnostic, le logiciel permet la saisie de recommandations sur chaque logement. Les recommandations pourront être saisies directement par l'opérateur ou déterminées automatiquement à partir des solutions répertoriées dans le guide du diagnostiqueur.

Le calcul de l'impact énergétique et financier s'effectue automatiquement.

En fonction des cas rencontrés, plusieurs démarches sont prévues dans le logiciel, conformément aux arrêtés de loi

#### DPE VENTE

|                                                                                            |                                                                          | Avant 1948                                                            | Après 1948                                                 |
|--------------------------------------------------------------------------------------------|--------------------------------------------------------------------------|-----------------------------------------------------------------------|------------------------------------------------------------|
| Maison individuelles                                                                       | Chauffage, Refroidissement                                               | Relevés des consommations<br>2 usages (6.2)                           | 3CL - DPE (6.1)                                            |
|                                                                                            | ECS                                                                      | 3CL - DPE                                                             |                                                            |
|                                                                                            | Usage collectif sans comptage                                            | Relevés des consommations 3                                           | s usages (6.2)                                             |
| APP chauffage et/ou ECS<br>collectif sans comptage en<br>l'absence de DPF à                | Chauffage ou Refroidissement<br>individuel ou collectif avec<br>comptage | Relevés des consommations<br>2 usages (6.2)                           | 3CL - DPE (6.1)                                            |
| l'Immeuble                                                                                 | ECS individuelle ou collective avec comptage                             | 3CL - DPE                                                             |                                                            |
|                                                                                            | Appoint individuel à un usage<br>collectif                               | Relevés des consommations                                             | 3 usages (6.2)                                             |
|                                                                                            | Usage collectif sans comptage                                            | Utilisation des consommation<br>(6.1ou 6.2)                           | s du DPE de l'immeuble                                     |
| APP chauffage et/ou ECS<br>collectif sans comptage en<br>présence d'un DPE à<br>l'immeuble | Usage individuel ou collectif avec comptage                              | Utilisation des<br>consommations du DPE de<br>l'immeuble (6.1 ou 6.2) | 3CL - DPE (6.1)                                            |
| i mineuse                                                                                  | Appoint individuel à un usage<br>collectif                               | Utilisation des consommation<br>(6.1ou 6.2)                           | s du DPE de l'immeuble                                     |
| APP chauffage et ECS<br>individuels ou collectif avec                                      | Chauffage , Refroidissement                                              | Relevés des consommations<br>2 usages (6.2)                           | 3CL - DPE (6.1)                                            |
| comptage                                                                                   | ECS                                                                      | 3CL - DPE                                                             |                                                            |
| Immeubles collectifs                                                                       |                                                                          | Relevés des consommations<br>3 usages (6.2)                           | 3CL - DPE (6.1)                                            |
| Bâtiment autres que d'habit                                                                | ation                                                                    | Relevés des consommations t<br>par usage / 6.3.a bis, 6.3.b bis       | out usage (6.3.a, 6.3.b, 6.3.c<br>, 6.3.c bis par énergie) |

#### DPE LOCATION

|                                                                                            |                                                                          | Avant 1948                                                                                   | Après 1948                                                 |
|--------------------------------------------------------------------------------------------|--------------------------------------------------------------------------|----------------------------------------------------------------------------------------------|------------------------------------------------------------|
| Maison individuelles                                                                       | Chauffage , Refroidissement                                              | Relevés des consommations<br>2 usages (6.2)                                                  | 3CL - DPE (6.1)                                            |
|                                                                                            | ECS                                                                      | 3CL – DPE                                                                                    |                                                            |
|                                                                                            | Usage collectif sans comptage                                            | Relevés des consommations 3                                                                  | usages (6.2)                                               |
| APP chauffage et/ou ECS<br>collectif sans comptage en<br>l'absence de DPF à                | Chauffage ou Refroidissement<br>individuel ou collectif avec<br>comptage | fage ou Refroidissement<br>duel ou collectif avecRelevés des consommations<br>2 usages (6.2) |                                                            |
| l'Immeuble                                                                                 | ECS individuelle ou collective avec comptage                             | 3CL – DPE                                                                                    |                                                            |
|                                                                                            | Appoint individuel à un usage<br>collectif                               | Relevés des consommations 3                                                                  | 3 usages (6.2)                                             |
|                                                                                            | Usage collectif sans comptage                                            | Utilisation des consommation<br>(6.1ou 6.2)                                                  | s du DPE de l'immeuble                                     |
| APP chauffage et/ou ECS<br>collectif sans comptage en<br>présence d'un DPE à<br>l'immeuble | Usage individuel ou collectif avec comptage                              | Utilisation des<br>consommations du DPE de<br>l'immeuble (6.1 ou 6.2)                        | 3CL - DPE (6.1)                                            |
| i mincusic                                                                                 | Appoint individuel à un usage<br>collectif                               | Utilisation des consommation<br>(6.1ou 6.2)                                                  | s du DPE de l'immeuble                                     |
| APP chauffage et ECS<br>individuels ou collectif avec                                      | Chauffage , Refroidissement                                              | Relevés des consommations<br>2 usages (6.2)3CL - DPE (6.1)3CL - DPE                          |                                                            |
| comptage                                                                                   | ECS                                                                      |                                                                                              |                                                            |
| Immeubles collectifs                                                                       |                                                                          | Relevés des consommations<br>3 usages (6.2)                                                  | 3CL - DPE (6.1)                                            |
| Bâtiment autres que d'habit                                                                | ation                                                                    | Relevés des consommations te<br>par usage / 6.3.a bis, 6.3.b bis                             | out usage (6.3.a, 6.3.b, 6.3.c<br>, 6.3.c bis par énergie) |

#### DPE CONSTRUCTION

| Respect de la RT2005 par les solutions techniques | Méthode 3CL 6-1Neuf                                         |
|---------------------------------------------------|-------------------------------------------------------------|
| Respect de la RT2005 par le calcul THCE           | Saisie des consommations<br>de la fiche de synthèse 6-1Neuf |
| Respect de la RT2012 par le calcul THB CE         | Saisie des consommations<br>de la fiche de synthèse 6-1Neuf |

#### DPE BATIMENTS PUBLICS

| Bâtiment autres que d'habitation | Relevés des consommations tout usage (6.3.a, 6.3.b, 6.3.c<br>par usage / 6.3.a bis, 6.3.b bis, 6.3.c bis par énergie) |
|----------------------------------|----------------------------------------------------------------------------------------------------|
|----------------------------------|----------------------------------------------------------------------------------------------------|

### **GENERALITES - suite**

#### **OPTIONS du MENU :**

| Fichier       | Nouvelle étude<br>Ouvrir une étude<br>Enregistrer l'étude<br>Enregistrer l'étude sous<br>Enregistrer comme modèle<br>Enregistrer comme modèle<br>Mise à jour par Internet | Création d'une nouvelle étude<br>Travail sur une étude existante<br>Enregistrement de l'étude en cours<br>Enregistrement de l'étude sous un autre nom<br>Enregistrement des données techniques de l'étude<br>comme standard pour le prochain dossier.<br>Enregistrement des données techniques de l'étude<br>Effectue une mise à jour automatique du logiciel par<br>Internet |
|---------------|----------------------------------------------------------------------------------------------------|----------------------------------------------------------------------------------------------------|
|               | Quitter                                                                                                    | Quitte le logiciel                                                                                                    |
| Etude         | Prédispositions<br>Données Administratives<br>Données Techniques<br>Diagnostic<br>Impression de l'étude                                                                   | Prédispositions générales du logiciel<br>Saisie des données administratives de l'étude<br>Saisie des données techniques de l'étude<br>Saisie et calcul du diagnostic<br>Edition du DPE                                                                                                    |
| Bibliothèques | Tarif des recommandations<br>Paramétrer le fichier Word 6.1<br>Paramétrer le fichier Word 6.2<br>Paramétrer le fichier Word 6.3<br>Coordonnées du diagnostiqueur          | Accès à la base tarif des recommandations<br>Lance Winword pour paramétrer le document 6.1 de base<br>Lance Winword pour paramétrer le document 6.2 de base<br>Lance Winword pour paramétrer le document 6.3 de base<br>Enregistre définitivement les coordonnées du<br>diagnostiqueur                                                                                        |
| Aide          | Guide du diagnostiqueur<br>A propos                                                                                                    | Accède au document « Guide du diagnostiqueur »<br>Affiche la licence et la version du logiciel                                                                                                    |
|               | Auto maintenance<br>Mode opératoire                                                                                                    | Accès au module de gestion des Backup<br>Affichage de ce document au format Pdf                                                                                                    |

# FENETRE PRINCIPALE

#### Avant l'ouverture d'une étude

| Dense<br>Vice due dage testester<br>Vice Test Control of the test factor<br>Test Control of the test factor<br>Test Control of the test factor<br>Test Control of the test factor | Energétique<br>DPEWin v.4                                                                                | Sortir du module                             |
|----------------------------------------------------------------------------------------------------|----------------------------------------------------------------------------------------------------|----------------------------------------------|
| Vouvelle étude                                                                                                    | Lopieds PERENOUD<br>(1100H1081)<br>0000 085000<br>TE (13323).013<br>F8 (13,4-3,5-55)<br>F8 (13,4-3,5-55) | Créer une nouvelle étude<br>Ouvrir une étude |
| OPE CAS (C)     OPE CAS (C)     OPE CAS (PP3     OPE CAS (PP3     OPE CAS (P)3     OPE CAS (P)3     OPE CAS (P)3     OPE CAS (P)3                                                 |                                                                                                    | Dernières études enregistrées                |

Pour créer une nouvelle étude, cliquer sur le bouton « NOUVELLE ETUDE ». Après avoir saisi le nom du dossier, l'écran suivant s'affiche.

| Lorsqu'une étude est ouverte                                                  |
|-------------------------------------------------------------------------------|
|                                                                               |
| VAGD<br>110-VASS Patter Exalts Belloniques LCDAE Desginer Alto                |
| Diagnostic de Performance Energétique<br>DPEWin v.4                           |
|                                                                               |
| Données administratives<br>base de sel reserve de sel reserve administratives |
| Données techniques     Sitercion de la ave administry de dénime     V 4.0,0   |
| Diagnostic Series for demonstrate are activate or relations                   |
| Liaison ADEME & impression<br>Transmission informatione the Operating sector  |
|                                                                               |
|                                                                               |
|                                                                               |
|                                                                               |
| II * Lowence de tetude a ste constitement emotivee.                           |

La création d'une étude se décompose en plusieurs étapes

- La saisie des données administratives
- La saisie des données techniques
- La saisie du diagnostic
- L'envoi vers la base ADEME
- Les impressions

### LES DONNEES ADMINISTRATIVES

|                   |                          |                                                                           |                        |            |                          | Fermer    |
|-------------------|--------------------------|---------------------------------------------------------------------------|------------------------|------------|--------------------------|-----------|
| "Données obligati | oires                    |                                                                           |                        |            |                          |           |
| Nom de l'étude    |                          |                                                                           | DPE_CAS_               | MI1        |                          |           |
| Date de visite    | 28/02/2013 💌             | Ø/02/2013 ▼ Date du diagnostic 23/03/2013 ▼ Date de validité 22/03/2023 ▼ |                        |            |                          |           |
| Référence         | Recevabilité Ca          | s MI1                                                                     |                        |            |                          |           |
| Coordonnées c     | oncernant le bier        | n objet du di                                                             | agnostic               |            |                          |           |
| Numé              | éro de la voie           | 10                                                                        | Type de voie <b>ba</b> | ulevard    | •                        |           |
| Nom               | de la voie *             | de la liber                                                               | té                     |            |                          |           |
| Comp              | blément 1 d'adresse      |                                                                           |                        |            |                          |           |
| Comp              | plément 2 d'adresse      | 00000                                                                     |                        |            |                          | 7         |
| Local             | ité <sup>4</sup>         | BELEOBT                                                                   | LODEINSEE              |            | •                        |           |
| Nom               | du locataire (si il y a) | Mr Duran                                                                  | d                      |            |                          |           |
|                   |                          |                                                                           | 1156                   |            |                          |           |
| u carnet          | Propriétaire Prop        | o.des instal.com                                                          | m. Gestion, ou syndic  | Mandataire | Certification As         | ssurance  |
| esses Nor         |                          |                                                                           |                        |            | [                        | Ajout o   |
|                   | 22 unio do Po            |                                                                           |                        |            |                          | signat    |
| Adresse           | 90400 SEVEN              | IANS                                                                      |                        |            | L                        |           |
|                   |                          |                                                                           |                        |            | /                        |           |
| Tél.fix           | e 03 84 22 22 2          | 2 Porta                                                                   | ble 06 85 33 33 33     | Télécopie  | 03 84 44 44 44           |           |
| Em@               | i contact@supe           | erdiag.fr                                                                 |                        | Signature  | 0.                       |           |
| Num.Certification | 123654789                |                                                                           |                        | <b>S</b> t | Signat                   | ure       |
|                   |                          |                                                                           |                        |            | im and have do holds 150 | EO sinals |

Cet écran vous permet d'introduire les références administratives de l'étude. Ces données figurent sur l'impression du DPE.

Cette fenêtre regroupe les informations suivantes :

- Le rappel du nom du projet.
- Les dates de visite, de création du diagnostic et de validité.
- Les références du projet.
- Les coordonnées du client (nom, adresse, téléphone, télécopie).
- et éventuellement, les coordonnées du mandateur et du Syndic.
- Les coordonnées du concepteur de l'étude ainsi que les caractéristiques de sa certification et de son assurance.

Le numéro du diagnostic ne peut pas être saisi , il sera généré automatique par l'envoi vers la base ADEME Il est rappelé qu'aucune impression de DPE ne pourra être faite tant que l'envoi vers la base ADEME n'a pas été effectué

L'opérateur peut saisir les coordonnées directement ou gérer un carnet d'adresse (compatibles avec l'ensemble des modules de calculs thermiques).

# **DONNEES ADMINISTRATIVES - Suite**

Une base de données a été intégrée dans le logiciel afin de pouvoir initialiser automatiquement la ville et le numéro INSEE à partir du code postal

#### Le carnet d'adresses

D'une utilisation très simple, ce module permet de mémoriser les coordonnées des personnes afin d'éviter une ressaisie.

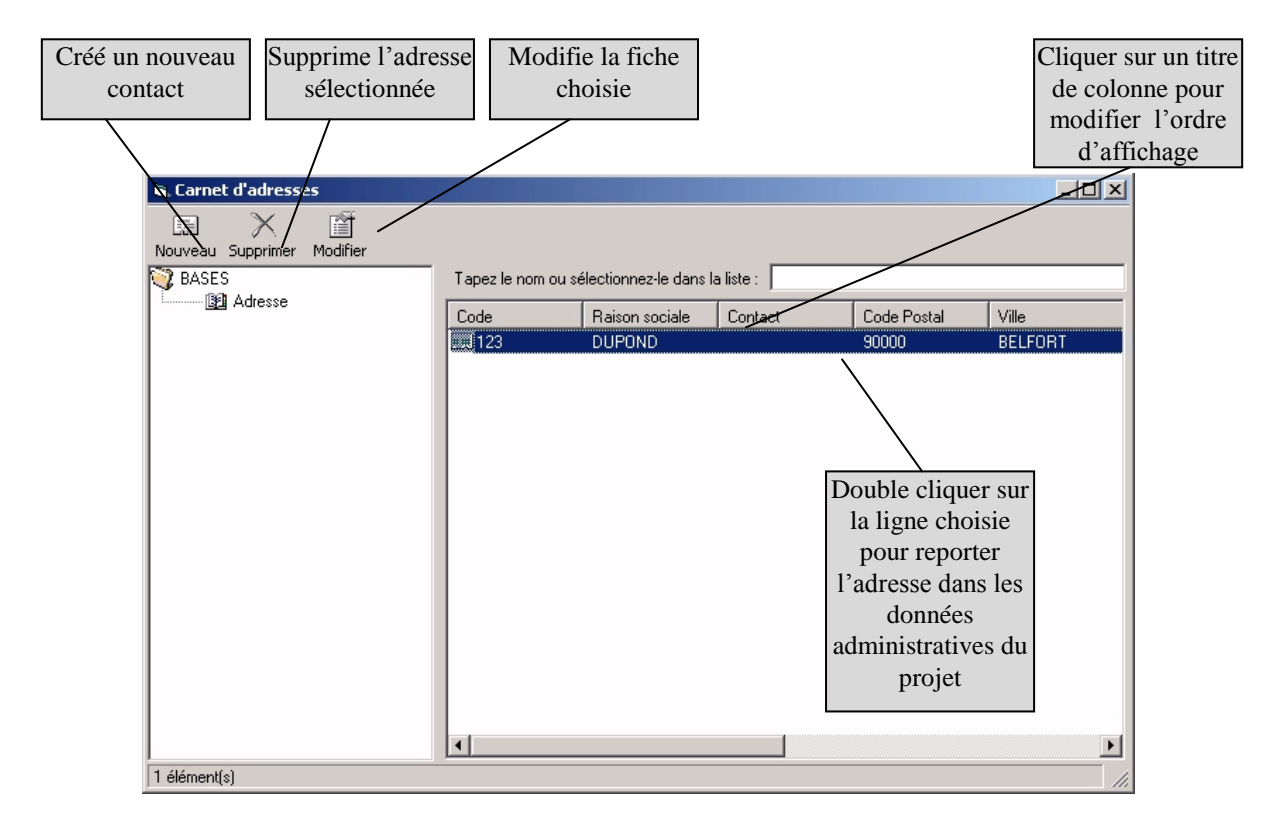

Pour ajouter un contact, cliquer sur « Nouveau », la fenêtre de saisie apparaît

# **DONNEES ADMINISTRATIVES - Suite**

| <b>N</b> .        |                                   | × |
|-------------------|-----------------------------------|---|
| Nouveau Supprimer | Valider Annuler Précédant Suivant |   |
| Code              |                                   |   |
| Raison sociale    |                                   |   |
| Contact           |                                   |   |
| Code Postal       |                                   |   |
| Ville             |                                   |   |
| Tel.              |                                   |   |
| Fax               |                                   |   |
| Rue               |                                   |   |
| Rue2              |                                   |   |
| Email             |                                   |   |

Il suffit alors de remplir les coordonnées et de cliquer sur « Valider » pour enregistrer la fiche.

# LES DONNEES TECHNIQUES

| Données Techniques                                            | Fermer                                                                                                    |
|---------------------------------------------------------------|----------------------------------------------------------------------------------------------------|
| âénéral                                                       |                                                                                                    |
| Lieu et type de DPE<br>Sélection du département               | Divers                                                                                                    |
| TERRITOIRE-de-BELFORT                                         | Année construction Entre 1948 et 1974                                                                                                |
| Numéro de département 90                                      |                                                                                                    |
| Altitude du lieu Valeur connue 🔍 350 m<br>Type de DPE Vente 🔍 | Dans le cadre de l'utilisation d'un réseau de chaleur<br>Réseau : ZUP des Glacis - Belfort                                           |
| Type de bâtiment en vente<br>Maison individuelle              | Type de calcul en vente<br>Calcul des consommations 30L<br>Bâtiment après 1948<br>Affichage des consommations<br>Bâtiment avant 1948 |
|                                                               | Saisie du Métré<br>Saisie par pièces C Saisie globale                                                                                |
|                                                               | Document final                                                                                                    |

Les données techniques de l'étude regroupent les paramètres suivants :

#### LE DEPARTEMENT

La sélection du département s'effectue en composant son numéro ou en le sélectionnant directement dans la liste

complète en cliquant sur

#### L'ALTITUDE DU LIEU

L'altitude du lieu influence les dépenditions du bâtiment. Les corrections de température s'effectuant par tranches de 400m, il n'est nullement nécessaire de connaître cette valeur avec une grande précision. Il suffit de savoir si le bâtiment est situé entre 0 et 400m, entre 400 et 800m, ....

L'opérateur pourra donc choisir une tranche d'altitude ou introduire une altitude connue

#### LE TYPE de DPE

L'utilisateur aura le choix entre 3 types de DPE :

- Vente
- Location
- Bâtiment public
- Construction

# **LES DONNEES TECHNIQUES - Suite**

#### LE TYPE de CALCUL

3 types de bâtiments peuvent être calculés :

Ensuite l'opérateur pourra choisir entre les différents cas prévus par la loi ; ces différentes possibilités sont rappelées, cidessous :

#### DPE VENTE

- 1) MAISON INDIVIDUELLE
- 2) IMMEUBLE COLLECTIF
  - a. Propriétaire du logement n'est pas le propriétaire de l'ensemble du Bâtiment
    - Chauffage ou ECS Collectif
    - Chauffage individuel ou avec comptage
  - b. Bâtiment vendu globalement
- 3) BATIMENT AUTRE QUE d'HABITATION Il sera alors possible de faire un DPE spécifique pour les locaux commerciaux

#### **DPE LOCATION**

- 2) MAISON INDIVIDUELLE
- 3) IMMEUBLE COLLECTIF
  - a. Diagnostic non réalisé à l'immeuble
    - Chauffage ou ECS Collectif
    - Chauffage et ECS individuels
  - b. Diagnostic réalisé à l'ensemble de l'immeuble
    - Bâtiment Avant 1<sup>er</sup> janvier 1948
    - Bâtiment Après 1<sup>er</sup> janvier 1948

#### DPE BATIMENT PUBLIC

- Bâtiment à usage de bureau ou d'enseignement
- Bâtiment à occupation continue (Hôpitaux,...)
  - Autres cas (Salle de spectacles,....)

Pour chaque cas une activité précise pourra être saisie

#### DPE CONSTRUCTION

1) MAISON INDIVIDUELLE

\_

Respect de la RT2005 par le calcul THCE ou RT2012 par le calcul THBCE Respect de la RT2005 par les solutions techniques

# **LES DONNEES TECHNIQUES - Suite**

#### 2) IMMEUBLE COLLECTIF ou BATIMENT AUTRE QUE d'HABITATION

#### ANNEE de la CONSTRUCTION

Cette information a 2 utilités :

- Le fait d'indiquer que la construction date d'avant ou après 1948 permettra de sélectionner automatiquement de changer la méthode de calcul
  - Méthode « Factures » avant 1948
  - Méthode 3CL après 1948
- Cette information permettra en plus de définir les caractéristiques des parois par défaut en fonction de l'ancienneté de la construction.

#### **ACTIVITE**

Dans le cas d'un bâtiment autre que d'habitation, l'utilisateur pourra préciser la nature de l'activité du bâtiment. Cette information sera reportée sur la fiche 6-3 ou 6-2Neuf.

#### **RESEAU de CHALEUR**

Dans le cas d'un bâtiment raccordé à un réseau de chaleur ou de froid, il est nécessaire de choisir le réseau concerné afin de paramétrer correctement l'étiquette GES. Si le réseau n'existe pas dans la liste, il faut spécifier « Inconnu » ; dans ce cas la correspondance GES sera prise identique au charbon conformément à la méthode La liste des réseaux proposée sera triée en fonction du département sélectionné.

#### SAISIE du METRE

Dans le cas d'un calcul 3CL en maison individuel ou en appartement, l'opérateur pourra choisir enytre une saisie globale des métrés du logement, ou une saisie pièce par pièce qui peut s'avérée plus pratique dans le cas d'un relevé effectué sur place et donc nécessairement effectué par pièce

Par contre un métré global peut être plus simple lorsque l'opérateur dispose des plans, d'où le choix laissé à l'appréciation de l'utilisateur en fonction des cas et de ses habitudes de travail

### SAISIE d'UN DPE en METHODE 3CL

Dans les prochaines pages nous allons détailler les différents types de diagnostics, en commençant par la vente d'une maison individuelle.

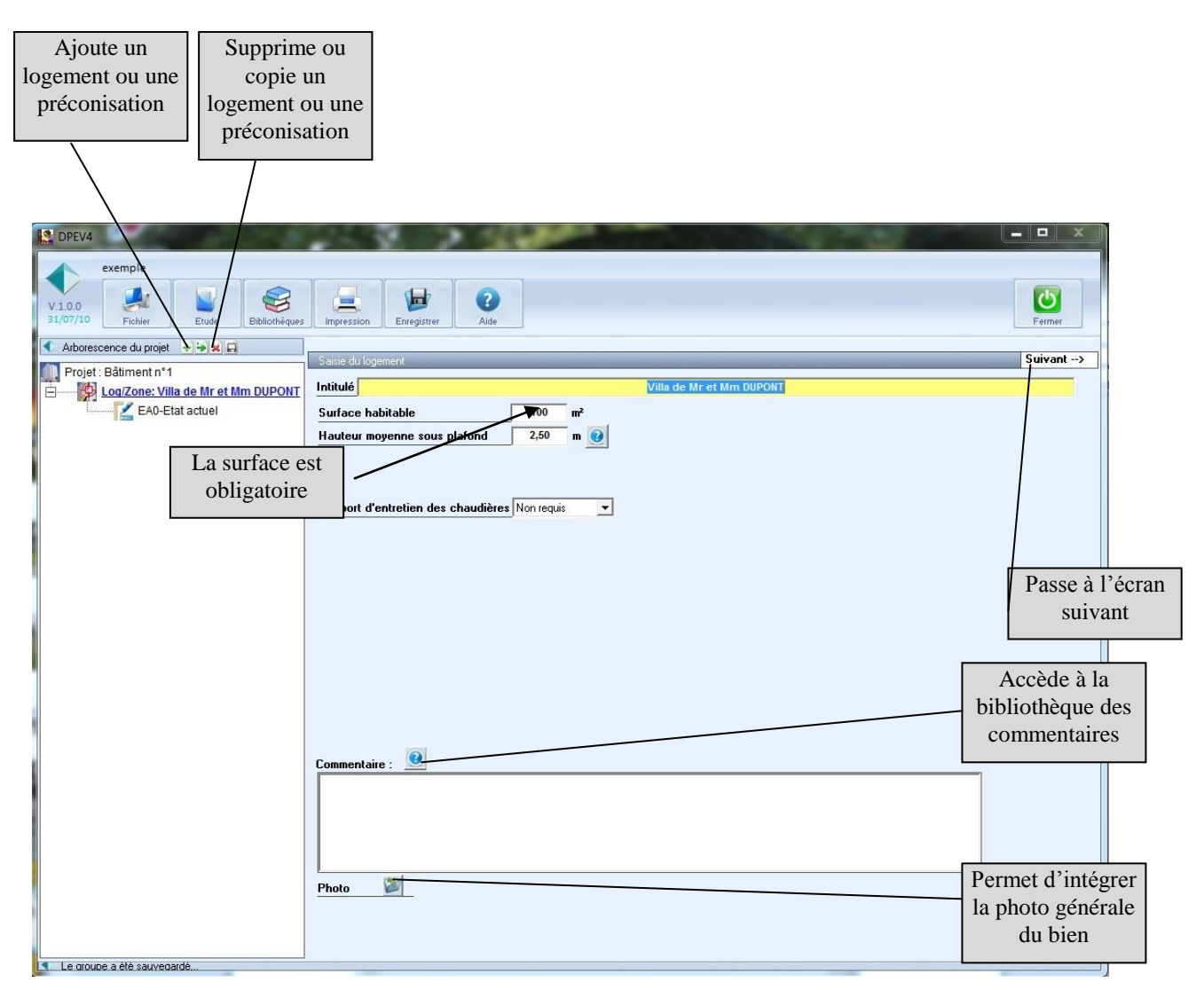

Cet écran permet d'introduire les informations générales de la maison à savoir :

- L'intitulé de la maison
- □ La surface habitable
- □ La hauteur générale sous plafond
- Des commentaires qui apparaîtront en bas de la page 4 du DPE
- □ Eventuellement une photo de la maison

# SAISIE d'UN DPE METHODE 3CL – suite

#### HAUTEUR MOYENNE SOUS PLAFOND

La hauteur moyenne sous plafond pourra être introduite ou calculée en cliquant sur le bouton . Il s d'introduire 3 surfaces de hauteurs différentes afin de calculer la hauteur moyenne.

Il sera alors possible

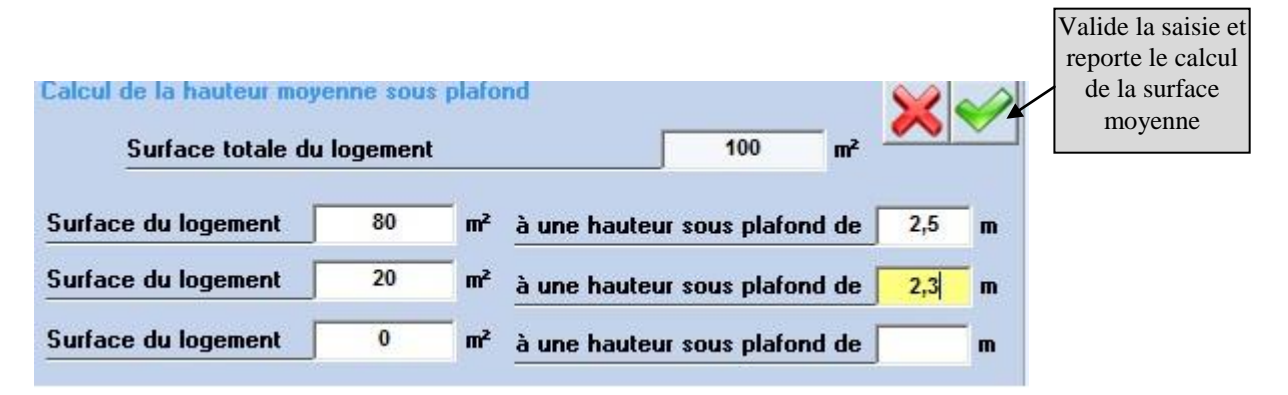

#### **ACCES A LA BIBLIOTHEQUE des COMMENTAIRES**

Afin d'accélérer la saisie des commentaires, l'opérateur pour utiliser une bibliothèque de textes en cliquant sur 🤎

| Ajout d'un<br>nouveau<br>commentaire<br>S Frm2                                                                                                    |                                                                                                    |
|----------------------------------------------------------------------------------------------------|----------------------------------------------------------------------------------------------------|
| Sélection commentaire         Méthode de calcul utilisée pour des immeubles d'avant 1948 (pas de commu         Méthode de calcul utilisée pour des immeubles d'avant 1948 (pas d'occupatir<br>Méthode réelle sans possibilité réglementaire d'utiliser la méthode de calcul         Méthode réelle avec circonstances particulières connues et communiquées p         Nouveau Commentaire 6         Nouveau Commentaire 7         Nouveau Commentaire 8         Méthode réelle avec chauffage électrique         Méthode réelle avec complément de chauffage collectif par chauffe-eau élec | Titre :<br>Nouveau Commentaire 13<br>Texte :<br>La durée effective de fourniture de chauffage ou d'ECS est inférieure à trois ans. Les<br>consommations réelles de la période ne correspondent pas à un nombre d'années entier. Il y a<br>plus d'été que d'hiver, ce qui conduit à une sous-estimation des consommations |
| Methode reelle avec fourniture des releves de consommation sur une periode                                                                                                    | 258                                                                                                    |
|                                                                                                    | Valide les<br>modifications         Ajoute le<br>commentaire au<br>texte existant         Remplace le<br>commentaire<br>existant                                                                                                    |

# SAISIE d'UN DPE METHODE 3CL – suite

#### <u>NOTA</u>

Les commentaires ont des tailles limitées :

- Dans la fenêtre logement -> 200 caractères
- Etat actuel et recommandations ->400 caractères

#### AJOUT d'une PHOTO

L'opérateur pourra intégrer une photo de la maison qui servira de fond lors de l'impression des résultats

Pour cela, il suffit de cliquer sur et de choisir la photo dans le répertoire où celle-ci est stockée Une fois la photo choisie, 2 icônes supplémentaires apparaissent :

- permet d'annuler la sélection de la photo

permet de visualiser la photo sélectionnée

#### SAISIE d'UN DPE METHODE 3CL - suite

En cliquant sur « suivant » ou sur « état actuel » dans l'arborescence, l'opérateur pourra décrire les caractéristiques de la maison :

Isolations des parois Système de chauffage Différentes \_ Production Eau Chaude Sanitaire (ECS) étapes de la Eventuellement les appareils de climatisation saisie des caractéristiques Ċ Divers Bilan Généralités Enveloppe Métré Chauffage Ecs Art 🔹 et + 🔶 🗶 🖬 Sélection de 🛄 Projet : Bâtiment n°1 Suivant --> l'état actuel Log/Zone: Villa de Mr et Mm DUPONT Intitulé A0-Etat actuel Commentaire : 🧿 Accès à la bibliothèque des Photo commentaires Inertie Moyenne Ajout éventuel d'une photo Le groupe a été sauvegard

#### **INERTIE du BATIMENT**

L'inertie du bâtiment doit être imposée par l'opérateur en fonction des parois utilisée dans l'enveloppe du bâtiment L'inertie sera déterminée en fonction du tableau suivant :

#### DPEWin – Diagnostic de Performance Energétique (DPE)

| Plancher bas | Plancher haut | Paroi verticale | Classe d'inertie |
|--------------|---------------|-----------------|------------------|
| lourd        | Lourd         | lourde          | très lourde      |
| -            | Lourd         | lourde          | lourde           |
| lourd        | -             | lourde          | Lourde           |
| lourd        | Lourd         | -               | Lourde           |
| -            | -             | lourde          | Moyenne          |
| -            | Lourd         | -               | Moyenne          |
| lourd        | -             | -               | Moyenne          |
| -            | -             | -               | très légère      |

### SAISIE d'UN DPE METHODE 3CL – suite

Le poids des parois est défini à partir des indications suivantes :

#### Définition d'une « paroi verticale lourde » :

un niveau de bâtiment possède une paroi verticale lourde si elle remplit l'une ou l'autre des conditions suivantes :

- lorsque la surface de mur est au moins égale à 0,9 fois la surface de plancher (maisons individuelles), mur de façade et pignon isolés par l'extérieur avec à l'intérieur :

• béton plein 7 cm ou plus, ou • bloc agglo béton 11 cm ou plus béton plein (banché, bloc, préfabriqué) de 7 cm ou plus,

• blocs perforés en béton 10 cm ou plus, ou • bloc creux béton 11 cm ou plus,

• brique pleine ou perforée 10,5 cm ou plus

murs extérieurs à isolation répartie de 30 cm minimum, avec un cloisonnement réalisé en blocs de béton, en brique plâtrière enduite ou en carreaux de plâtre de 5 cm minimum ou en béton cellulaire de 7 cm minimum.
ensemble de doublage intérieur des murs extérieurs et de cloisonnements, de 5 cm minimum réalisé en blocs de béton, brique enduite ou carreaux de plâtre.

- lorsque la taille moyenne de locaux est inférieure à 30 m<sup>2</sup> (bâtiments d'habitation, bureaux) :

- mur cloisonnement intérieur lourd, réalisé en :
- béton plein de 7 cm minimum,
- blocs de béton creux ou perforés de 10 cm minimum,
- brique pleine ou perforée de 10,5 cm minimum,
- autre brique de 15 cm minimum avec un enduit plâtre sur chaque face.

#### Définition du « plancher haut lourd » :

- plancher sous toiture ( terrasse, combles perdus, rampant lourd): à béton plein de plus de 8 cm isolé par

- l'extérieur et sans faux plafond ;
- sous face de plancher intermédiaire : à béton plein de plus de 15 cm sans isolant et sans faux plafond ;

- tout plancher ayant 5 points d'inertie ou plus pour sa face inférieure.

Ne sont considérés que les faux plafonds possédant une lame d'air non ventilée ou faiblement ventilée (moins de 1.500 mm<sup>2</sup> d'ouverture par m<sup>2</sup> de surface), couvrant plus de la moitié de la surface du plafond du niveau considéré. Est considéré comme plancher en « béton plein » tout plancher constitué de dalle de béton ou d'éléments préfabriqués pleins en béton à base d'agrégats lourds de masse volumique supérieure à 1.800 kg /m3.

#### Définition du « plancher bas lourd » :

- face supérieure de plancher intermédiaire avec un « revêtement sans effet thermique » : à béton plein de plus de 15 cm sans isolant, à chape ou dalle de béton de 4 cm ou plus sur hourdis lourds (béton, terre cuite), sur béton cellulaire armé ou sur dalles alvéolées en béton.

- plancher bas avec isolant thermique en sous face avec un « revêtement sans effet thermique » : à béton plein de plus de 10 cm d'épaisseur à chape ou dalle de béton de 4 cm ou plus sur hourdis lourds (béton, terre cuite), sur béton cellulaire armé ou sur dalles alvéolées en béton. A dalle de béton de 5 cm ou plus sur hourdis en matériau isolant

- tout plancher ayant 5 points d'inertie ou plus pour sa face supérieure.

Un « revêtement sans effet thermique » est un revêtement de type carrelage, moquette fine (moins de 6 mm d'épaisseur), dalle plastique et thermoplastique de moins de 3 mm, couvrant plus de la moitié de la surface au sol du niveau considéré.

# **DPE METHODE 3CL – SAISIE des PAROIS OPAQUES**

#### SAISIE du BATI

La saisie du bati s'effectue en 2 étapes :

- Définition des caractéristiques de l'enveloppe (parois, vitrages,...)
- Saisie du métré (dimensions des parois, longueur des ponts thermiques,...)

#### SAISIE des MURS

La saisie des caractéristiques du bâti peut être effectuée de deux façons :

- En saisissant directement les surfaces et les caractéristiques thermiques de la maison
- En utilisant un assistant permettant une définition de ces données conformément à la méthode 3CL

Par défaut, la saisie de la maison s'effectue à l'aide de l'assistant.

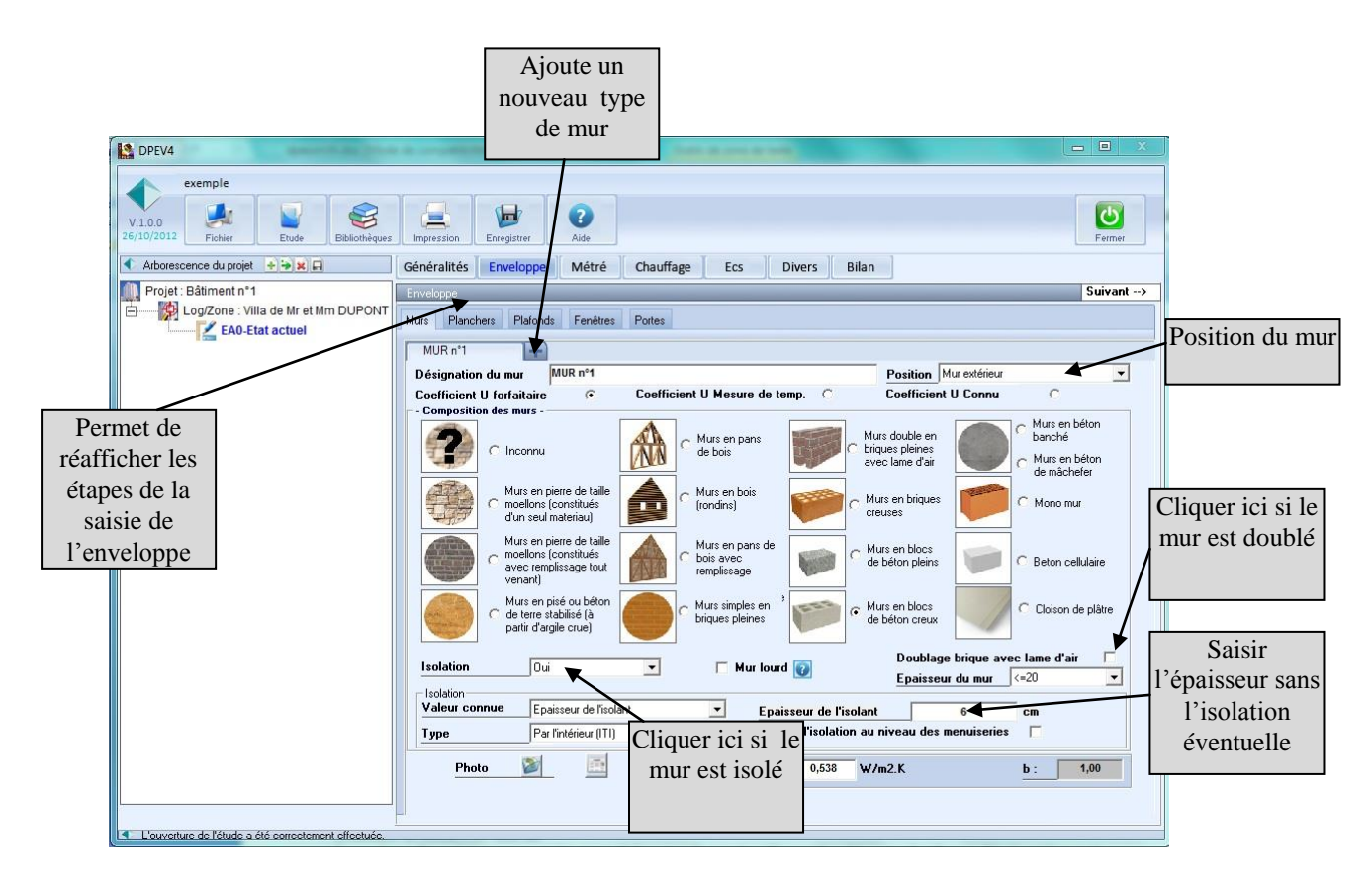

Dans la description de l'enveloppe, seules les caractéristiques thermiques seront définies, les surfaces seront saisies ultérieurement

Les valeurs thermiques pourront être introduites sous forme de « K » ou de « U » ou calculées en décrivant la paroi. Pour décrire la paroi, il faut saisir :

La position du mur (extérieur, sur local non chauffé,....
 Le type d'élément porteur
 Les caractéristiques d'un isolant éventuel
 Le nombre de types de parois décrites n'est pas limitée

Pour ajouter une paroi, il suffit de cliquer sur
Désignation du mur MUR n°2

# **DPE METHODE 3CL – PAROIS OPAQUES - suite**

Pour les parois donnant sur des locaux non chauffés (garage, combles, circulation,...) il sera nécessaire de calculer le coefficient b de la paroi ( coefficient de réduction de température)

Pour cela, l'utilisateur devra cliquer sur le bouton Calcul de b et de remplir l'écran correspondant

| Enveloppe          |                                                                | Suivant>                    |
|--------------------|----------------------------------------------------------------|-----------------------------|
| Murs Planchers     | Plafonds Fenêtres Portes                                       |                             |
| MUR n°1            | MUR n°2 +                                                      |                             |
|                    |                                                                | ab au été 📃 💻               |
| Calcul de b        |                                                                |                             |
| Désignation        |                                                                | C)                          |
| Les parois entre   | les locaux chauffés et l'espace non chauffé sont isolées Non 💌 | Murs en béton<br>banché     |
| Les parois entre   | l'espace non chauffé et l'extérieur sont isolées Non 🔻         | Murs en béton               |
| Dimensions des par | ois                                                            | de mâchefer                 |
| La surface des p   | parois entre les locaux chauffés et le local non chauffé       | Mono mur                    |
| plus de 25% de la  | surface des parois entre l'espace non chauffé et l'extérieur   | Mono ma                     |
|                    |                                                                |                             |
| Surface des par    | pis entre les locaux chauffés et l'espace non chauffé 0 m2     | Deter cellulaire            |
| Surfaces des pa    | rois entre l'espace non chauffé et l'extérieur 0 m2            | beton cellulaire            |
|                    |                                                                |                             |
| Type de local      | Maison individuelle - Garage                                   | Cloison de Valide le calcul |
|                    |                                                                | vande le calcul             |
|                    |                                                                | and dista                   |
|                    |                                                                |                             |
|                    |                                                                | onnue                       |
|                    |                                                                |                             |
|                    |                                                                |                             |
|                    |                                                                | Calcul du b                 |
| Photo              | 11 2.000 W/m2 K Calculate k                                    | 1.00                        |
|                    |                                                                |                             |
|                    |                                                                |                             |
|                    |                                                                |                             |

Le calcul de b s'effectue en faisant l'inventaire des parois qui séparent les locaux chauffés du local non chauffé (surface et isolation) et des surfaces entre le local non chauffé et l'extérieur ainsi que le type de local concerné

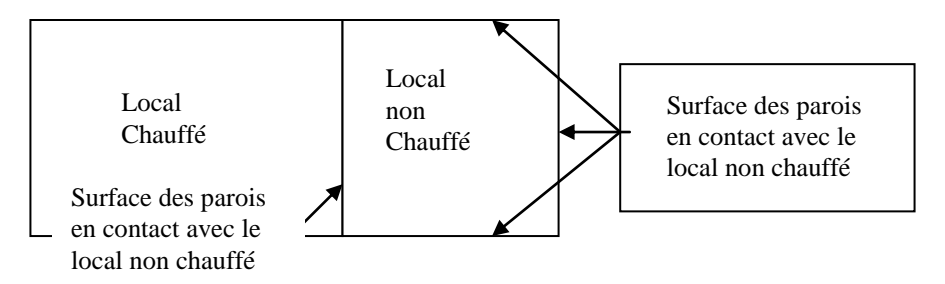

Dans le cas où la surface entre le local non chauffé et les locaux chauffés représente moins de 25% de la surface des parois donnant sur l'extérieur, la saisie des surfaces n'est pas indispensable

Le b ne peut pas être saisi, il doit être obligatoirement calculé

Dans le cas de locaux non chauffes non accessibles, une estimation des surfaces peut être réalisée. Elle devra être signifiée et justifiée dans le rapport.

# **DPE METHODE 3CL – PAROIS OPAQUES - suite**

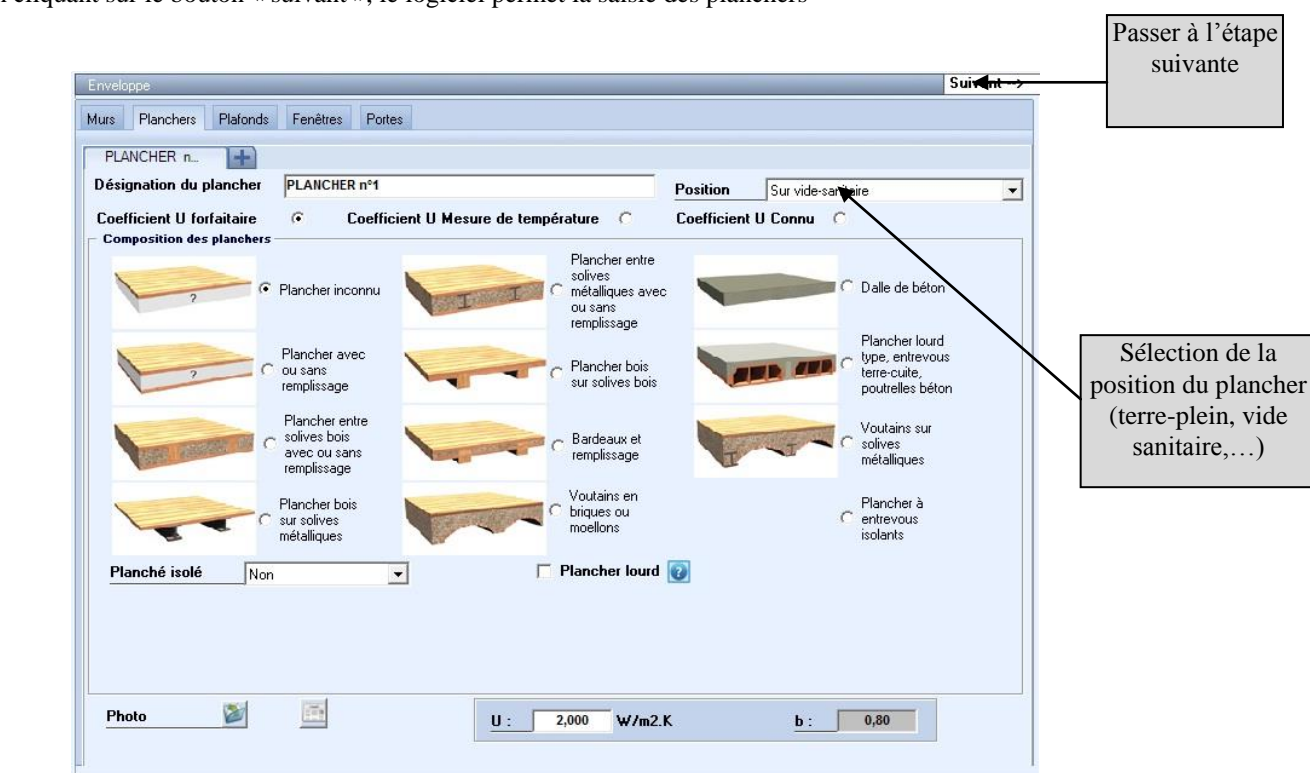

En cliquant sur le bouton « suivant », le logiciel permet la saisie des planchers

Comme pour les parois, un nombre illimité de types de plancher pourra être introduit Dans le cas des planchers sur terre-plein, une saisi spécifique est nécessaire. Effet dans ce cas il sera nécessaire de compléter la surface totale du plancher sur terre-plein , ainsi que le périmètre du terre-plein donnant sur l'extérieur ou des locaux non chauffé

|                                                                               |                          | plein » pour         |
|-------------------------------------------------------------------------------|--------------------------|----------------------|
|                                                                               | d                        | léclencher la saisie |
| PLANCHER n                                                                    |                          | correspondante       |
| Désignation du plancher PLANCHER n°1                                          | Position Sur terre-plein | Ĩ                    |
| Coefficient U forfaitaire  • Coefficient U Mesure de température  C           | Coefficient U Connu 🔿    |                      |
| Calcul de U plancher sur terre-plein                                          |                          |                      |
|                                                                               |                          |                      |
| Surrace du plancher sur terre-plein S 100,00 m <sup>2</sup>                   |                          |                      |
| Périmètre du plancher sur terre-plein P 40 m                                  |                          |                      |
| Planché isolé 🛛 🚽 🚽                                                           |                          |                      |
|                                                                               |                          |                      |
| Productor and the state of the Dist Constant with a finite state of the state |                          |                      |
| plancher sur terre-plein de l'ensemble de l'immeuble                          |                          |                      |
| L                                                                             |                          |                      |
|                                                                               |                          |                      |

Choisir « Sur terre-

# **DPE METHODE 3CL – PAROIS OPAQUES - suite**

En cliquant sur le bouton « suivant », le logiciel permet la saisie des plafonds qui s'effectue de manière identique à la saisie des murs.

| Murs       Planchers       Plafonds       Fenêtres       Portes         PLAFOND n°1       PLAFOND n°1       Position       Terrasse         Coefficient U forfaitaire       Coefficient U Mesure de température       Coefficient U Connu       Image: Coefficient U Connu         Plafond       Plafond       Image: Coefficient U Mesure de température       Coefficient U Connu       Image: Coefficient U Connu         Plafond       Image: Coefficient U Mesure de température       Entres solives métalliques, avec ou usans remplissage       Image: Coefficient U Connu       Image: Coefficient U Connu         Image: Plafond Inconnu       Image: Coefficient U Connu       Image: Coefficient U Connu       Image: Coefficient U Connu       Image: Coefficient U Connu       Image: Coefficient U Connu         Image: Plafond Inconnu       Image: Coefficient U Coefficient U Coefficie                                                                                                    | >     | Suivant                                               |                 |                                                               |                    |                                        |                 | Enveloppe  |
|----------------------------------------------------------------------------------------------------|-------|-------------------------------------------------------|-----------------|---------------------------------------------------------------|--------------------|----------------------------------------|-----------------|------------|
| PLAFOND n°1       PLAFOND n°1       Position       Terrasse         Désignation du plafond       PLAFOND n°1       Position       Terrasse         Coefficient U forfaitaire       Coefficient U Mesure de température       Coefficient U Connu       Sous solives         Plafond       Plafond       Entres solives       métalliques, avec ou sans remplissage       Sous solives         Plafond       Plafond avec ou       Sans remplissage       Entre solives bois avec ou sans remplissage       Entre-cuite ou poutrelles en béton         Of Sur solives bois       Sur solives bois       Sur solives bois       Sur solives       Destroite       Destroite                                                                                                    |       |                                                       |                 |                                                               | es                 | ds Fenêtres Porte                      | chers Plafon    | Murs Plan  |
| Désignation du plafond<br>Coefficient U forfaitaire       PLAFOND n°1       Position       Terrasse         Plafond                                                                                                    |       |                                                       |                 |                                                               |                    | )                                      | ) nº1           |            |
| Coefficient U forfaitaire       Coefficient U Mesure de température       Coefficient U Connu         Plafond <ul> <li>Plafond</li> <li>Plafond avec ou sans remplissage</li> <li>Sous solives bois</li> <li>Entres solives ans remplissage</li> <li>Sous solives bois</li> <li>Entre solives métalliques, avec ou sans remplissage</li> <li>Sous solives bois</li> <li>Entre solives bois avec ou sans remplissage</li> <li>Sous solives bois</li> <li>Sur solives bois</li> <li>Sur solives bois</li> </ul>                                                                                                    |       | ferrasse                                              | Position T      |                                                               |                    | PLAFOND nº1                            | on du plafond   | Désignati  |
| Plafond       Image: Second second seco          | -     | Connu C                                               | Coefficient U f | mpérature C                                                   | icient U Mesure de | Coeff                                  | t U forfaitaire | Coefficier |
| Image: Constraint of the solives of the solives of |       |                                                       |                 |                                                               |                    |                                        |                 | - Plafond- |
| Plafond avec ou sans remplissage       Plafond avec ou sans remplissage       Entre solives bois avec ou sans remplissage       Entre solives terre-cuite ou poutrelles en béton         O       Sur solives bois       Sur solives métalliques       Sur solives métalliques       Dalle de béton                                                                                                    |       | C Sous solives<br>bois                                |                 | Entres solives<br>métalliques,<br>avec ou sans<br>remplissage |                    | Plafond Inconnu                        |                 |            |
| C Sur solives bois                                                                                                    |       | Entrevous<br>terre-cuite ou<br>poutrelles en<br>béton |                 | Entre solives<br>O bois avec ou<br>sans remplissage           |                    | Plafond avec ou<br>sans<br>remplissage | 7               | <          |
|                                                                                                    |       | C Dalle de béton                                      |                 | C Sur solives                                                 | 11                 | O Sur solives bois                     | ン               | 4          |
| Bardeaux et remplissage Sous solives métalliques C Combles aménagés sous ram                                                                                                    | pant: | C Combles aménagés sous ramp.                         |                 | C Sous solives<br>métalliques                                 |                    | C Bardeaux et<br>remplissage           | 2               | 4          |
| Plafond isolé Non Plafond lourd P                                                                                                    |       | C Toiture en chaume                                   |                 | Plafond lourd                                                 | -                  | lon                                    | solé N          | Plafond    |
| Photo         U:         2,000         W/m2.K         b:         1,00                                                                                                    |       | 1,00                                                  | <u>b</u> :      | 2,000 W/m2.K                                                  | U:                 |                                        |                 | Photo      |

# **DPE METHODE 3CL – SAISIE des PAROIS VITREES**

En cliquant sur le bouton « suivant », le logiciel permet la saisie des fenêtres ou des portes fenêtres.

| PPEV4<br>exemple<br>10.0<br>Fichier Etude Ebblothèque: | Impression California Alde                                                                                                    | ermer<br>Fermer                                                                                          |
|--------------------------------------------------------|----------------------------------------------------------------------------------------------------|----------------------------------------------------------------------------------------------------|
| Arborescence du projet 💿 🔿 🗙 🛱                         | Généralités Enveloppe Métré Chauffage Ecs Divers                                                                                                    | Bilan                                                                                                    |
| Projet : Bâtiment n*1                                  | Erveloppe<br>Murs Planchers Plafonds Fenêtres Portes<br>Fenêtre n°1<br>Désignation de la paroi vitrée Fenêtre n°1<br>(° Typologie des parois vitrées (° Coefficient Uw connu<br>Type de paroi vitrée Fenêtre ou Porte-fenêtre (* )                                                                                                    | Suivant                                                                                                  |
|                                                        |                                                                                                    | Matériaux Bois ou bois métal 🗸                                                                           |
|                                                        |                                                                                                    | Largeur dormant 5 cm 💌                                                                                   |
|                                                        | Fenêtre     PF battante     Sans sous     bassement     PF battante     bassement     Coulissante     Coulissante     Cou | Menuiserie avec joint                                                                                    |
|                                                        | Vitrage<br>Simple Simple vitrage C Double C Triple<br>vitrage                                                                                                    | Vitrage à isolation renforcée (VIR)<br><u>Remplissage</u> Air sec<br><u>Epaisseur lame</u> 6<br><u> </u> |
|                                                        | Position Nu intérieur                                                                                                    | Inclinaison Paroi verticale >=75* 🔹                                                                      |
|                                                        | Type de fermeture     Sans volet       Présence d'une double fenêtre                                                                                                    | <b>x</b>                                                                                                 |
|                                                        | Photo Coefficient Uw                                                                                                    | 3,200 Coefficient Ujn 3,200                                                                              |

A ce stade l'opérateur devra définir uniquement les caractéristiques thermiques des parois translucides Les dimensions seront indiquée ultérieurement dans la saisie du métré

#### **TYPE de PAROI VITREE**

Permet de choisir entre

- Fenêtres ou Porte-fenêtres
- Paroi en briques de verre
- Paroi en polycarbonate
- La position du mur (extérieur, sur local non chauffé,....
- Le type d'élément porteur
- Les caractéristiques d'un isolant éventuel

Le nombre de type de parois vitrées différentes n'est pas limité

Pour ajouter une paroi vitrée, il suffit de cliquer sur

Fenêtre n°2

Fenêtre n°1

Supprime une

paroi vitrée

### **DPE METHODE 3CL – SAISIE des PORTES**

En cliquant sur le bouton « suivant », le logiciel permet la saisie des portes

| DPEV4                                                | And the Control of the Advertising of the Advertising of the Advertisi |            |
|------------------------------------------------------|----------------------------------------------------------------------------------------------------|------------|
| exemple<br>V.1.0.1<br>26/10/2012<br>Fibiler          | Impression Enregistrer Alde                                                                                                    | Fermer     |
| ▲ Arborescence du projet → → × →                     | Généralités Enveloppe Métré Chauffage Ecs Divers Bilan                                                                                                    |            |
| Bâtiment : Bâtiment n° 1                             | Envelope  Mus Planchers Plalonds Fenêtres Portes  Porte n°1  Désignation de la porte  O Typologie de la porte  Deste simple an bais  Nature de la menuiserie  Deste simple an bais                                                                                                    | Suivant -> |
|                                                      | Type de porte Porte opaque pleine simple                                                                                                    |            |
|                                                      | Position Nu intérieur 🔹                                                                                                    |            |
|                                                      | Largeur dormant 5 cm                                                                                                    |            |
| L'ouverture de l'étude a été correctement effectuée, | Photo M                                                                                                    |            |

Comme auparavant, l'opérateur devra définir uniquement les caractéristiques thermiques des portes Dans le cas de portes donnant sur des locaux non chauffé, le b sera repris automatique à partir des données du mur contenant la porte

Comme pour l'ensemble des données de l'enveloppe, le nombre de type de portes différentes n'est pas limité

### **DPE METHODE 3CL – SAISIE du METRE**

Une fois l'ensemble des données de l'enveloppe introduites, en cliquant sur « suivant » l'opérateur doit alors saisir le métré du bâtiment

Comme nous l'avons évoqué au stade des données techniques du projet, il est possible de choisir entre 2 saisies différentes :

- Une saisie globale du bâtiment
- Une saisie pièce par pièce

#### SAISIE GLOBALE

L'écran suivant s'affiche :

\_

| DPEV4                                                                                           |                                                                                                    |
|-------------------------------------------------------------------------------------------------|----------------------------------------------------------------------------------------------------|
| exemple<br>V.1.0.1<br>26/10/2012 Fichier Etude Bibliothèques                                    | mpression Conseilator Aide                                                                                                    |
| Etat actuel     Etat actuel     Etat actuel     Etat actuel     Etat actuel     EA0-Etat actuel | Généralit<br>Etend la saisie du<br>métré sur la largeur<br>de l'écran<br>U b Orientation Vitrages<br>Nb Surface<br>Saisie des murs                                                                                          |
| Efface la ligne en cours                                                                        | S    Planchers    1    2    Platonds    1    2    3      Saisie des planchers      Saisie des planchers                                                                                                    |
|                                                                                                 | Ponts thermiques Plancher bas / mur Plancher intermédiaire / mur lourd Longuest en m Liste des murs Liste des planchers bas b Longueur en m Liste des murs lourds Position du plancher                                      |
|                                                                                                 | V     Saisie des ponts       V     V       Plancher haut / mur     Isste des murs       Longueur     Liste des murs       Liste des murs     Liste des planchers hauts       b     Longueur       en m x     Liste des murs |
|                                                                                                 |                                                                                                    |

L'opérateur devra introduite les différents mur par type et par orientation

Pour chaque mur, il devra introduire

- Les dimensions brutes de la paroi (sans déduire les surfaces vitrées) : il pourra introduire 2 dimensions (longueur et hauteur) ou directement la surface dans le case « 1 » et alors la colonne « 2 » devra restée vide
  - Les surfaces sont toujours saisies en côtes intérieure
- Le type de mur, sélectionné à partir des murs préalablement préparés dans la phase précédente « saisie de l'enveloppe »

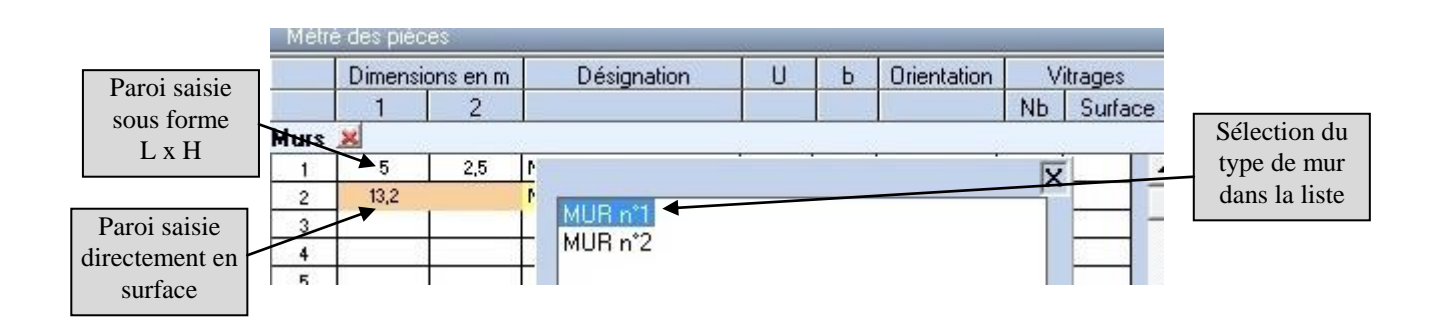

\_

\_

# **DPE METHODE 3CL – SAISIE du METRE - suite**

|        | Dimensions en m |        | 2   | Désignation      | U | Ь | Orientation | Vi  | trages        |
|--------|-----------------|--------|-----|------------------|---|---|-------------|-----|---------------|
|        | 1               | 2      |     |                  |   |   |             | Nb. | Surface       |
| durs . | ×               |        |     |                  |   |   |             |     |               |
| 1      | 5               | 2,5    | P   |                  |   |   |             | X   |               |
| 2      | 13,2            | 1 10 1 | 1   | Press .          |   |   |             | _^^ |               |
| 3      |                 | į – į  | T   | Nord             |   |   |             |     | <u>[]</u> ] - |
| 4      |                 | 4      |     | Nord Est         |   |   |             |     |               |
| 5      |                 | 1      | T   | Est              |   |   |             |     |               |
| 6      |                 |        |     | SudEst           |   |   |             |     |               |
| Planc  | hers 😠          |        | T   | Sud<br>Sud Duest |   |   |             |     |               |
| 1      |                 | ( )    | Т   | Ouest            |   |   |             |     | -             |
| 2      |                 |        | T   | Nord Ouest       |   |   |             |     | 1             |
| 3      |                 | 1 1    | T   | Intérieur        |   |   |             |     |               |
| Plafor | nds 🗾           |        | -   |                  |   |   |             |     | -             |
| 1      |                 |        | Т   |                  |   |   |             |     |               |
| 2      | 8               | s - 2  | 100 | 1                |   |   |             |     | 1             |

Les valeurs de U et b seront affichées automatiquement pour information

L'orientation de la paroi choisie parmi la liste

Dès que l'utilisateur clique sur une ligne de paroi, un tableau complémentaire apparait à droite permettant la saisie des surfaces vitrées et des portes

| Métré des pièces |         |          |             |       |      |             |          |         | Suiv                            | ant> |         |                  |       |      |
|------------------|---------|----------|-------------|-------|------|-------------|----------|---------|---------------------------------|------|---------|------------------|-------|------|
|                  | Dimensi | ons en m | Désignation | U     | Ь    | Orientation | Vitrages |         | Code                            | Nb   | Long.   | Haut             | Perim | Masc |
| 1                | 1       | 2        |             |       |      |             | Nb       | Surface | XX                              |      | surf.   |                  |       |      |
| Murs             | ×       | 10       |             |       |      |             |          |         |                                 |      |         |                  |       |      |
| 1                | 5       | 2,5      | MUR n'1     | 0,538 | 1,00 | Sud         | (        | -       |                                 |      |         | 1                |       |      |
| 2                | 13,2    | S        | MUR n'2     | 2,000 | 1,00 | Intérieur   | 1        |         |                                 |      |         |                  |       |      |
| 3                |         |          |             |       | N.   |             | §        | -       |                                 |      | 18      | -                |       | 1-12 |
| 4                |         |          |             |       |      |             |          |         | -                               | Zone | e de sa | aisie F          |       | 100  |
| 5                |         |          |             |       |      |             |          |         | des menuiseries<br>(fenêtres et |      |         |                  |       |      |
| 6                |         |          | 237<br>237  |       |      |             | -        |         |                                 |      |         |                  | -     |      |
| Plan             | chers 😠 | 6        |             |       |      | 1           |          |         |                                 | (IC  | ortes   | , <sup>e</sup> F |       |      |
| 1                | 1       |          | 72          |       |      |             |          |         |                                 | 1    | jones,  | ′ F              |       |      |
| 2                |         |          |             |       |      | 1           |          | _       |                                 |      |         |                  | -     |      |
| 3                |         |          |             |       |      | 1           |          |         |                                 | -    | -       |                  |       |      |
|                  | a da 😽  | 2        |             | 3     | 10   | 3           |          |         |                                 | -    | -       |                  | _     |      |
| Plaro            | inas 🗡  | <u> </u> |             |       |      |             |          |         |                                 |      |         |                  |       |      |
| 1                |         |          |             | -     |      |             |          |         |                                 |      |         |                  |       |      |
| 2                |         |          | 3           |       | 8    | 1           | - 2      |         | 0                               |      | Ĵ       |                  |       |      |
| 3                |         | 9        | 5           | 0     | 2    | 9 9         |          |         |                                 |      |         | 1                |       | 1 2  |

La saisie s'effectue en sélectionnant les différents types de menuiseries parmi la liste préparée dans la phase précédente (enveloppe)

|                                     |               |              |                                         |   |   |             |           |                  |        |                              | Effa                    | ice la l<br>en cou | ligne<br>rs | Suiv         | ant \                                |
|-------------------------------------|---------------|--------------|-----------------------------------------|---|---|-------------|-----------|------------------|--------|------------------------------|-------------------------|--------------------|-------------|--------------|--------------------------------------|
| Meth                                | Dimensio      | onsen m<br>2 | Désignation                             | U | Ь | Orientation | Vit<br>Nb | rages<br>Surface | ×      | ode I                        | Nb                      | Long.<br>surf.     | Haut.       | Perim        | Masc                                 |
| Murs                                | ×             |              |                                         |   |   |             |           |                  | Fenêti | ren°1                        | 1                       | 1.2                | 1.4         | 5,2          |                                      |
| 1<br>2<br>3<br>4<br>5<br>6<br>Plane | 5<br>13,2<br> | 2,5 r        | Fenêtre n°1<br>Fenêtre n°2<br>Porte n°1 |   |   |             | ×         |                  |        | n°1<br>Effac<br>les me<br>sa | tou<br>enuise<br>iisies | ites<br>eries      |             | Eff<br>les r | ace toutes<br>nenuiseries<br>saisies |
| 2<br>3<br>Plafo<br>1<br>2<br>3      | nds 🔀         |              |                                         | 1 |   |             |           |                  |        |                              |                         |                    |             |              |                                      |

Après avoir sélectionné le type de fenêtre ou de porte, l'opérateur devra introduire le nombre de menuiseries identiques ainsi que les dimensions ( on rappelle que dans la partie « enveloppe » seule les caractéristiques techniques ont été introduite)

Les dimensions peuvent être introduite soit en composant les 2 dimensions (LxH dans ce cas le périmètre sera calculé automatiquement) ou en introduisant directement la surface dans la première colonne et en saisissant 0 dans le seconde

Dans ce cas l'utilisateur devra introduire le périmètre de l'ouvrant qui sera utilisé pour le calcul des ponts thermiques

- Pour les fenêtres et les portes fenêtres, il est nécessaire d'introduire le périmètre complet de l'ouvrant : P=2x(L+H)
- Pour les portes, il ne faut pas tenir compte du bas de l'ouvrant : P=L+2xH

Pour chaque fenêtre introduite, l'opérateur pourra saisir les éventuels masques solaires associés Pour cela il suffit de cliquer sur le bouton situé à l'extrémité de la ligne souhaitée

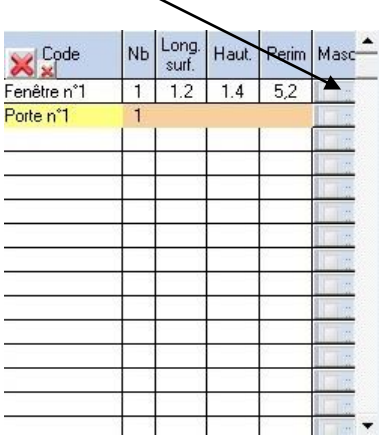

L'écran de saisie des masques apparait alors

| CMétré des pièces                                  |                                                          | Suivant>                                   |
|----------------------------------------------------|----------------------------------------------------------|--------------------------------------------|
| Saisie des Masques proche                          | 8                                                        | ×                                          |
|                                                    |                                                          |                                            |
| <ul> <li>Pas de balcon ou de<br/>loggia</li> </ul> | Baie en fond de balcon<br>ou fond et flanc de<br>loggias | Baie masquée par une paroi latérale au sud |
| Saisie des Masques lointair                        | 16                                                       |                                            |
|                                                    | Wasque                                                   |                                            |
| (• Pas de masque lointain                          | C Environnement homogène                                 | Environnement non homogene                 |

Les masques pourront être de 2 sortes :

- Les masques proches :

- Baies dans une loggia
- Baies sous un auvent ou un balcon
- Baies masquée par un écran latéral au sud
- Les masques lointains
  - Masques lointains homogènes
  - Environnement non homogène

#### Masque proche - Baie en fond de balcon ou fond et flan de logement

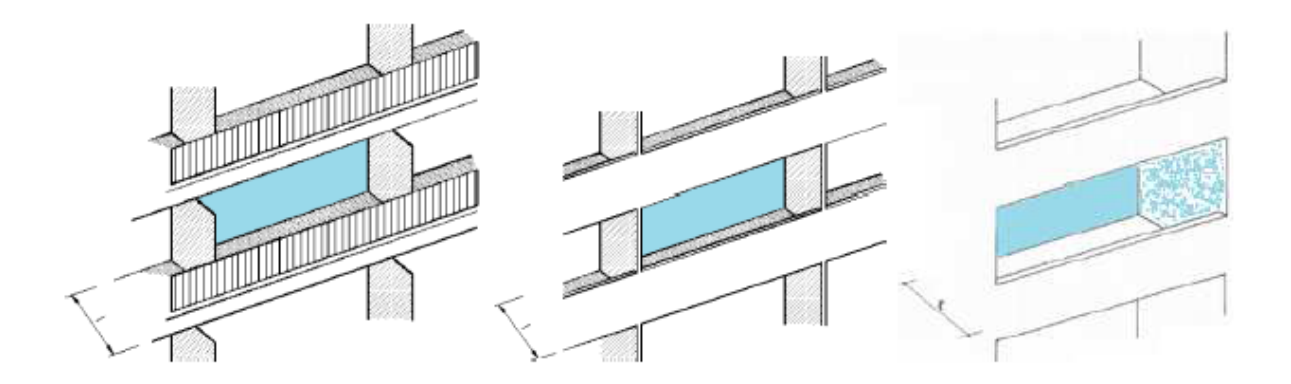

Dans ce cas, il faudra juste saisir la profondeur du balcon ou de la loggia

Baie

Balcon

# **DPE METHODE 3CL – SAISIE du METRE - suite**

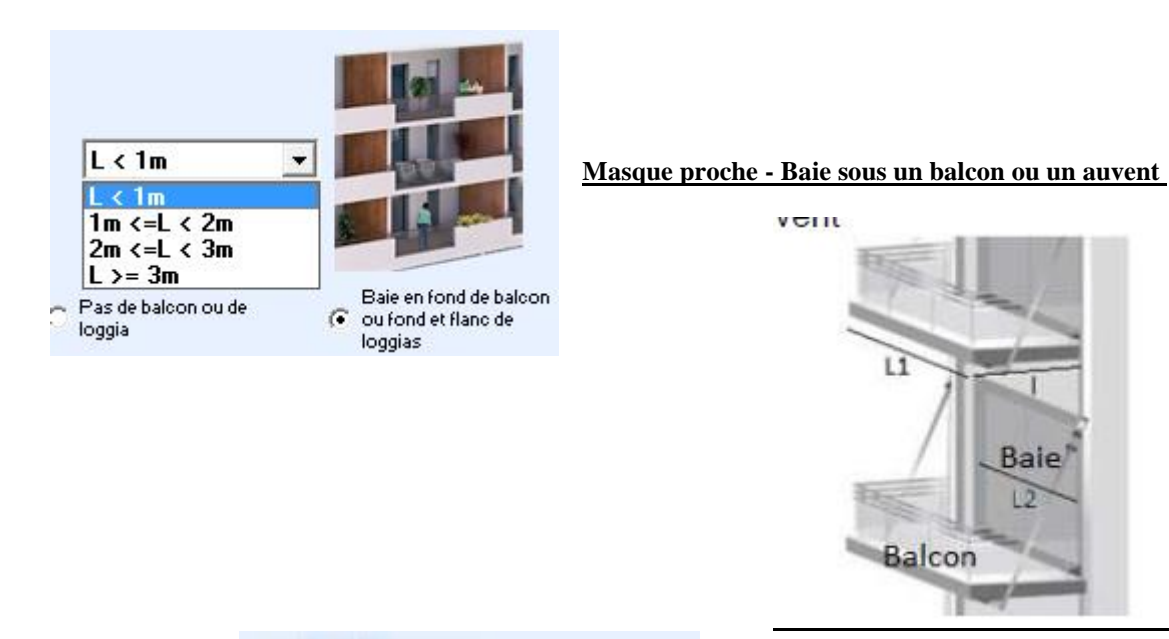

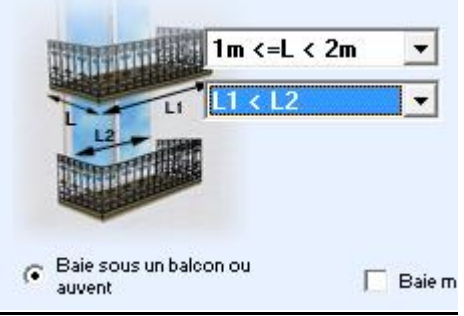

Il sera nécessaire de saisir :

- La profondeur du balcon \_
- \_ Si la largeur du balcon dépasse ou non de la fenêtre

#### Masque proche - Baies masquée par un écran latéral au sud

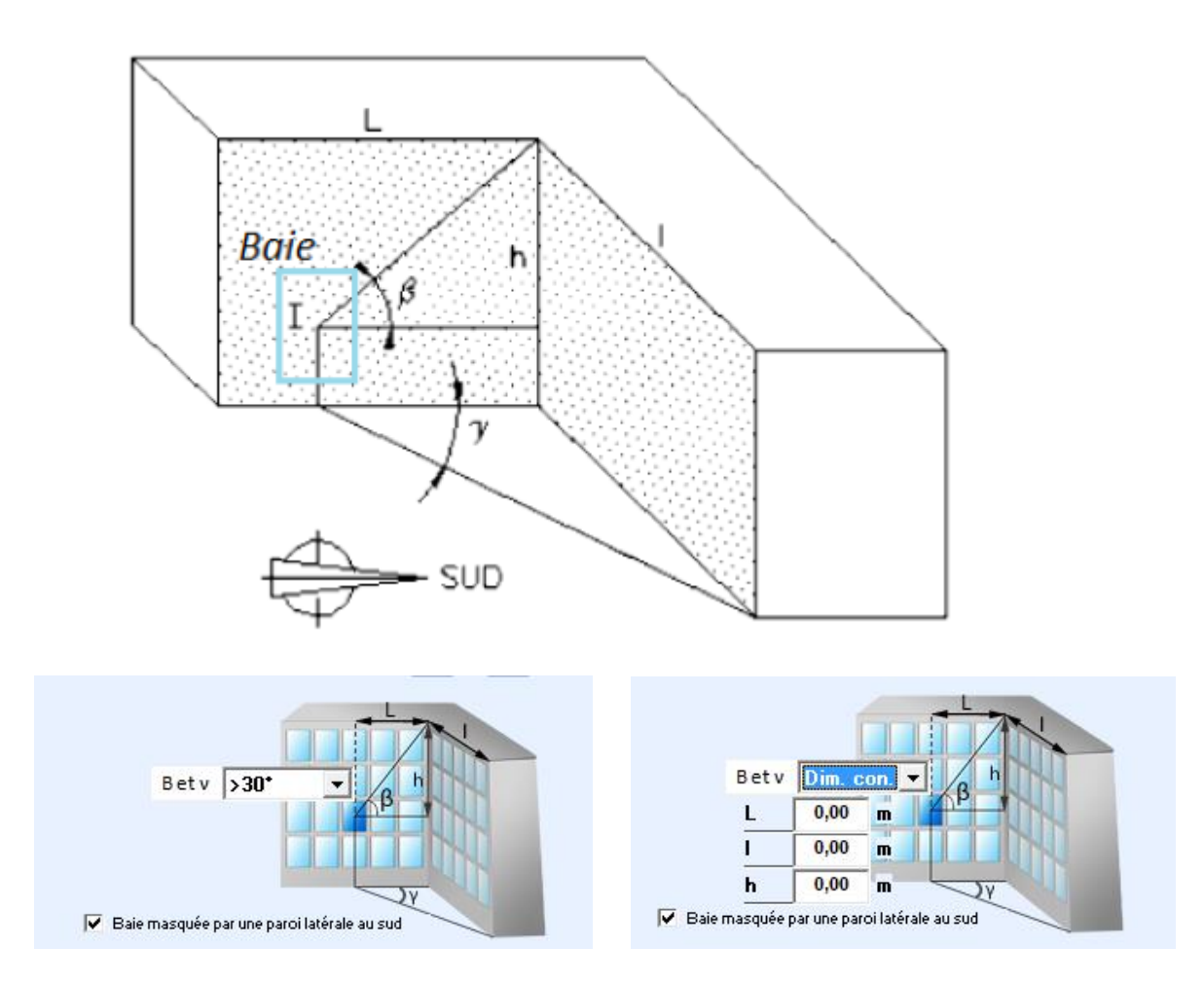

Dans ce cas l'opérateur pourra introduire directement l'information concernant le fait que les angles  $\beta$  et  $\gamma$  sont inférieurs ou supérieurs à 30 ° ou il aura la possibilité de sélectionner l'option « Dim. Con. » (Dimensions connus) et ainsi introduire les côtes L, l et h afin de calculer  $\beta$  et  $\gamma$ 

Ce dernier masque est cumulable avec l'un ou l'autre des deux premiers masques proches

#### Masques lointains - Masques lointains homogènes

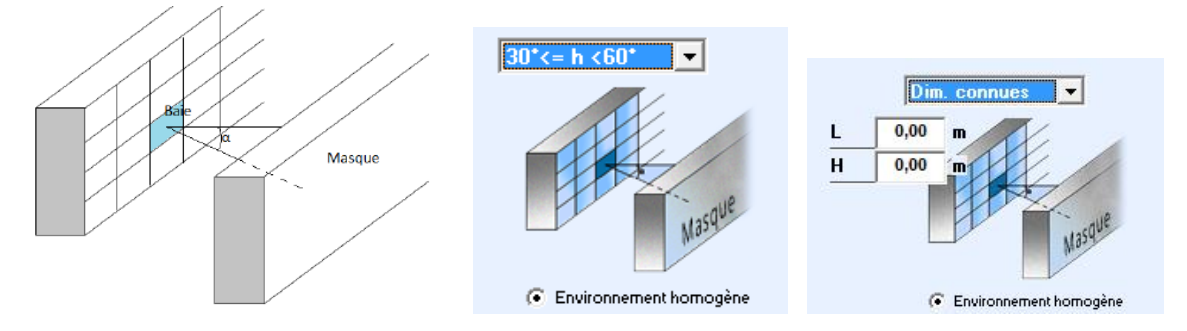

Ce type de masque lointain est à considérer lorsque l'environnement forme un écran ayant une hauteur constante devant la baie (ex : Bâtiment donnant sur une rue avec des bâtiments en face)

Dans ce cas l'opérateur pourra introduire directement la hauteur de l'angle formé par l'obstacle ou introduire les côtes la distance (L) et la hauteur (H) de l'obstacle afin de calculer cet angle

#### Masques lointains – Environnement non homogènes

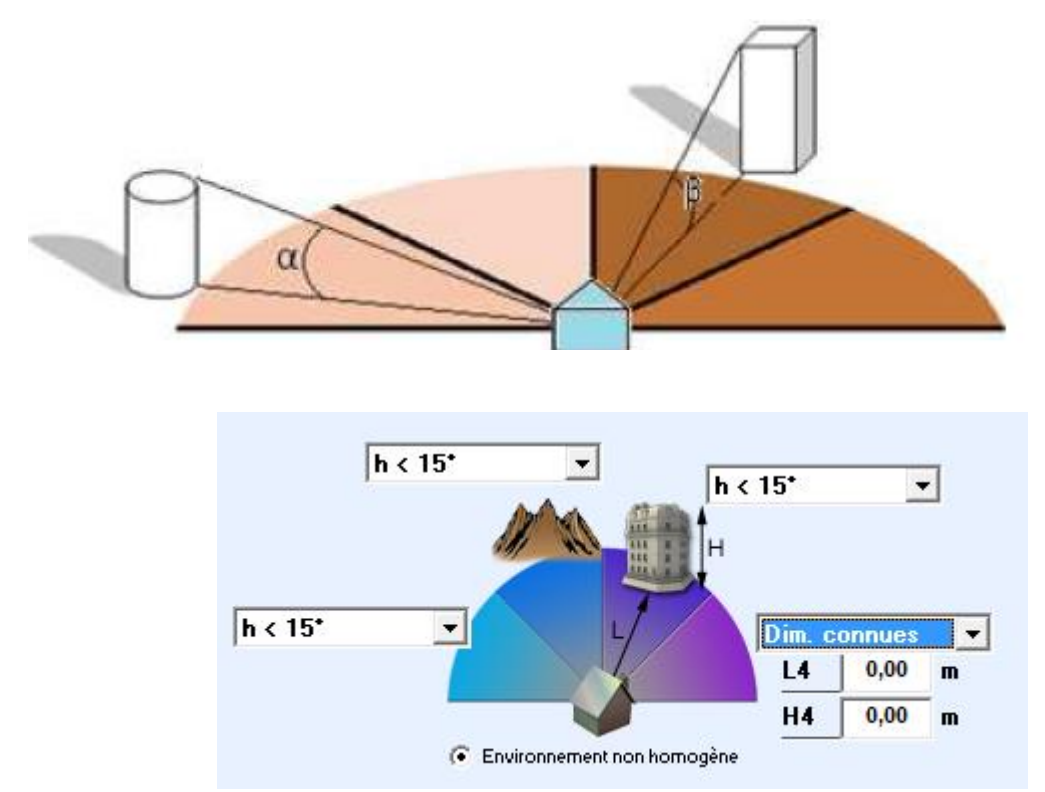

Ce type de masque est à utiliser lorsque l'environnement forma un masque non homogène sur l'horizon L'azimut est alors scindé en 4 tranches de 45 °. L'opérateur devra introduire pour chacune la hauteur moyenne des obstacles en ° . comme précédemment, l'utilisateur pourra introduire directement la hauteur de l'angle ou les dimensions : distance moyenne (L) et hauteur moyenne (H)

La dernière étape de la saisie des métrés consiste en la saisie des ponts thermiques

| Ponts the       | ermiques       |                                  |      |   |                 |                              |                                       |
|-----------------|----------------|----------------------------------|------|---|-----------------|------------------------------|---------------------------------------|
| Planche         | er bas / mur   |                                  |      |   | Plancher in     | termédiaire lourd / mur lour | 1                                     |
| Long.en         | Liste des murs | Liste des planchers bas          | -    | - | Long.en<br>m 😠  | Liste des murs lourds        | Position du plancher                  |
| 10              | MUR n*1        | <ul> <li>PLANCHER n*1</li> </ul> | -    |   |                 | <b>•</b>                     | · · · · · · · · · · · · · · · · · · · |
|                 |                |                                  | •    |   |                 | -                            | <b>•</b>                              |
|                 | ·              | -                                | -    |   | -               | -                            | ▼                                     |
|                 |                | •                                | -    |   |                 | •                            | · · · · · · · · · · · · · · · · · · · |
|                 |                | <u> </u>                         | -    |   | -               | •                            | · · · · · · · · · · · · · · · · · · · |
|                 |                | •                                | -    |   | -               | •                            | <u> </u>                              |
|                 |                | -                                | -    | - | -               | •                            | <u> </u>                              |
| Planch          | er haut / mur  | •                                |      | - | Refend / m      | ur                           | *                                     |
| Long. en<br>m 🔀 | Liste des murs | Liste des planchers haut         | s -  | - | Long. en<br>m 😠 | Liste des murs               | Position du refend                    |
|                 |                | •                                | -    |   |                 | •                            | · · · ·                               |
|                 |                | •                                | -    |   |                 | •                            |                                       |
|                 |                | <b>•</b>                         | -    |   |                 | -                            | -                                     |
|                 |                | -                                | -    |   |                 |                              | -                                     |
|                 |                | •                                | -    |   |                 | •                            | -                                     |
|                 |                | •                                | -    |   |                 | •                            | <b>•</b>                              |
|                 |                | •                                | -    | - |                 | •                            | <u> </u>                              |
|                 |                |                                  | 1000 |   |                 |                              |                                       |

PLAN

COUPE

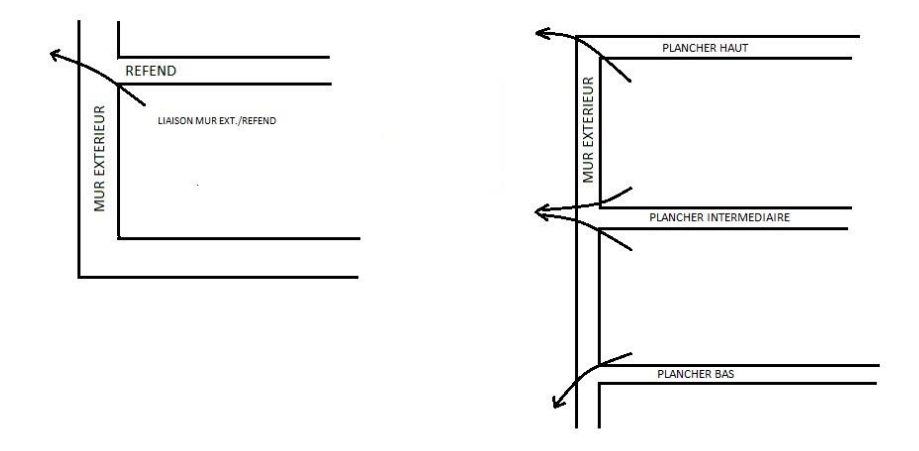

L'utilisateur devra faire l'inventaire des ponts thermiques présents dans le bâtiment ; c'est-à-dire des différentes liaisions entre les parois. 4 types de liaisons devront être introduits :

- Les liaisons murs extérieurs / refends
- Les liaisons murs extérieurs /planchers bas
- Les liaisons murs extérieurs / plancher intermédiaire
   Ces liaisons ne seront à prendre en compte que dans le cas où le mur et le plancher intermédiaire seront constitués de matériaux lourds (béton, maçonnerie,...)
- Les liaisons murs extérieurs /planchers hauts

Les ponts thermique de liaison murs extérieurs /menuiseries seront calculés automatiquement à l'aide des caractéristiques saisies dans les menuiseries

Les autres ponts thermiques (Angles de murs extérieurs, refends / planchers,...) sont considérés comme négligeable dans la méthode

Pour chaque liaison l'opérateur devra introduire :

- La longueur en m de la liaison (mesurée à l'intérieur)
- Les types de parois en contact

La valeur coefficient de pont thermique ( $\psi$ ) en sera alors déduite automatiquement

Dans le cas où le pont thermique ne concerne que des parois constituées d'éléments lourds, cette option devra être correctement sélectionnée dans la saisie des caractéristiques de la parois (paragraphe « enveloppe ») pour que la paroi soit proposée dans le menu déroulant

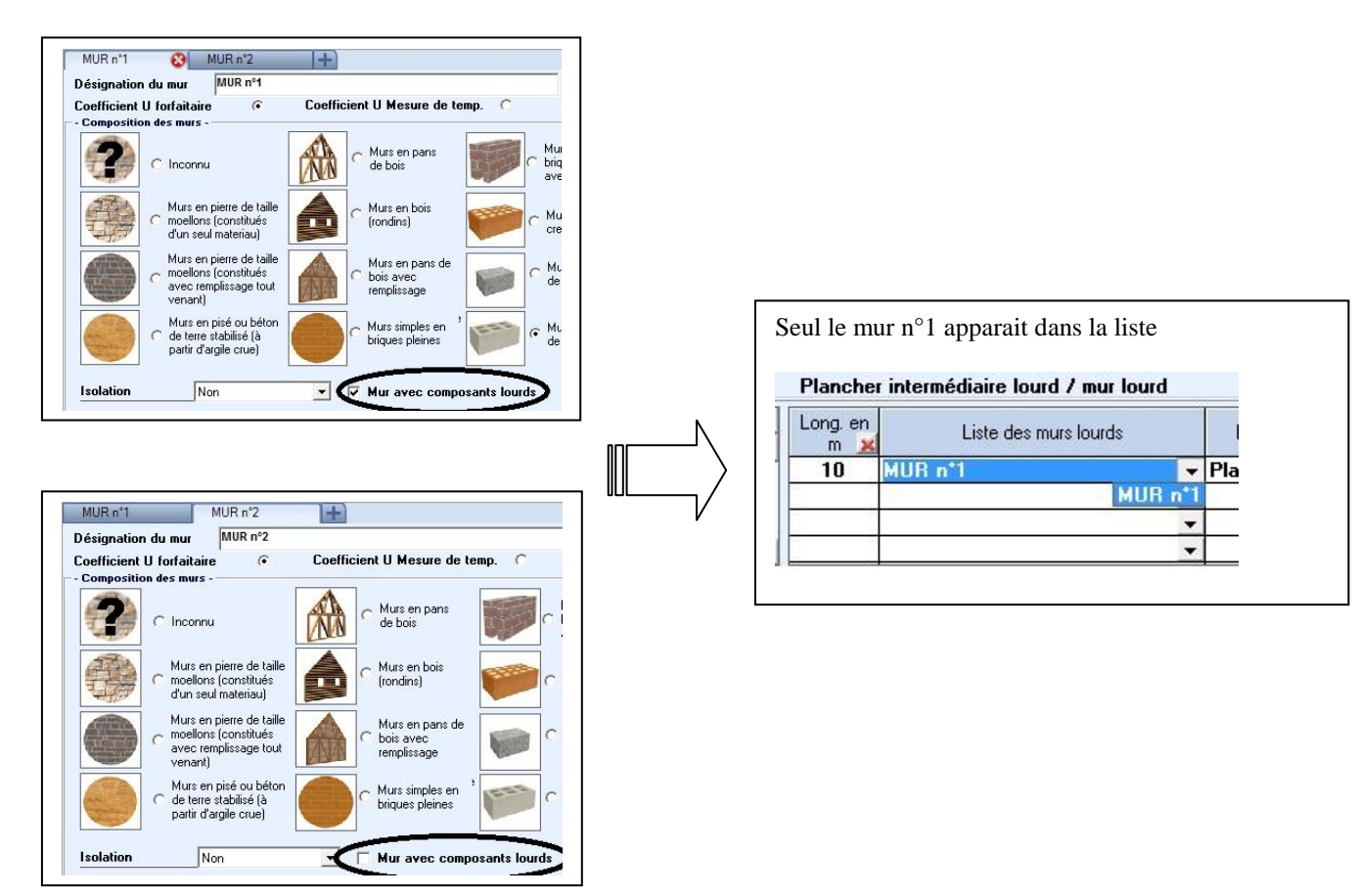

Cette indication sera également importante dans la sélection automatique de la valeur du  $\psi$ 

Comme nous l'avons vu précédemment, il est possible de choisir dans les données techniques, la possibilité d'effectuer une saisie pièce par pièce qui peut être plus pratique à partir d'un relevé terrain Dans ce cas l'opération devra se répéter pour chaque pièce de la maison L'écran présente alors les fonctions permettant la saisie des pièces

| Ajouter une Duplique     | er une                                                                                                    |          |
|--------------------------|----------------------------------------------------------------------------------------------------|----------|
| nouvelle pièce pièce     |                                                                                                    |          |
| exemple<br>V100          | Insérer une<br>pièce                                                                                                    |          |
| Copier une               | Généralités Enveloppe Métré Chauffage Ecs Divers Bilan                                                                  | Lenner   |
| pièce                    | Accède à une                                                                                                    | Suivant> |
|                          | Désignation                                                                                                    |          |
| Coller la pièce          | Largeur m désignations pré-                                                                                             |          |
| Copiée ou coupée Chambre | Dimensions en m Désignation établie pes                                                                                 |          |
|                          | Supprimer une                                                                                                    |          |
| Liste des pièces         | pièce                                                                                                    |          |
| Courses and Saisies      |                                                                                                    |          |
| « Couper » une           |                                                                                                    |          |
| piece                    |                                                                                                    |          |
|                          |                                                                                                    |          |
|                          | Plainds 22                                                                                                    |          |
|                          |                                                                                                    |          |
|                          | Ponts thermiques                                                                                                    |          |
|                          | Plancher bas / mur Plancher intermédiaire lourd / mur lourd                                                             |          |
|                          | Long, en Liste des murs Liste des planchers bas                                                                         |          |
|                          | v     v       v     v       v     v       v     v                                                                       |          |
|                          | Plancher haut / mur Refend / mur                                                                                        |          |
|                          | Long, en Liste des murs Liste des planchers hauts Liste des planchers hauts M King en Liste des murs Position du refend |          |
|                          |                                                                                                    |          |
|                          |                                                                                                    |          |

L'opérateur pourra saisir les dimensions de la pièce soit en introduisant la longueur et la largeur ou en saisissant directement la surface

En fonction des dimensions introduites, le logiciel initialisera automatiquement les dimensions des parois (murs, planchers et plafonds)

Il suffira alors d'affecter les types de parois aux parois déperditives, les autres (parois non déperditives entre pièces chauffées) pourront être laissées vides

|      | Dimensions en m |      | Désignation |                                       |                                        | U      | Ь    |
|------|-----------------|------|-------------|---------------------------------------|----------------------------------------|--------|------|
|      | LouS            | Houl |             |                                       |                                        |        |      |
| Faça | des 😠           |      | -           |                                       |                                        |        |      |
| 1    | 5               | 2,5  | MUR n*1     | Parois non déparditives : il n'est pa | Parois non déparditivos : il n'est pas | 2,000  | 1,00 |
| 2    | 4               | 2,5  |             | nécesseire de les supprimées : il     |                                        | 3      |      |
| 3    | 5               | 2.5  | MUR n*2     | niècessaire de les supprinières, il   |                                        | 2,000  | 1,00 |
| 4    | 4               | 2,5  |             | sunt de le pas autibuer de type de    | 2                                      | 30 - X |      |
| -    | 13 5            |      | 1           | paror                                 |                                        | 32 - 3 |      |
## **DPE METHODE 3CL – SAISIE du CHAUFFAGE**

Une fois l'ensemble des données du métré introduites, en cliquant sur « suivant » l'opérateur doit alors les systèmes de chauffage

2 types de systèmes de chauffage pourront être distingués :

- Les émetteurs divisés
   Ce sont tous les émetteurs qui sont autonome et se suffise à eux-mêmes (ex : convecteurs électriques, poêle à bois,...)
  - Les émetteurs associé à une génération (ex : radiateurs raccordés sur une chaudière,...)

Dans un même bâtiment l'opérateur pourra saisir un nombre quelconque d'émetteurs (divisés ou non) associés à un nombre quelconque de générations

La génération étant considérée comme l'ensemble des générateurs raccordés à un même réseau de distribution (ex : PAC + chaudière en relève)

Plusieurs émetteurs pourront être reliés à la même génération (ex : chaudière alimentant un plancher chauffant au rez-dechaussée et des radiateurs à l'étage

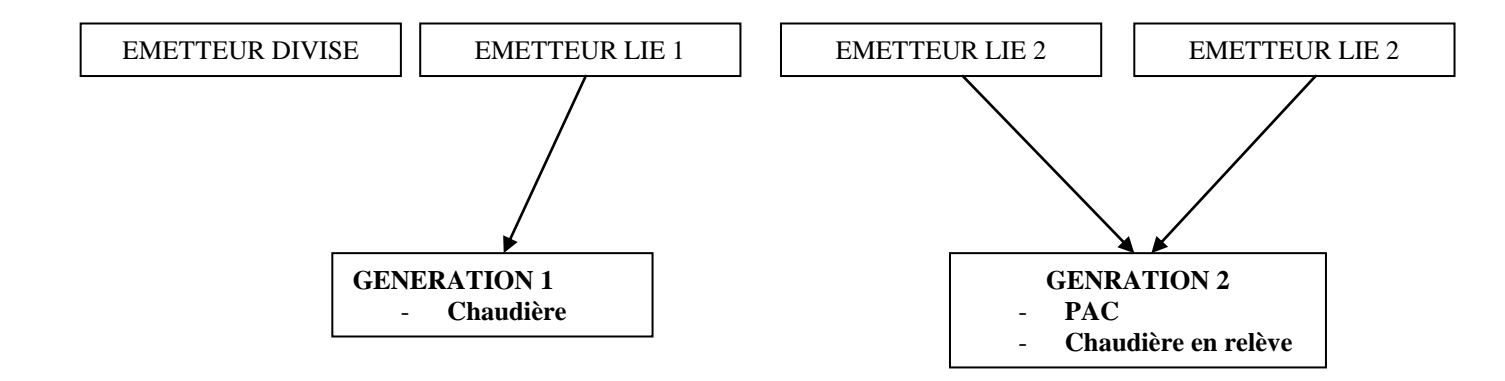

L'écran se présente donc en 2 parties

- Dans la partie supérieure : les émissions
- Dans la partie inférieure : les générations

# **DPE METHODE 3CL - SAISIE du CHAUFFAGE - suite**

| Liste des émetteur   | rs                                                     | Ajouter un émetteur                   |          |                                                                                                    |
|----------------------|--------------------------------------------------------|---------------------------------------|----------|----------------------------------------------------------------------------------------------------|
|                      | Emission de chauffage                                  |                                       | _        |                                                                                                    |
|                      | Intitulé Em                                            | ission n°1                            |          |                                                                                                    |
|                      | Type d'émission                                        | Emetteurs divisés                     | -        |                                                                                                    |
|                      | Type de chauffage                                      | Chauffage électrique direct           | •        |                                                                                                    |
|                      | Type d'émetteur                                        | Convecteur électrique NF Catégorie C  | -        |                                                                                                    |
|                      |                                                        |                                       |          | Site is the term of the term of the term of the term of the term of the term of the term of the term of the term of the term of the term of the term of the term of the term of the term of the term of the term of the term of term of term of term o |
|                      | Equipement d'intermittence                             | Aucun                                 | <u> </u> |                                                                                                    |
|                      | Présence d'un poêle ou ins                             | sert bois en appoint 🛛 🗖              |          | Channer.                                                                                                    |
|                      | Génération de chauffage                                |                                       | _        |                                                                                                    |
|                      |                                                        | nération nº1 Ajouter une génération   | ion dans | la volume chauffá                                                                                                    |
|                      | bre de générateur dan                                  | s cette génération                    |          |                                                                                                    |
| Liste des génération | IS II6                                                 |                                       |          |                                                                                                    |
|                      | Energie utilisée                                       | Fioul                                 | -        |                                                                                                    |
|                      | Type de générateur                                     | Chaudière classique avant 1970        | -        |                                                                                                    |
|                      | Puissance                                              | kW DEF Nombre de générateur identique | 1        |                                                                                                    |
|                      | Présence d'une régulatior<br>Existence d'un système sc | ) 🔽 Chaudière murale 🗖<br>slaire 🗖    |          |                                                                                                    |

Dans le cas où le bâtiment ne comporte que des émetteurs divisés (ex : maison chauffée uniquement avec des convecteurs électriques), il n'est alors pas nécessaire de créer de génération, l'écran se présente alors ainsi

| Intitulé                                                                      | Emission nº1                         |   |  |
|-------------------------------------------------------------------------------|--------------------------------------|---|--|
| Type d'émission                                                               | Emetteurs divisés                    |   |  |
| Type de chauffage                                                             | Chauffage électrique direct          |   |  |
| Type d'émetteur                                                               | Convecteur électrique NF Catégorie C | • |  |
| Equipement d'intermitter<br>Présence d'un poêle ou<br>Génération de chaulfage | insert bois en appoint               |   |  |
| +                                                                             |                                      |   |  |
|                                                                               |                                      |   |  |
|                                                                               |                                      |   |  |

Pour supprimer une émission ou une génération, il suffit de cliquer sur la croix qui apparait lors du survol de l'onglet

| Emission n°1 | Emission n°2 | <b>8</b> + |
|--------------|--------------|------------|
|--------------|--------------|------------|

Si la production de chauffage est assurée par un seul type d'émetteur, il sera considéré comme assurant la totalité de la surface du logement

## DPE METHODE 3CL - SAISIE du CHAUFFAGE - suite

Dans le cas contraire, l'opérateur devra saisir la surface du second système. Le premier sera alors considéré comme assurant le reste de la surface.

La liste des émetteurs dépend du type choisi :

- Divisé ou non
- Energie choisie

Pour chaque émetteur il pourra être défini la présence ou non d'un équipement d'intermittence

Tout émetteur non divisé (centralisé) devra être associé à la génération qui assure la production d'énergie et ce à travers un éventuel réseau de distribution. Dans le cas où le réseau de distribution ne sort pas du volume chauffé (générateur dans le volume chauffé) on considérera qu'il est isolé

La génération de chaleur pourra être assurée par un ou plusieurs générateurs. Dans le cas où la génération comporte plusieurs générateurs, l'écran se présente alors ainsi :

|                                       | Génération n<br>Latitulé           | du nombre<br>érateurs                                    |                      |                   | Choix du mor<br>gestion   | de de       |
|---------------------------------------|------------------------------------|----------------------------------------------------------|----------------------|-------------------|---------------------------|-------------|
|                                       | Nombre de générateur d             | ans cette génération                                     | -                    | Gestion des g     | énérateurs En cascade ave | ec priorité |
| Choix du<br>générateur en<br>cours de | Générateur n° 1<br>Générateur n° 2 | Libellé<br>Energie utilisée<br>Tune de générateur        | Fioul<br>Chaudière d | classique avant 1 | 970                       | <u>•</u>    |
| saisie                                |                                    | Puissance Valeur part                                    | _i<br>défaut         | DEF Nombr         | e de générateur identique |             |
|                                       |                                    | Présence d'une régulation<br>Existence d'un système sola | ire                  | Г с<br>Г          | haudière murale 「         |             |

La répartition des besoins sur chaque générateur pourra s'effectuer de plusieurs manières :

- <u>Cascade sans priorité</u> : les générateurs sont sensés fonctionnés simultanément ; les besoins seront répartis identiquement sur chaque générateur
- <u>Cascade avec priorité</u>: les besoins sont assuré en priorité par le premier générateur puis par le second, etc...; les générateurs doivent être saisis dans l'ordre du fonctionnement de la cascade (ex : chauffage collectif avec une chaudière à condensation qui assure le principal du besoins et une chaudière standard qui assure le complément par temps froid)
- <u>PAC avec chaudière en relève</u> : C'est le cas particulier où le chauffage est assuré principalement par un PAC et que la chaudière prend le relais dans les périodes les plus froides ; dans ce cas la PAC doit être saisie en premier générateur et la chaudière en second
- <u>Chaudière bois avec autre générateur en relève</u> : C'est le cas particulier ou le générateur principal est une chaudière bois et qu'un autre générateur assure la production en mi-saison Dans ce cas la chaudière bois doit être saisie en premier

# DPE METHODE 3CL - SAISIE du CHAUFFAGE - suite

Dans le cas des chaudières individuelles, la puissance pourra être calculée de manière automatique (en cliquant « Def »), dans les autres cas, elle devra être introduite.

### **DPE METHODE 3CL** - SAISIE de l'ECS

En cliquant sur « suivant » l'opérateur pourra alors introduire les données concernant la production ECS

| Type d'ecs         | Générateur mixte (chauffage + ecs) | - July                           |
|--------------------|------------------------------------|----------------------------------|
| Installation       | Individuelle                       | - <del>.</del>                   |
| Position           | En volume habitable                |                                  |
| Pièce racordée cor | tigüe 🗖                            |                                  |
| Type de production | Instantanée                        | - 4 9                            |
|                    |                                    |                                  |
|                    |                                    |                                  |
|                    |                                    | Possibilité de préciser le préc  |
|                    |                                    | r ossibilite de preciser la pres |

En maison individuelle, seuls 2 systèmes d'ECS pourront être saisis

Dans le cas d'une production mixte chauffage + ECS, l'opérateur devra précise la génération de chauffage assurant l'ECS, ainsi que le générateur dans le cas ou l'ECS est assurée par un générateur en particulier (ex : PAC avec chaudière en relève où l'ECS est assurée par la chaudière uniquement)

Dans le cas d'une production solaire thermique, le type d'ECS à définir concerne l'appoint du système solaire

# **DPE METHODE 3CL - SAISIES COMPLEMENTAIRES**

En cliquant sur « suivant » l'opérateur pourra alors saisir les dernières informations pour compléter son bilan

| Sustème de ventilation                                                                | Mantilation per conseture des faußtres        |       |
|---------------------------------------------------------------------------------------|-----------------------------------------------|-------|
| Systeme de Tentilation                                                                | ventilation par ouverture des tenetres        |       |
|                                                                                       |                                               |       |
|                                                                                       |                                               |       |
|                                                                                       | 1                                             | G     |
| Présence d'une cheminée sans                                                          | s tranne                                      |       |
| istème de climatisation -                                                             |                                               |       |
|                                                                                       |                                               |       |
| lype de climatisation                                                                 | Aucun                                         | -     |
|                                                                                       |                                               |       |
|                                                                                       |                                               |       |
|                                                                                       |                                               |       |
|                                                                                       |                                               |       |
| onnements -                                                                           |                                               |       |
| ionnements -                                                                          | Abonnement Gaz naturel                        | ;     |
| onnements -                                                                           | Abonnement Gaz naturel :<br>Pas de Gaz ou GPL |       |
| ionnements -                                                                          | Abonnement Gaz naturel :<br>Pas de Gaz ou GPL |       |
| ionnements -                                                                          | Abonnement Gaz naturel :<br>Pas de Gaz ou GPL |       |
| ionnements -                                                                          | Abonnement Gaz naturel<br>Pas de Gaz ou GPL   |       |
| ionnements -                                                                          | Abonnement Gaz naturel :<br>Pas de Gaz ou GPL |       |
| ionnements -                                                                          | Abonnement Gaz naturel :<br>Pas de Gaz ou GPL |       |
| oduction d'électricité à demeure                                                      | Abonnement Gaz naturel :<br>Pas de Gaz ou GPL |       |
| bonnements -<br>roduction d'électricité à demeure<br><b>Production photovoltaique</b> | Abonnement Gaz naturel :<br>Pas de Gaz ou GPL |       |
| bonnements                                                                            | Abonnement Gaz naturel :<br>Pas de Gaz ou GPL | :<br> |

Dans cette écran, l'opérateur pourra saisir les informations complémentaires :

- Le type de ventilation
- La présence ou non d'une climatisation
- La présence d'un abonnement gaz
- La présence d'une production d'énergie à demeure (photovoltaïque ou éolien)

Le montant de l'abonnement gaz ne sera pris en compte que si le gaz est utilisé pour la production de chauffage, d'ECS ou de climatisation. Inversement si une partie de la consommation est en gaz et qu'aucun abonnement n'est défini, la consommation sera prise automatiquement en GPL

La valeur de l'abonnement électrique est calculée automatiquement

# **DPE METHODE 3CL - BILAN**

La saisie est terminée, en cliquant sur « suivant » ou sur l'onglet « Bilan » le calcul s'effectue. Le logiciel affiche automatiquement les résultats des consommations et les étiquettes

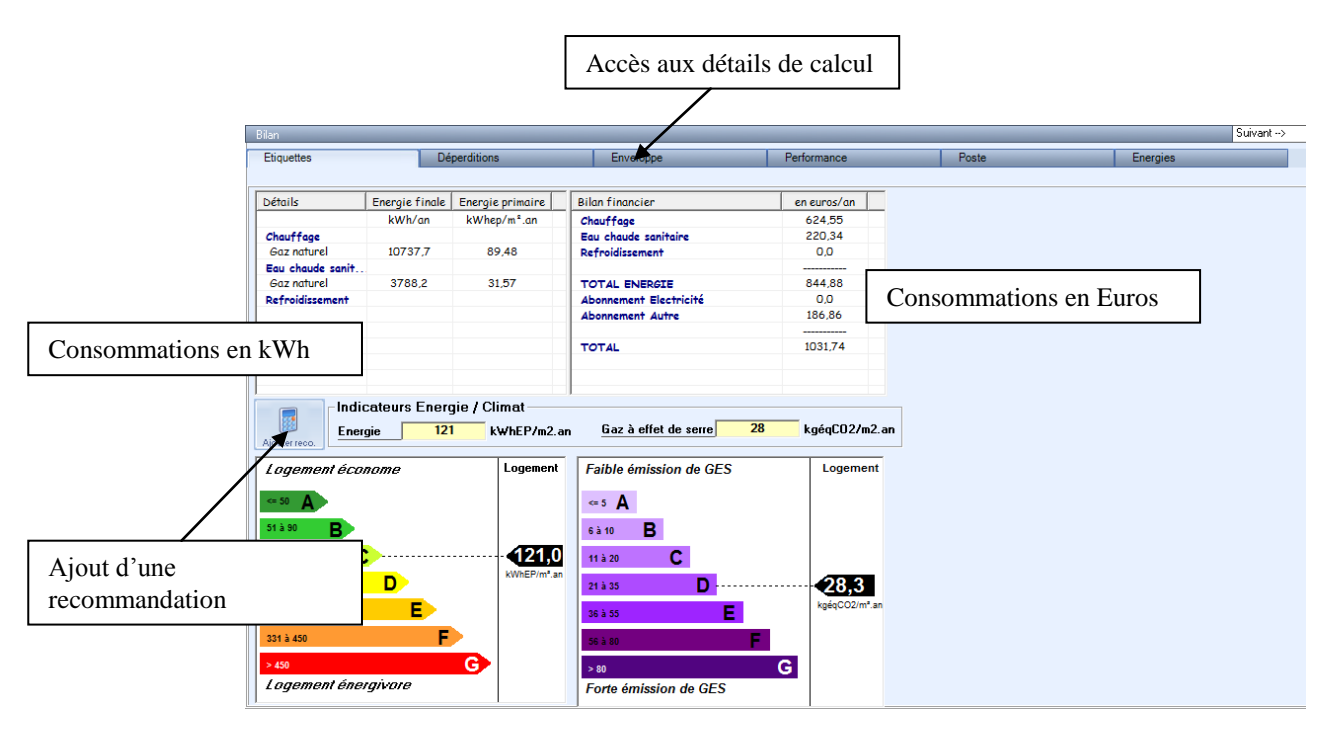

Les différents onglets de la fenêtre permettent de donner des détails du calcul ainsi que des informations complémentaires, facultatives pour le DPE officiel mais intéressantes pour l'analyse du bilan

L'onglet déperdition permet d'afficher la répartition des déperditions par poste

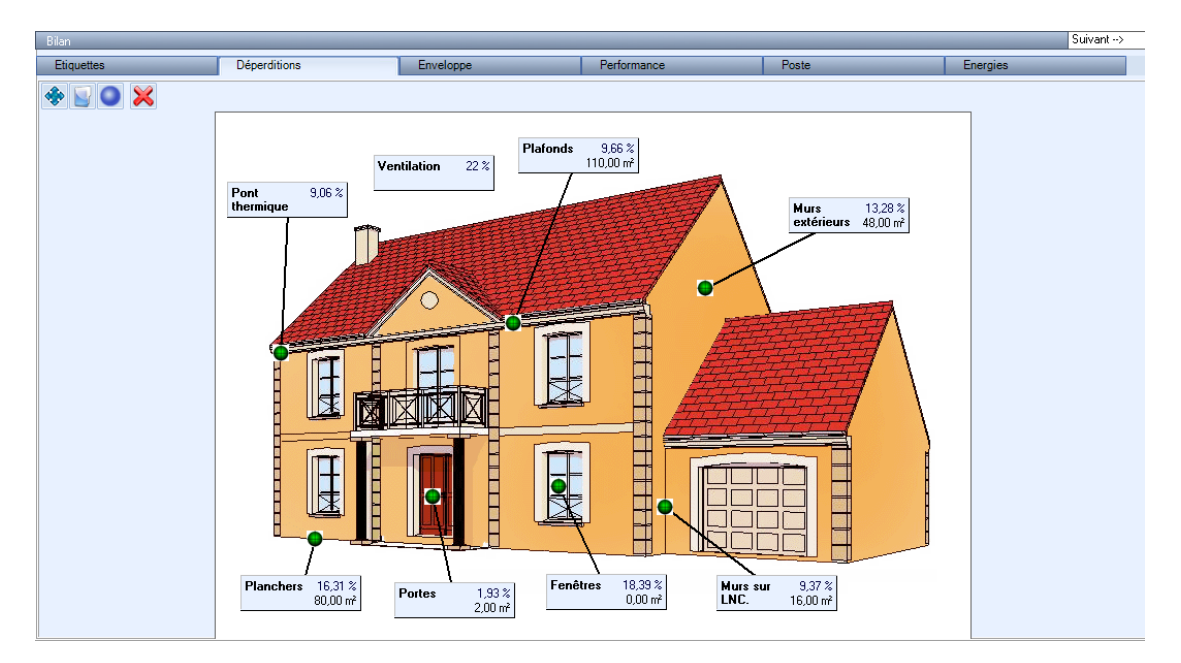

# **DPE METHODE 3CL** - **BILAN - suite**

Dans le cas où une photo a été sélectionnée dans la saisie des généralités « Log/zone »

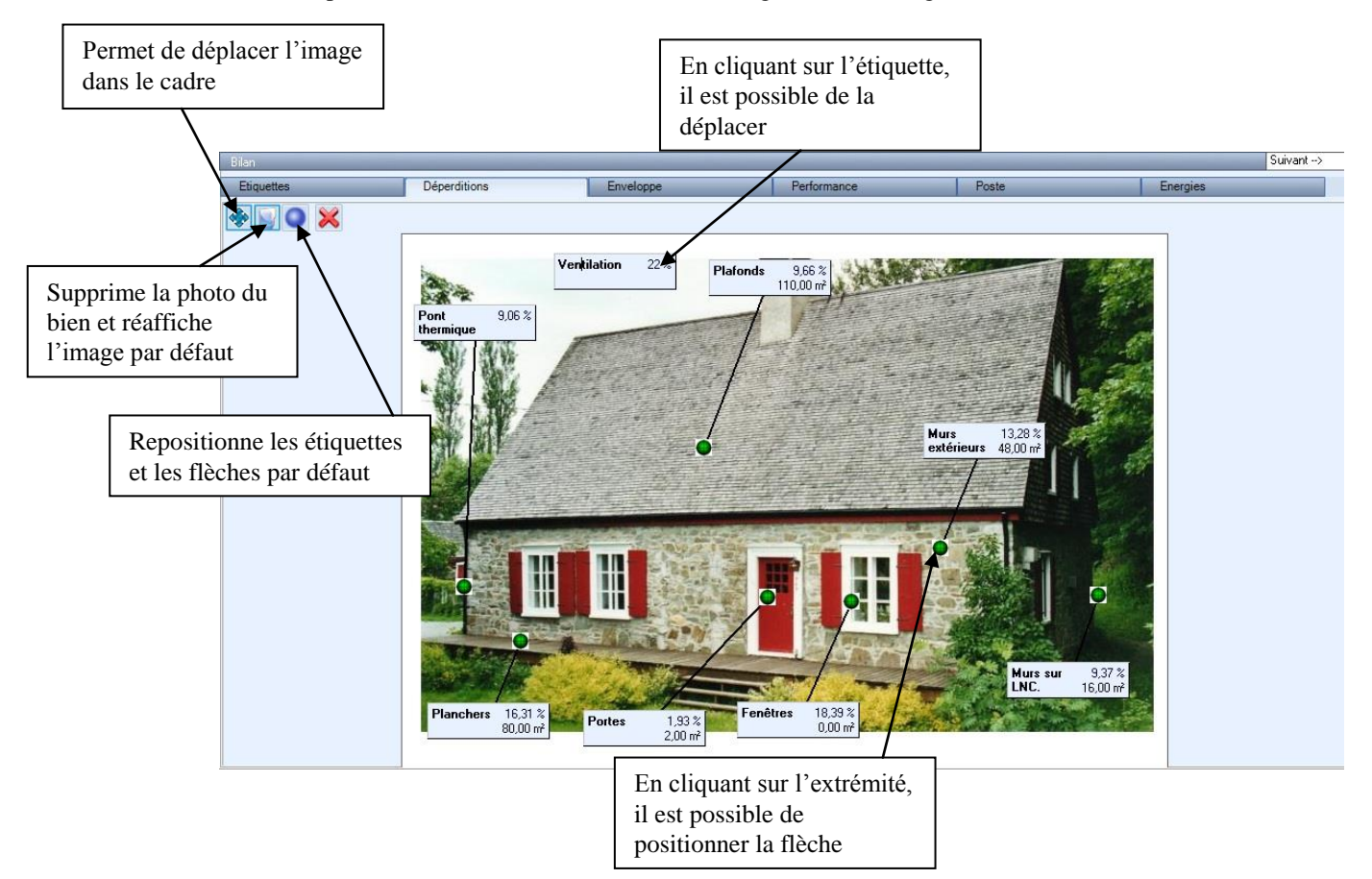

L'onglet « Enveloppe » permet d'afficher le détail des calculs des déperditions et des apports gratuits conformes à la méthode 3CL

| Jettes                          | Déperdition  | ns               | Enveloppe                                     | Per       | ormance  |                        |      | Poste        |       | Energies |  |
|---------------------------------|--------------|------------------|-----------------------------------------------|-----------|----------|------------------------|------|--------------|-------|----------|--|
|                                 |              |                  |                                               |           |          |                        |      |              |       |          |  |
|                                 | Elément      | Localis<br>ation | Nature                                        | Orient.   | U ou PSI | Surface ou<br>Longueur | ь    | Déperditions | SSE   | È        |  |
|                                 | MUR Nord     | EXT              | Mur en briques creuses Ep 20cm avec isolar    | Nord      | 0,667    | 20,00                  | 1,00 | 13,33        |       |          |  |
|                                 | MUR SUD      | EXT              | Mur en brigues creuses Ep 20cm avec isolar    | Sud       | 0,667    | 18,00                  | 1,00 | 12,01        |       |          |  |
|                                 | MUR EST      | EXT              | Mur en briques creuses Ep 20cm non isolé      | Est       | 2,000    | 10,00                  | 1,00 | 20,00        |       |          |  |
|                                 | MUR OUES     | T EXT            | Mur en brigues creuses Ep 20cm non isolé      | Ouest     | 2,000    | 16,00                  | 1,00 | 32,00        |       |          |  |
|                                 | PLANCHER     | n°1 TP           | Dalle de béton avec isolation inconnue        | Interieur | 0,870    | 80,00                  | 0,80 | 55,68        |       |          |  |
|                                 | PLAFOND n    | °1 EXT           | Type de plafond inconnu avec isolation inco   | Sud       | 0,300    | 55,00                  | 1,00 | 16,50        |       |          |  |
|                                 | PLAFOND n    | °1 EXT           | Type de plafond inconnu avec isolation inco   | Nord      | 0,300    | 55,00                  | 1,00 | 16,50        |       |          |  |
|                                 | Fenêtre nord | EXT              | Fenetre battant PVC double vitrage(VNT) air   | Nord      | 2,200    | 8,00                   | 1,00 | 17,60        | 0,704 |          |  |
|                                 | Fenêtre Sud  | EXT              | PF coulissante PVC double vitrage(VNT) air    | Sud       | 2,400    | 9,00                   | 1,00 | 21,60        | 5,049 |          |  |
|                                 | Fenêtre Est  | EXT              | Briques de verre creuses                      | Est       | 2,600    | 4,00                   | 1,00 | 10,40        | 0,912 |          |  |
|                                 | Fenêtre toit | EXT              | Fenetre battant Bois ou bois metal double vit | Sud       | 3,300    | 2,00                   | 1,00 | 6,60         | 1,248 |          |  |
|                                 | Fenêtre toit | EXT              | Fenetre battant Bois ou bois metal double vit | Nord      | 3,300    | 2,00                   | 1,00 | 6,60         | 0,333 |          |  |
|                                 | Porte n°1    | EXT              | Porte en bois avec double vitrage             | Est       | 3,300    | 2,00                   | 1,00 | 6,60         |       |          |  |
|                                 |              |                  | Liaison_Plancher_bas_Mur                      |           | 0,800    | 16,00                  | 1,00 | 12,80        |       |          |  |
|                                 |              |                  | Liaison Plancher bas Mur                      |           | 0.710    | 18.00                  | 1.00 | 12.78        |       | <b>•</b> |  |
| Détermination des Apports gratu | iits         |                  |                                               |           |          | 005.40                 |      |              |       |          |  |
| Surface sud équivalente         | Sse          | 8,246            | Dependitions Surraciq                         | ues L     | P        | 230,42                 | w/L  |              |       |          |  |
| Apports solaires                | As           | 4341414          | Déperditions Lineique                         | s P       | T        | 30,93                  | W/*C |              |       |          |  |
| Apports Internes                | Ai           | 1951560          | Déperditions Ventilati                        | on D      | R        | 75,14                  | W/*C |              |       |          |  |
| Degrés-heures corrigés          | DHcor        | 36310            |                                               | GV        |          | 341,49                 | w/*c |              |       |          |  |
|                                 | x            | 0,508            |                                               |           |          |                        |      |              |       |          |  |
| Fraction d'apporte gratuit      | . E 🚺        | 0.464            |                                               |           |          |                        |      |              |       |          |  |
| i racion a apports gratuit      |              | 0,101            | Besoins de Chauffage BV                       | = GV x    | (1-F)    | 184,20                 |      |              |       |          |  |

# DPE METHODE 3CL - BILAN - suite

L'onglet « Performance » permet d'afficher le niveau de performance moyenne des éléments du bâti

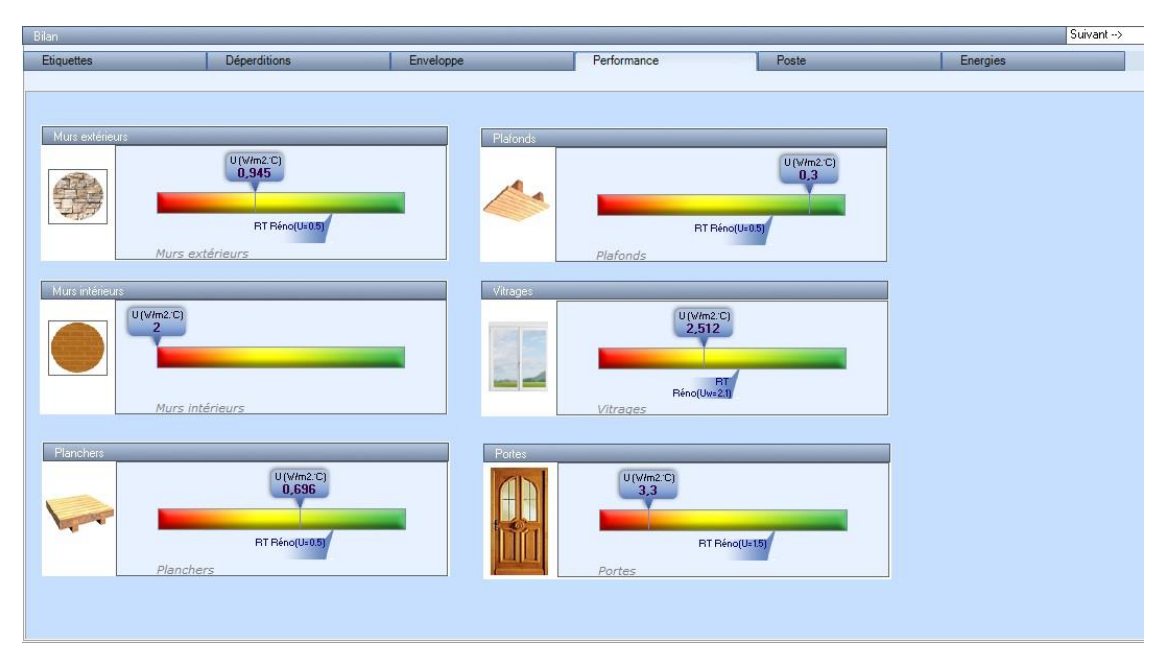

L'indication de la valeur minimale de la RT rénovation par élément (arrêté du 3 mai 2007) permet de juger de la qualité des éléments par rapport à cette règlementation

L'onglet « Poste » permet de visualiser la répartition des consommations par poste

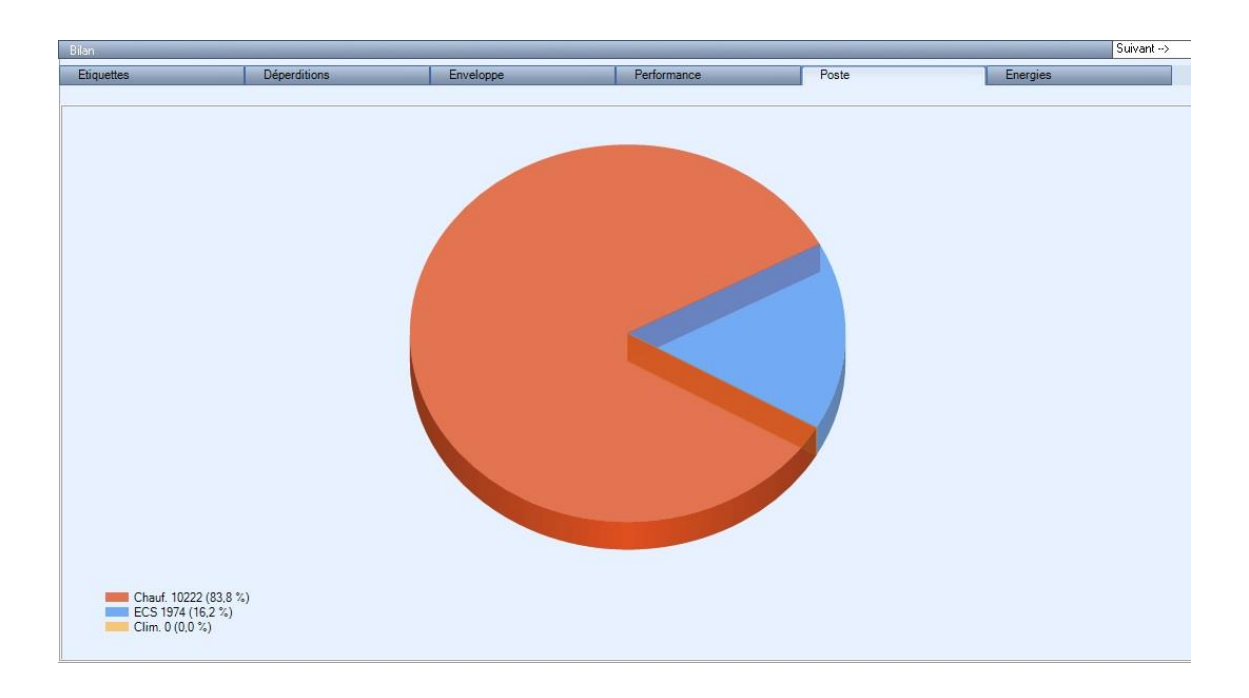

# **DPE METHODE 3CL** - **BILAN - suite**

L'onglet « Energies » permet de visualiser la répartition des consommations par énergie

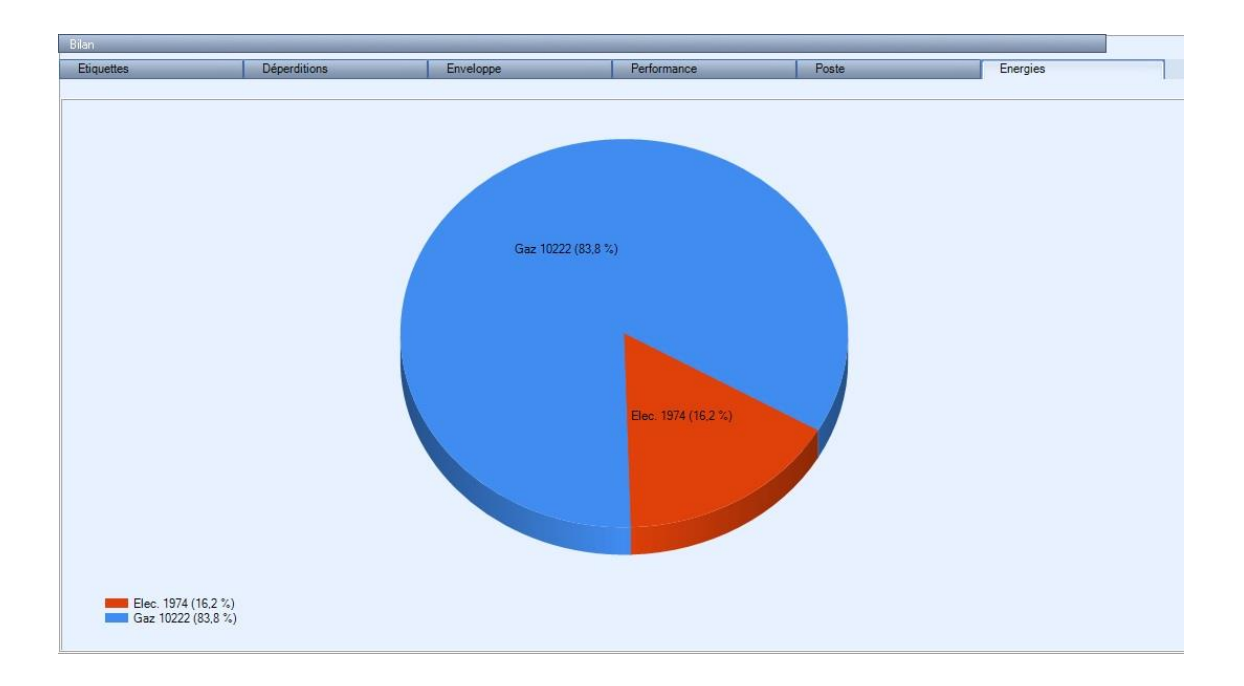

# **DPE METHODE 3CL - PARTICULARITES**

Dans le cas des logements en immeuble collectif ou des immeubles complets, la saisie du projet est sensiblement la même. Seules quelques points diffèrent :

#### PARTICUALITE d'UN APPARTEMENT

La méthode 3CL s'applique aux appartements en chauffage individuel, mais également en chauffage collectif avec comptage.

Dans ce cas, l'opérateur devra saisir la puissance <u>totale</u> du générateur collectif, la part attribuée à l'appartement sera calculée au prorata de sa surface par rapport à la surface totale du bâtiment

Cette information sera à introduire sur la ligne « bâtiment » de l'arborescence

| Arborescence du projet + > x =                                                                                      | Saisie du bâtiment                                                       | _  |
|----------------------------------------------------------------------------------------------------|--------------------------------------------------------------------------|----|
| Log/Zone: Log/Zone 001                                                                                              | Désignation Bâtiment nº1                                                 |    |
| R01-Chaudière condensation re<br>R02-Protection solaire<br>R03-Isol. murs extérieurs par l'e<br>R04-VMC double flux | Chauffage collectif avec comptage Surface habitable totale de l'immeuble | m² |

#### PARTICULARITE d'UN CALCUL à l'IMMEUBLE

Dans ce cas la principale différence sera au stade de la saisie ECS ou le nombre de système ne sera plus limité à 2 Il sera nécessaire de créer un système par type de production différente (ex : dans le cas de cumulus électriques où dans un immeuble on rencontre des ballons de 2001, 2501 et 3001, il faudrait créer 3 systèmes ECS différents. Dans le cas où l'immeuble comporte plusieurs systèmes, il faudra, pour chacun, préciser le nombre de logements et la surface considérée

| ype d'ecs                                | Electrique             | June -                                                      |
|------------------------------------------|------------------------|-------------------------------------------------------------|
| nstallation                              | Individuelle           | · ·                                                         |
| osition                                  | En volume habitable    |                                                             |
| Pièce racordée cor<br>Syne de production | ntigüe 🗖               |                                                             |
|                                          |                        | _                                                           |
|                                          |                        |                                                             |
|                                          |                        | Partie de l'immeuble collectif concernée                    |
| Type de chauffe-e                        | au électrique Vertical | Partie de l'immeuble collectif concernée Nombre de logement |

Pour le premier système ces valeurs sera calculées par différence avec le nombre de logements et la surface total de l'immeuble précédemment introduits dans l'onglet « Log/zone »

# **DPE METHODE 3CL - PARTICULARITES - suite**

Pour affecter automatiquement le montant des abonnements, il sera également nécessaire de fixer le nombre d'abonnements individuels gaz et électricités dans l'onglet « Divers »

| lant EDF :                                                                                        | Abonnement Gaz naturel :  |
|---------------------------------------------------------------------------------------------------|---------------------------|
| lombre de logements utilisant l'électricité pour<br>e chauffage, l'ECS ou le refroid. 0           | Abonnement(s) Gaz naturel |
| Nombre de logements utilisant le Gaz pour                                                         |                           |
|                                                                                                   |                           |
| le chauffage, l'ECS ou le refroid. 0                                                              |                           |
| roduction d'électricité à demeure                                                                 |                           |
| le chauffage, l'ECS ou le refroid. 0 Production d'électricité à demeure Production photovoltaique |                           |

### SAISIE des RECOMMANDATIONS

Un fois le bilan de l'état actuel réalisé, l'opérateur pourra créer des recommandations (obligatoires dans le cadre du dpe)

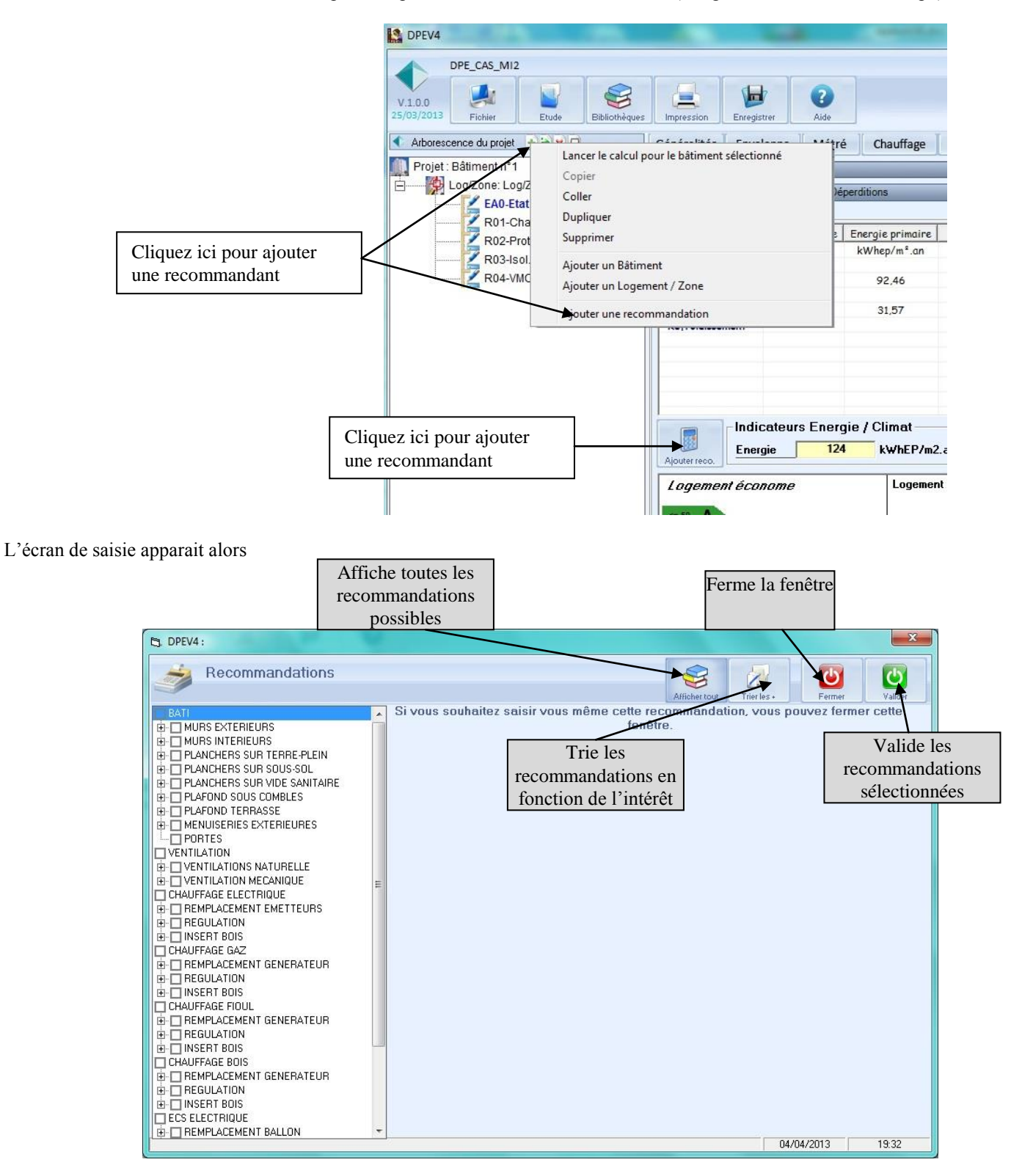

L'utilisateur pourra utiliser 3 méthodes différentes :

#### 1) Création d'une recommandation à partir de la liste proposée

Pour créer une recommandation à partir de la liste proposée, l'opérateur devra procéder de la façon suivante :

|                                                                    | D DPEV4 :                                                                                                    |                                                                                                    |                                                                                                    | 4) Valider la recommandation                                                                                    |
|--------------------------------------------------------------------|----------------------------------------------------------------------------------------------------|----------------------------------------------------------------------------------------------------|----------------------------------------------------------------------------------------------------|----------------------------------------------------------------------------------------------------|
|                                                                    | Recommandations                                                                                                    |                                                                                                    | Afficher tout                                                                                                    |                                                                                                    |
| 1) Sélectionner la recommandation (bien ouvrir                     | BATI<br>MURS EXTERIEURS<br>Isol. murs extérieurs par l'intérieur<br>Isol. murs extérieurs par l'extérieur<br>Mise of                                                                                                    | lsol. murs extérieur<br>en place d'une Isolation des murs extérieu                                                                                                    | rs par l'intérieur                                                                                                    | de la constante de la constante de la constante de la constante de la constante de la constante de la constante |
| complètement le<br>menu, la<br>recommandation est<br>en minuscule) | MURS IN LENUEDS     MURS IN LENUEDS     PLANCHERS SUR TERRE-PLEIN     PLANCHERS SUR YOLE SANITAIRE     PLAFOND SOUS COMBLES     PLAFOND TERRASSE     MENUISERIES EXTERIEURES     PORTES     VENTILATION     VENTILATION | Liste des murs estérieurs<br>MUR Nord<br>MUR SUD<br>MUR SUD<br>MUR OUEST<br>Commentaire<br>En construction réce<br>poser un isolant, tra<br>En construction anci<br>En construction réce<br>for construction anci<br>En construction réce<br>poser un isolant, tra<br>En construction anci<br>poser un isolant, tra<br>En construction anci<br>poser un isolant, tra<br>En construction anci<br>poser un isolant, tra<br>En construction anci<br>poser un isolant, tra<br>En construction anci<br>poser un isolant, tra<br>En construction anci<br>poser un isolant, tra<br>En construction anci<br>poser un isolant, tra<br>En construction anci<br>en construction anci<br>par des orifices dan<br>100€ TTC par m². | ente, ne jamais isoler un mur humide. Avant de<br>iiter au préalable le problème d'humidité.<br>enne, ne pas poser de matériau étanche ou<br>e de menacer sa durée de vie.<br>a lame d'air entre l'isolant et le mur extérieur<br>s l'isolant donnant sur l'intérieur. Plafonné à |                                                                                                    |
|                                                                    | 2) Sélectionner les<br>éléments à modifier                                                                                                    | Isolation<br>Résistance de l'i<br>Position de l'isola<br>Retour d'isolant a                                                                                                    | Résistance de l'isolant solant 2,00 ant ITI (intérieur) au niveau des ouvrants                                                                                                    |                                                                                                    |
|                                                                    | CHAUFFAGE 5) Verifier le<br>CHAUFFAGE 5) Verifier le<br>CHAUFFAGE chiffrage de la<br>CHAUFFAGE recommandation (il<br>CHAUFFAGE est possible de<br>PREGUA changer les quantités                                          | Désignation Quantité Quanti<br>. murs extérieurs par l'intérieur 158 Surface de                                                                                                    | té en fonction de : Montant variable Impots Montant<br>e murs extérieurs en m2 40 15.00 8907.00<br>v impôts 15 2 Total 6667.6 €                                                                                                    |                                                                                                    |
|                                                                    | et les montants)                                                                                                    |                                                                                                    | 04/04/2013 19:39                                                                                                    |                                                                                                    |

### SAISIE des RECOMMANDATIONS - suite

Le logiciel créé alors automatiquement la recommandation.

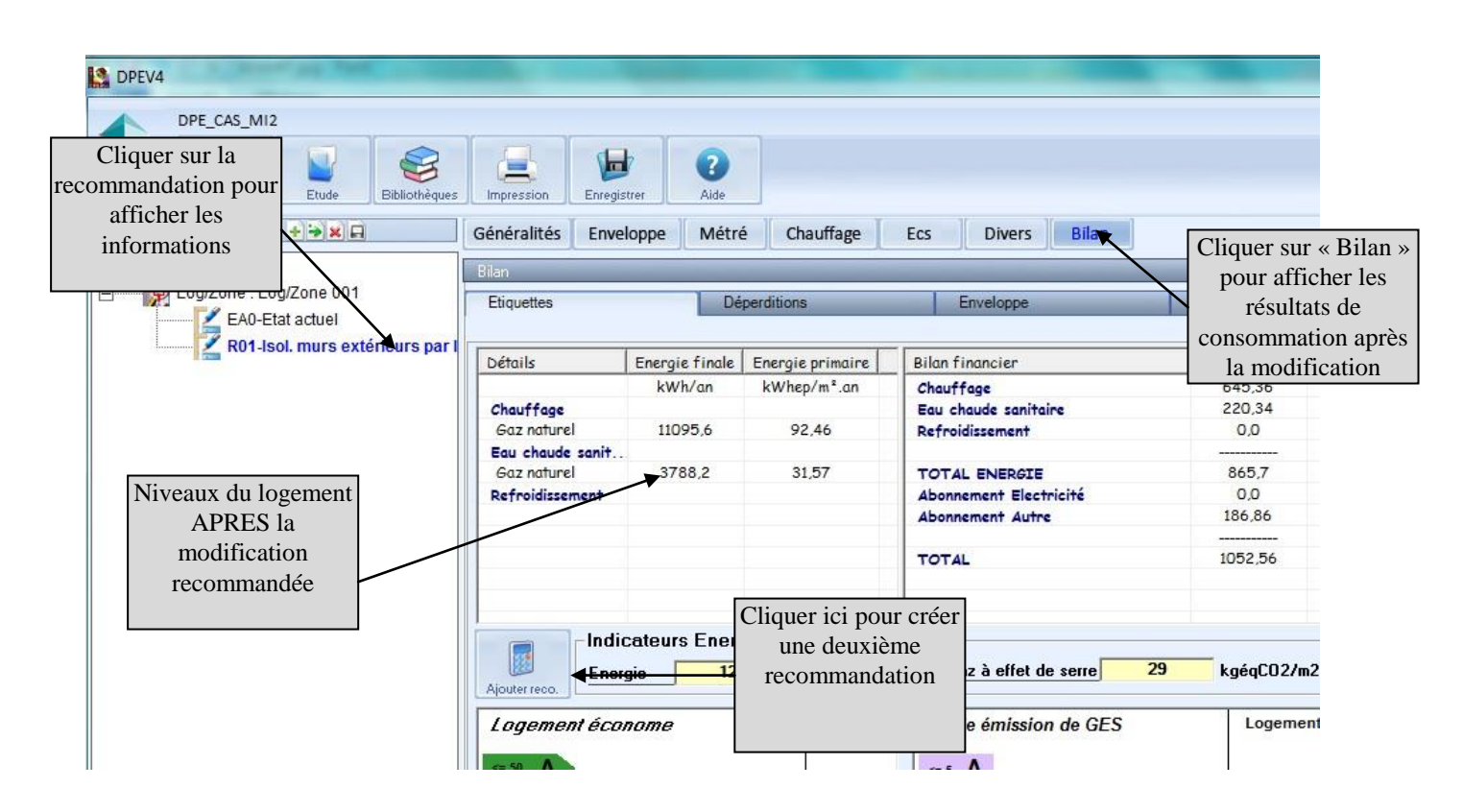

En utilisant cette méthode, les recommandations devront être crées une par une.

Lors de la création d'une seconde recommandation, l'utilisateur pourra préciser s'il souhaite repartir de l'état initial ou ajouter la recommandation à une déjà saisie.

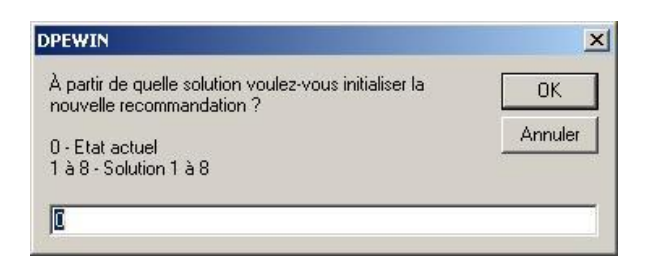

# SAISIE des RECOMMANDATIONS - suite

#### 2) <u>Création de plusieurs recommandations simultanément</u>

Il est possible de créer plusieurs recommandations en une seule opération, en utilisant la fonction de tri

| I) Cliquing fonction recommendation 2) Sélectionner les | uer sur la<br>de tri des<br>andations<br>ommandations Trier les recommandations                                                                                                    | × *                                                                                                    | 3) valider |
|---------------------------------------------------------|----------------------------------------------------------------------------------------------------|----------------------------------------------------------------------------------------------------|------------|
| recommandations<br>retenues                             | Recommandation         VENTILATIONS NATURELLE - VMC Répartie         VENTILATIONS NATURELLE - VMC Hygro A         VENTILATIONS NATURELLE - VMC Hygro A         VENTILATIONS NATURELLE - VMC Hygro B         PLAFOND SOUS COMBLES - Isolation Platond Combles         WISERT BOILS - Installation of un isset boils         PREMPLACEMENT EMETTEURS - Emetteurs Rayonnants         REGULATION - Hordoge         VENTILATIONS NATURELLE - VMC Simple Flux         ECS SOLAIRE - Installation solaire | Retout sur inv.         économie           0.005         313.08           2.026         364.52           2.162         390.39           3.55         691.59           7.97         264.73           21.093         42.5           2.074214E-07         0           4.148423E+08         0 |            |
|                                                         | I                                                                                                    | 26/11/2006 20:46                                                                                                    |            |

Toutes les recommandations seront créées simultanément.

| 💩 DpeWi      | n : Bilan de Consommatio                                                                                |
|--------------|----------------------------------------------------------------------------------------------------|
| 🍪 D          | IAGNOSTIC o                                                                                             |
| 🕀 😗          | K B B U Re                                                                                              |
| Test_mi      |                                                                                                    |
| - <b>1</b>   |                                                                                                    |
| ė <b>L</b>   | ogement1<br>Etat actuel                                                                                 |
| ė <b>L</b> o | egement1<br>Etat actuel<br>Recommandation 1                                                             |
| ė <b>L</b> o | ogement1<br>Etat actuel<br>Recommandation 1<br>Recommandation 2                                         |
| <u> </u>     | egement1<br>Etat actuel<br>Recommandation 1<br>Recommandation 2<br>Recommandation 3                     |
| <u> </u>     | egement1<br>Etat actuel<br>Recommandation 1<br>Recommandation 2<br>Recommandation 3<br>Recommandation 4 |

#### 3) Création d'une recommandation non répertoriée

Il est possible de créer une recommandation différente des améliorations référencées dans la liste de base Cette fonctionnalité donne des possibilités illimitées, puisque la totalité des paramètres pourra être modifiée Ajouter une recommandation comme préalablement.

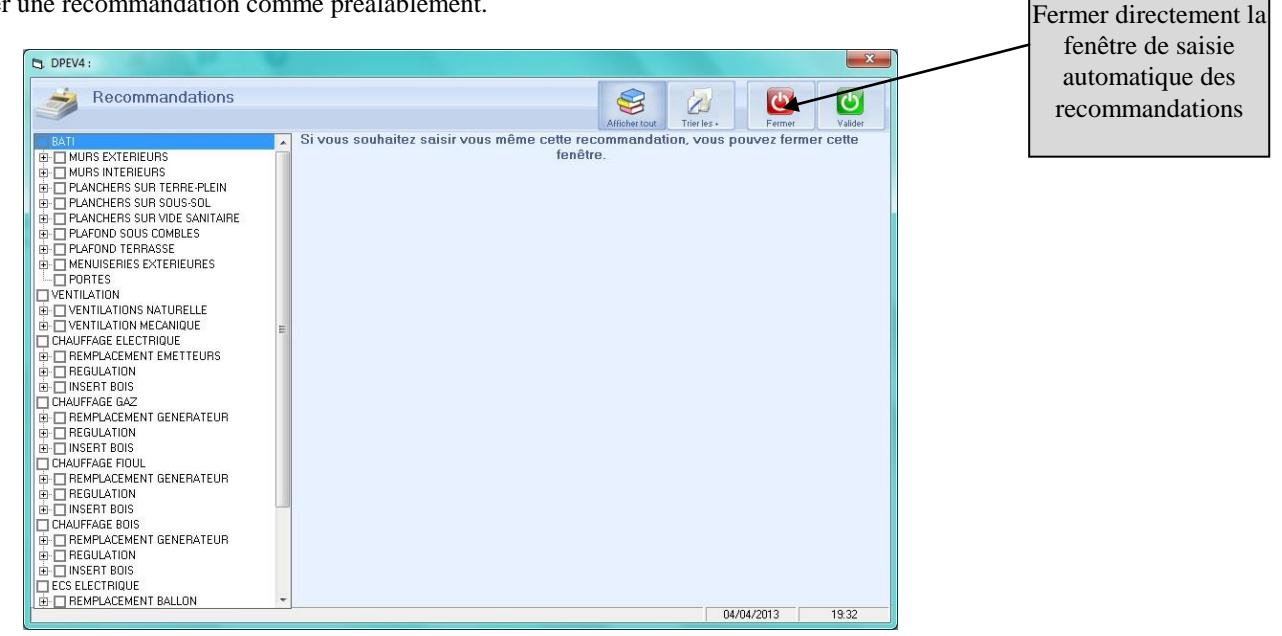

Le logiciel créera alors une recommandation en recopiant intégralement l'état actuel. L'opérateur pourra alors modifier n'importe quel paramètre correspondant à la recommandation qu'il propose (sur le bâti, le chauffage, l'ECS, ...).

## SAISIE des RECOMMANDATIONS - suite

L'opérateur devra ensuite saisir manuellement l'investissement et le crédit d'impôt dans l'onglet « Généralités ».

| 🔹 Arborescence du projet 🔹 🌫 😫 📮 | Creeralités Enveloppe Métré Chauffage Ecs Divers Bilan |
|----------------------------------|--------------------------------------------------------|
| Projet : Bâtiment n°1            | Généralités                                            |
| E Log/Zone : Log/Zone 001        | Intitulé Recommandation 2                              |
| P02 Pecommandation 2             |                                                        |
| Kuz-Keconimandation z            |                                                        |
|                                  | Sélectionner l'onglet<br>« Généralité »                |
|                                  | Photo                                                  |
|                                  | Inertie Lourde 💌 🥑                                     |
|                                  | - Investissement -                                     |
|                                  | Investissement sur bâtiment :                          |
| Introduire                       |                                                        |
| l'investissement et l            | Crédit d'Impôts %                                      |
| crédit d'impôt                   |                                                        |
|                                  |                                                        |

en cliquant sur l'icône 🧭 l'opérateur pourra chiffrer la recommandation à l'aide du tarif des éléments

|                      |           |                                    |          |                 |              | Ajoute ou ins                         | ère un<br>base    |                       |
|----------------------|-----------|------------------------------------|----------|-----------------|--------------|---------------------------------------|-------------------|-----------------------|
| 🛢 DpeWi              | n :       |                                    |          |                 |              | I I I I I I I I I I I I I I I I I I I |                   |                       |
|                      | ide       |                                    |          |                 |              |                                       | Insérer Ajo       | Diter Valider         |
| Inve                 | stiss     | ement production ch                | auffa    | ge/ECS          |              |                                       |                   |                       |
|                      | TARIF     | Désignation                        |          | Prix fixe       | 0,00         | question                              |                   | å Réduction<br>impots |
| 19 1003              | 300201    | Horloge                            |          | 300,00          |              |                                       |                   | 25,00                 |
| 20 1003              | 300301    | Installation d'un insert bois      |          | 2000,00         |              |                                       |                   | 50,00                 |
| 21 WD                | 100101    | Chaudière murale à condensation    |          | 4500,00         |              |                                       |                   | 25,00                 |
| Double cliquer sur   | 400102    | Chaudière à condensation au sol    |          | 7500,00         |              |                                       |                   | 25,00                 |
| e ligne nour ajouter | 400103    | Chaudière murale basse température |          | 3500,00         |              |                                       |                   | 15,00                 |
| un artiala           | 190104    | Chaudière basse température au sol |          | 5000,00         |              |                                       |                   | 15,00                 |
|                      | 100201    | Ronlage                            |          | 300,00          |              |                                       |                   | 25,00                 |
| 26 100-              | 400202    | Robinets Thermostatiques           | -3       | 80,00           |              | Nombre de radiateurs                  |                   | 25,00                 |
| 27 VVD               | 500101    | Chaudière à condensation           |          | 10000,00        |              |                                       |                   | 25,00                 |
|                      | signatior | 1                                  | Quantité | Quantité en foi | nction de :  | Montant v                             | ariabl crédit Imp | ol Montant 🔺          |
|                      | binets TH | nermostatiques                     | 5        | Nom             | bre de radia | ateurs 80                             | 25,00             | 422,0(                |
| apprime la ligne en  |           |                                    |          |                 |              |                                       | d outer           |                       |
| cours                |           |                                    |          |                 |              |                                       |                   |                       |
|                      |           |                                    |          | Réduction d     | d'impôts     | 25                                    | Total             | 422                   |

En chauffage collectif ou pour les bâtiments construits avant 1948, la saisie est radicalement différente. En effet comme nous l'avons déjà évoqué, dans ces cas, le DPE s'effectue à partir de la saisie des consommations. Le modèle de document sera conforme à l'annexe 6.2 (ou 6.B en location).

Le diagnostiqueur devra se procurer auprès du syndic, les consommations d'énergies (dans l'unité de livraison) des 3 dernières années ainsi que les tantièmes du logement par rapport au tantième de l'immeuble.

Exceptionnellement, si il est impossible de se procurer ces informations, l'opérateur devra le signaler dans les données techniques; selon la procédure, les étiquettes seront alors imprimées vides

| Données Techniques de l'étude exemple-factures                                                                                                    |                                                       |
|----------------------------------------------------------------------------------------------------|-------------------------------------------------------|
| Données Techniques                                                                                                    | Fermer                                                |
| Général                                                                                                    |                                                       |
| Lieu et type de DPE<br>Sélection du département                                                                                                    | Divers                                                |
| TERRITOIRE-de-BELFORT                                                                                                    | Annee construction Entre 1948 et 1974                 |
| Numéro de département 90 P<br>Altitude du lieu 350 m                                                                                                    | Dans le cadre de l'utilisation d'un réseau de chaleur |
| Type de DPE Vente  Type de bâtiment en vente                                                                                                    |                                                       |
| <ul> <li>Le propriétaire du logement n'est pas le propriétaire de l'ensemble du Bâtiment</li> <li>Chauffage ou ECS Collectif</li> <li>Chauffage Individuel ou avec comptage</li> <li>Calcul des consommations 3CL Bâtiment après 1949</li> <li>Affrichage des consommations Bâtiment avant 1949</li> </ul> | Relevé de factures<br>Absence des factures            |
| Batiment vendu globalement                                                                                                    | Type de document créé : 6.2                           |
|                                                                                                    |                                                       |

L'écran du module « Diagnostic » se présentera ainsi :

| levé des o                    | consommations                     |                     |                       |                   |                                   |                   |                               |           |                          |            |             |         |                 |    |
|-------------------------------|-----------------------------------|---------------------|-----------------------|-------------------|-----------------------------------|-------------------|-------------------------------|-----------|--------------------------|------------|-------------|---------|-----------------|----|
| Chauff                        | fage                              | Sais                | ie des a              | nnées             | . 0                               |                   | à 0                           | Nbre de   | e tantième               | s de l'imi | neuble      |         | 1000            |    |
| - Cette                       | consommation                      | n englobe           | e les                 | L                 | es tantièmes. E<br>es tantièmes C | ios sor<br>hauffa | nt différents                 | Surface   | totale de                | bâtimen    | t (si connu | e)      | 0               | m² |
| conso                         | ommations Ec:                     | et refroid          | dissement             |                   |                                   |                   | Energie 1                     | Energ     | jie 2                    |            |             |         |                 |    |
|                               | Electricité                       | C                   | oût élec.             | unit. o           | u Coût élec.                      | tot.              | Energie 1                     |           | Quantité                 | Unité      | Coût un     | t ou    | Coût to         | t. |
| Annee 1                       | 0                                 | k₩h                 | 0                     | €                 | 0                                 | €                 | Aucun                         | -         | 0                        |            | • 0         |         | 0               | €  |
| Annee 2                       | 0                                 | k₩h                 | 0                     | €                 | 0                                 | €                 | Aucun                         | -         | 0                        |            | • 0         |         | 0               | €  |
| Annee 3                       | 0                                 | k₩h                 | 0                     | €                 | 0                                 | €                 | Aucun                         | •         | 0                        | 1          | • 0         | -       | 0               | €  |
| į.                            | (                                 |                     |                       |                   | Mouro                             |                   | onnuollo di                   |           | mmotio                   |            | 0.00        | -       | 11              |    |
|                               |                                   |                     |                       |                   |                                   |                   | annache a                     | .5 601150 | Jiiiiidaao               | 10         | 0,00        | K       |                 |    |
|                               |                                   |                     |                       |                   |                                   |                   |                               |           |                          |            |             | K       |                 |    |
| Refroi                        | dissemen                          | ıt                  |                       |                   |                                   |                   |                               |           |                          |            |             |         |                 |    |
| Refroi                        | dissemen                          | t                   |                       |                   |                                   |                   |                               | 1 En      | ergie 2                  |            |             |         |                 |    |
| Refroi                        | dissemer                          | ı <b>t</b>          | oût élec. I           | unit. <b>ou</b>   | I Coût élec.                      | tot.              | Energie 1                     | 1 En      | ergie 2<br>Quantité      | Unité      | Coût u      | it. ou  | <u>Coût tot</u> |    |
| Refroid                       | dissemer<br>Electricité<br>0      | t<br>k₩h [          | oût élec. 1<br>0      | unit. ou<br>E     | I Coût élec.                      | tot.<br>€         | Energie<br>Energie 1<br>Aucun | 1 En      | ergie 2<br>Quantité<br>0 | Unité      | Coût ui     | it. ou  | Coût tot        | E  |
| Refroid<br>Annee 1<br>Annee 2 | dissemer<br>Electricité<br>0<br>0 | t<br>k₩h [<br>k₩h [ | oût élec. 1<br>0<br>0 | unit.ou<br>€<br>€ | Doût élec.                        | tot.<br>€         | Energie<br>Aucun<br>Aucun     | 1 En      | ergie 2<br>Quantité<br>0 | Unité      | Coût u      | iit. ou | Coût tot        | £  |

#### Version 4.0

### DIAG. d'UN LOGEMENT en CHAUFFAGE COLLECTIF

Cet écran permet de saisir les consommations énergétiques du chauffage, et de la climatisation pour l'ensemble du bâtiment. Comme indiqué dans l'arrêté de loi, le DPE devra être effectué sur la base de la moyenne des 3 dernières années.

L'opérateur devra donc se procurer ses consommations auprès du syndic. Elles devront être introduites dans l'unité de livraison (litres de fioul, m3 ou kwh de gaz,...).

Le coût annuel en euros devra être également relevé sur la facture, il pourra être saisi en valeur totale ou en valeur /unité

Les consommations annuelles pourront être introduites suivant 3 énergies différentes (2 énergies au choix et de l'électricité).

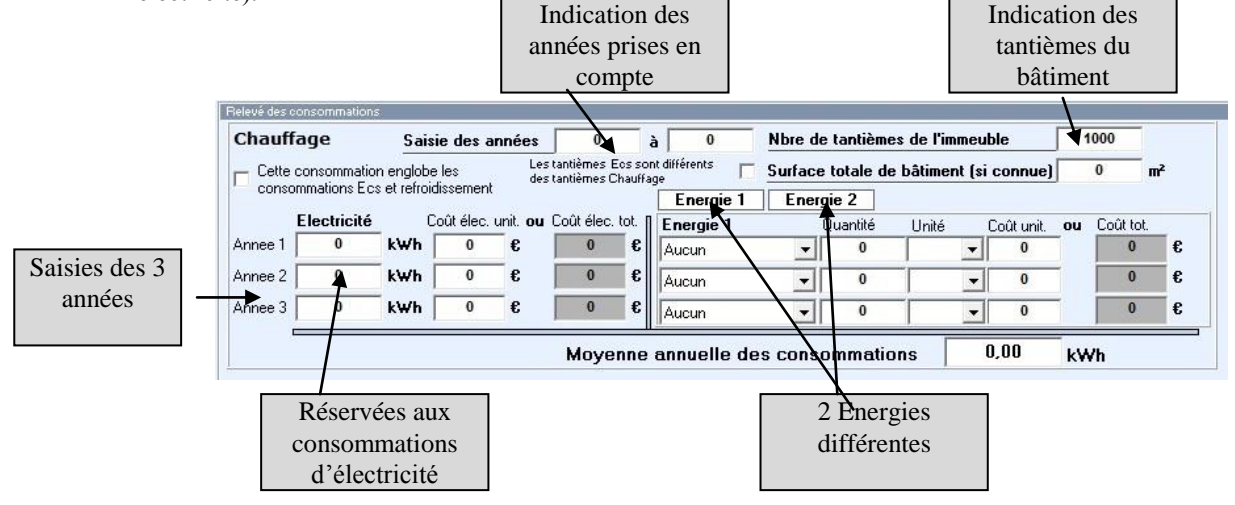

Si il est possible de séparer les consommations d'ECS, celles-ci seront calculées en méthode 3CL Dans le cas où il est impossible de séparer les consommations de chauffage, d'ECS et de refroidissement, il sera nécessaire de saisir les consommations totales dans le poste chauffage et cocher la case « Cette consommation englobe les consommations ECS et refroidissement ». Les chapitres ECS et refroidissement seront alors effacés. Dans certains bâtiment, les tantièmes ECS indiqués par le syndic, sont différents des tantièmes de chauffage. Dans ce cas, cocher la case « Les tantièmes ECS sont différents du chauffage ». L'opérateur pourra alors saisir des tantièmes pour le chauffage, l'ECS et le refroidissement.

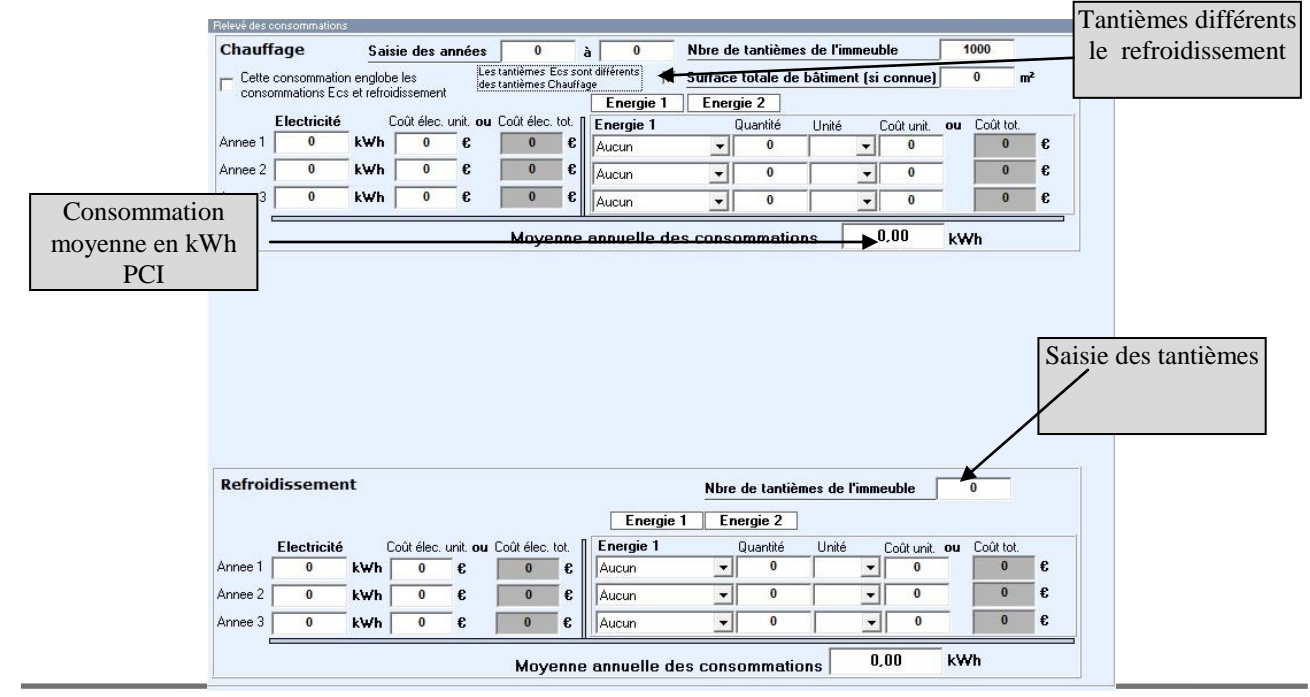

SARL LOGICIELS PERRENOUD - 90 000 Belfort tél. : 03 84 21 01 15 - fax : 03 84 28 92 55

€ €

# DIAG. d'UN LOGEMENT en CHAUFFAGE COLLECTIF

#### NOTA IMPORTANT

Dans le cas où le diagnostiqueur ne possède pas trois ans de consommations, il devra laisser les années inconnues à la valeur « Aucun ».

|                      | Energie 1        | Energ | jie 2    |       |     |            |    |           |
|----------------------|------------------|-------|----------|-------|-----|------------|----|-----------|
| Laisser l'indication | Energie 1        |       | Quantité | Unité | i i | Coût unit. | ou | Coût tot. |
| «Aucun » pour les    | Fioul domestique | -     | 50000    | litre | -   | 0,8        | €  | 40000     |
| années inconnues     | Fioul domestique | •     | 55000    | litre | -   | 0,8        | €  | 44000     |
|                      | Aucun            | •     | 0        |       | -   | 0          | 1  | 0         |

Cliquer sur « suivant » pour saisir les informations correspondantes au logement vendu.

| Saisie du logement              |                |                                                                       |
|---------------------------------|----------------|-----------------------------------------------------------------------|
| Intitulé                        |                | Logement 001                                                          |
| Surface habitable               | 120 m²         | Nombre de tantièmes (Befroidissement)                                 |
| Rapport d'entretien des chaudiè | res Non requis | Saisie des tantièmes du<br>logement correspondant<br>à la transaction |
| Photo                           |                |                                                                       |

En cliquant sur « suivant » ou sur « état actuel », l'opérateur pourra décrire les caractéristiques du logement :

- Isolations des parois
- Système de chauffage
- Production Eau Chaude Sanitaire (ECS)
- Eventuellement les appareils de climatisation

Il est important de signaler que ces informations sont indiquées uniquement pour remplir le descriptif du document 6-2 et ne seront en aucun cas utilisées dans les calculs, l'affichage de l'étiquette énergétique étant réalisé uniquement à partir des consommations fournies par le syndic.

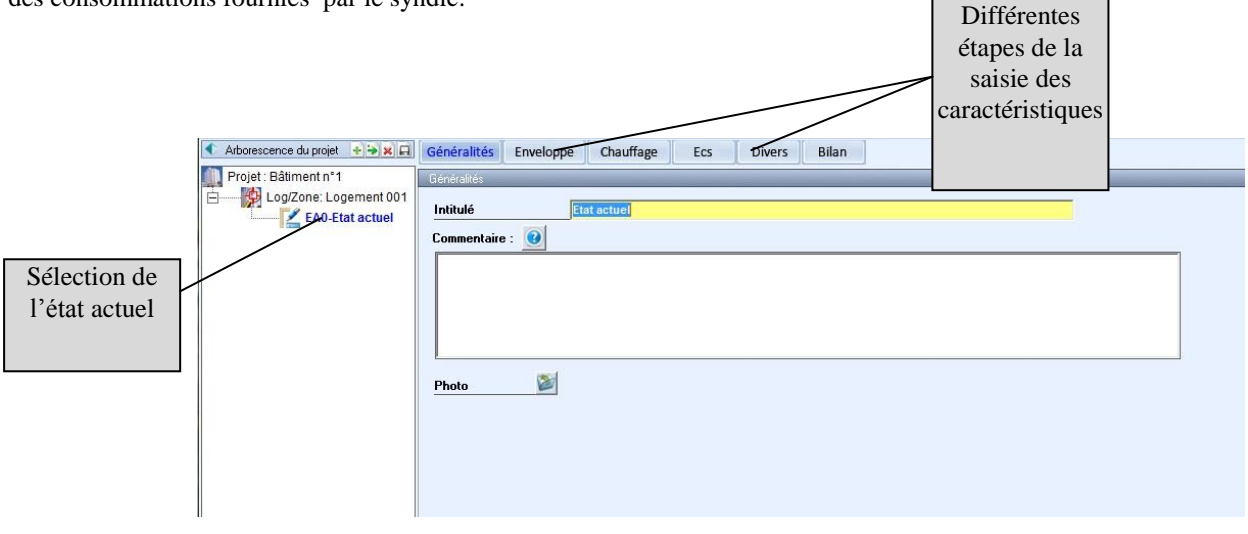

En cliquant sur « suivant », ; la description de l'état actuel (Bâti, Chauffage, ECS, Divers) sont identiques à la séquence « 3CL».

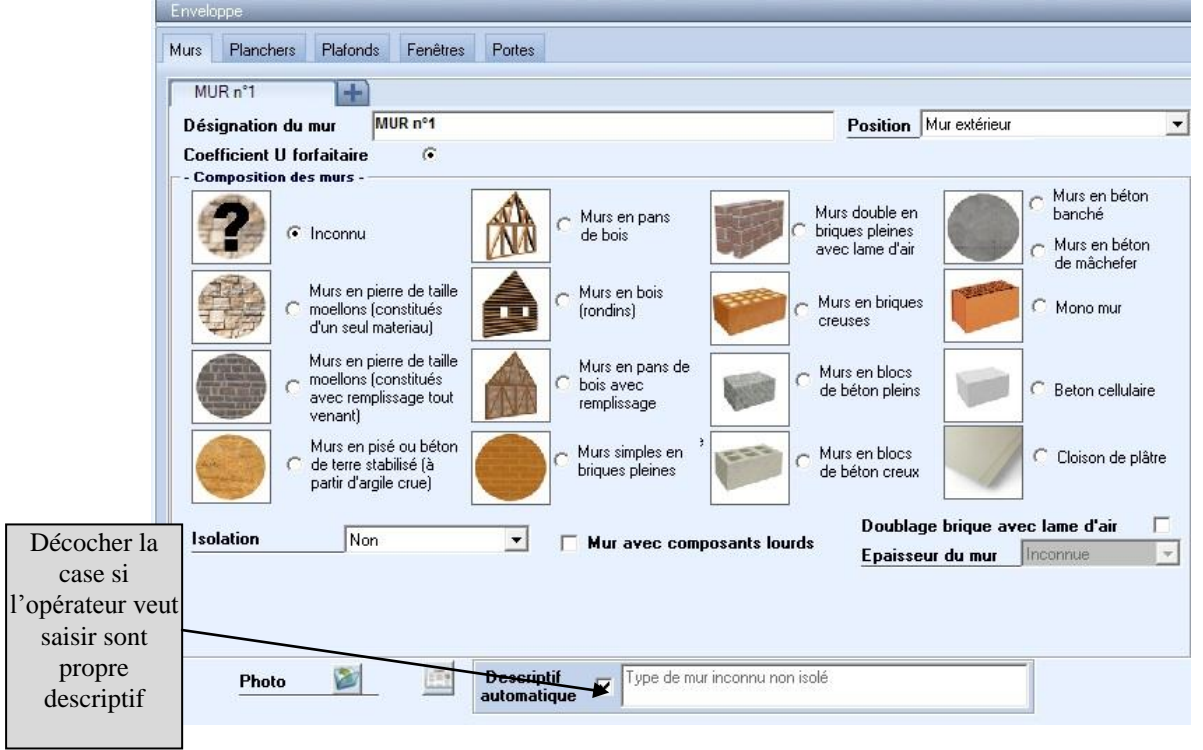

Dans le cas où le logement dispose d'un dispositif complémentaire de chauffage, d'ECS ou de refroidissement INDIVIDUEL, il est possible de saisir une consommation complémentaire venant s'ajouter à la consommation collective.

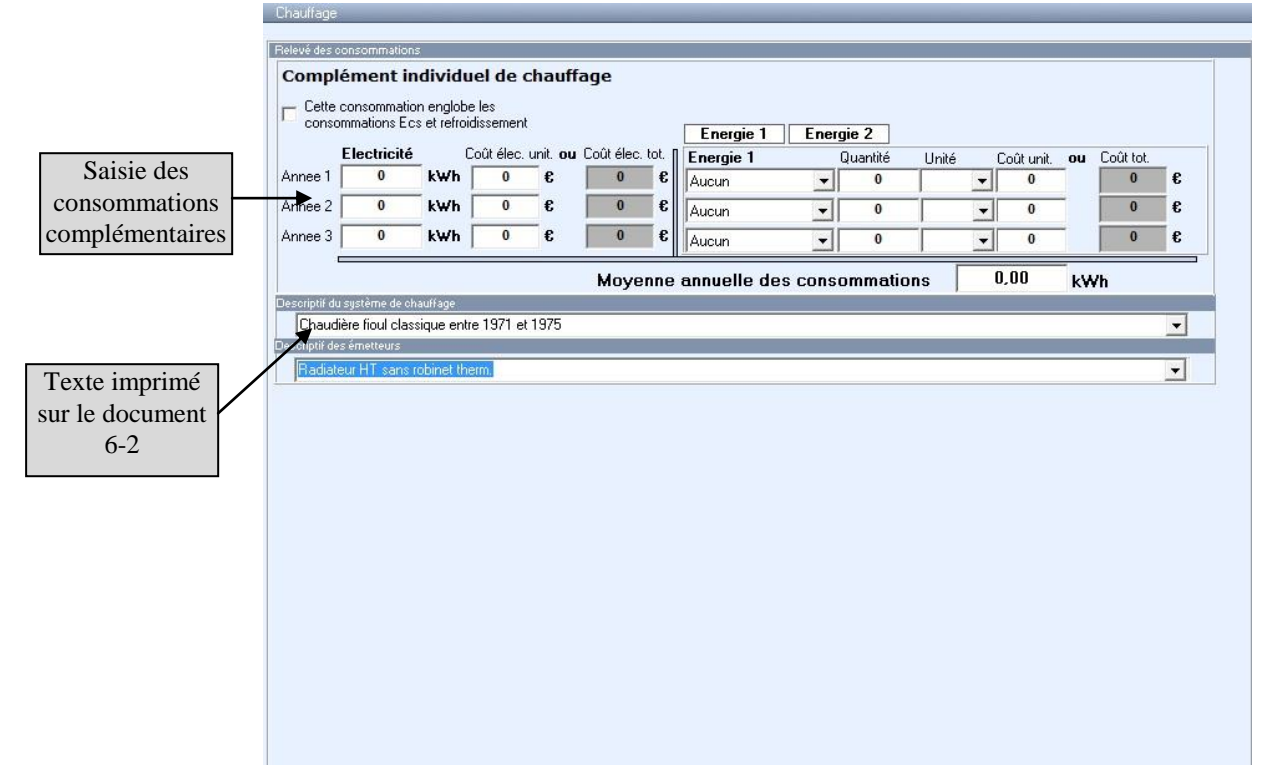

Cliquer sur « Bilan » pour afficher l'étiquette énergétique.

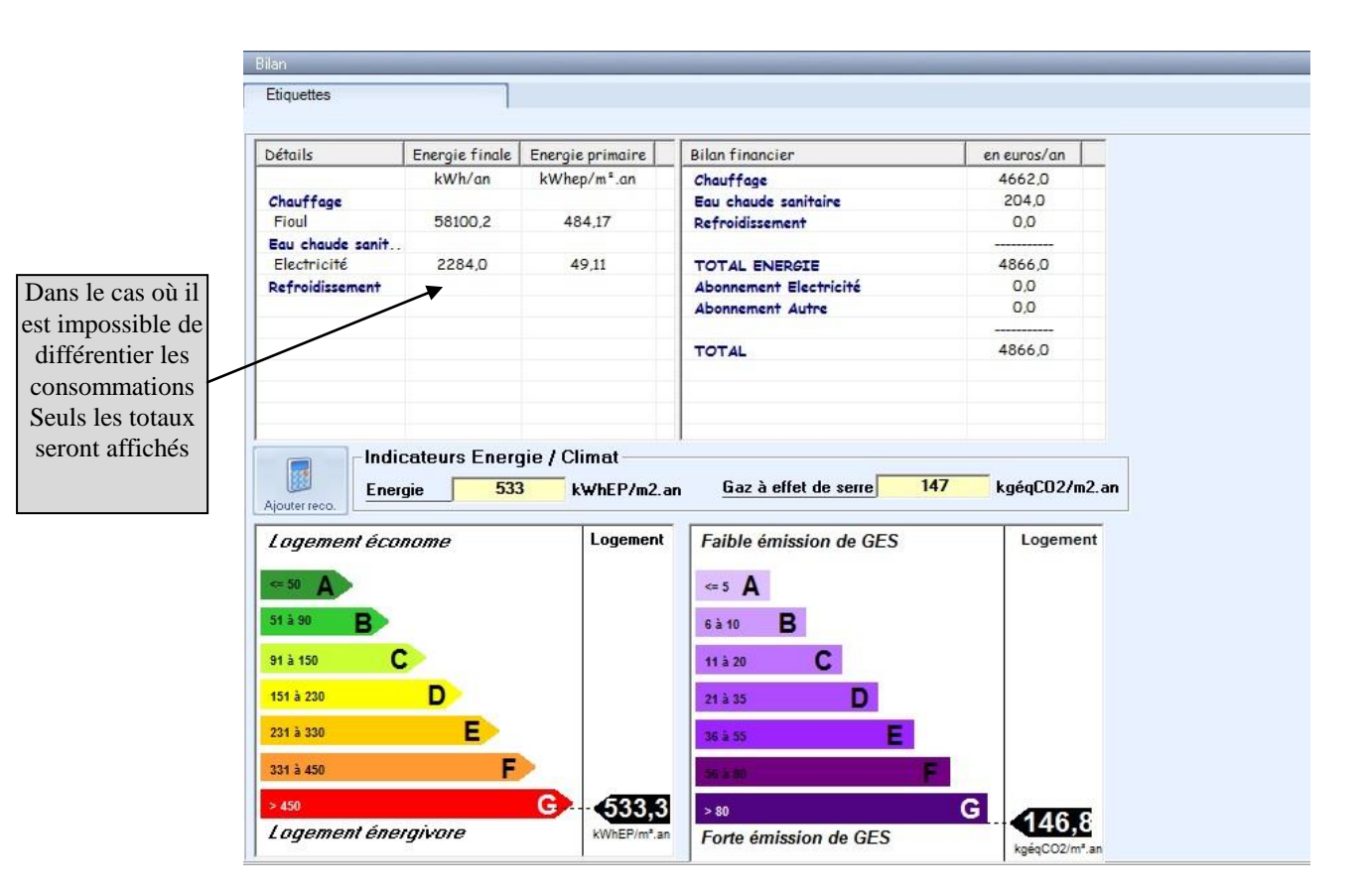

La création des recommandations est identique à la séquence « maison individuelle ».

# **BATIMENT VENDU GLOBALEMENT**

Dans le cas d'un immeuble d'habitation proposé globalement à la vente, le calcul du DPE s'effectuera à partir d'un calcul « 3CL » portant sur la globalité du bâtiment.

Dans les données techniques, sélectionner l'option comme suit :

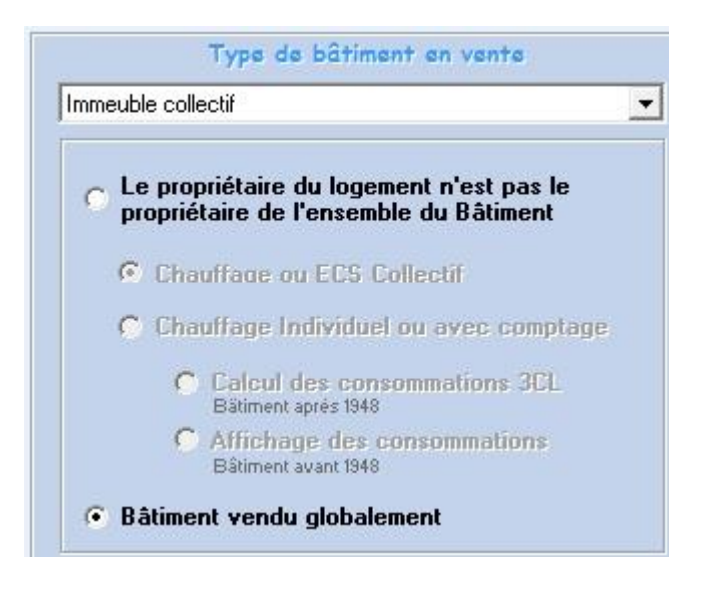

Les calculs s'effectuant conformément à la méthode 3CL, ils ressemblent donc à la saisie en maison individuelle.

## BATIMENT à USAGE AUTRE que d'HABITATION

Dans le cas d'un bâtiment à usage autre que d'habitation (Bureau, commerce, ...) la méthode de calcul 3CL est inapplicable. La constitution du DPE s'effectuera donc à partir d'un relevé de facture comme pour un immeuble en chauffage collectif.

Dans les données techniques, sélectionner l'option comme suit :

| Données Techniques                                                                                                    | <b>U</b><br>Fermer                                                                                                    |
|----------------------------------------------------------------------------------------------------|----------------------------------------------------------------------------------------------------|
| énéral                                                                                                    |                                                                                                    |
| Lieu et type de DPE<br>Sélection du département                                                                                                  | Divers                                                                                                    |
| TERRITOIRE-de-BELFORT                                                                                                    | Année construction Entre 1948 et 1974                                                                                       |
| Numéro de département 90 🔊                                                                                                    | Type d'activités Type d'activités Type d'activités Type d'activités Type d'activités au construction d'un réseau de chaleur |
| Tune de DPF                                                                                                    | Réseau : ZUP des Glacis - Belfort 💌                                                                                         |
| Bâtiment autre que d'habitation  Centres commerciaux Type de Bâtiment  Bâtiments à usage principal de bureau, d'administration ou d'enseignement |                                                                                                    |
| C Bătiments à occupation continue (par<br>exemple : hôpitaux)<br>C Autres cas (par exemple : théâtres, salles de<br>sport)                       | Relevé de factures Absence des factures Document final                                                                      |

Le diagnostiqueur devra se procurer les consommations d'énergies (dans l'unité de livraison) des 3 dernières années.

L'écran du module « Diagnostic » sera identique à la séquence « immeuble en chauffage collectif » :

|                   | 🔹 Arborescence du projet 🛛 + 🐳 🙀 |                                                                                                    |
|-------------------|----------------------------------|----------------------------------------------------------------------------------------------------|
|                   | Drojot : Pôtimont nº4            | Saisie du bâtiment                                                                                  |
|                   | A Ca/Zone : Logement 001         | Désignation 🗌 🔽 Segmentation des énergies par usages non disponible                                 |
|                   | EA0-Etat actuel                  | Relevé des consommations                                                                            |
| Cliquer sur la    |                                  | Chauffage Saisie des années 0 à 0 Nbre de tantièmes de l'immeuble 1000                              |
| ligne du          |                                  | Cette consommation englobe les Surface totale de bâtiment (si connue) m <sup>2</sup>                |
| hôtiment noun     |                                  | Energie 1 Energie 2 A saisir si le lot                                                              |
| batiment pour     |                                  | Anneel 0 kWh 0 c 0 concector the second concector the rendering + 50000 km + 0.8 c 40000 c vendu ne |
| obtenir la saisie |                                  |                                                                                                    |
| globale           |                                  | Annee 3 0 kWh 0 e 0 e Aucun v 0 v 0 e Correspond pas                                                |
| giobale           |                                  | à l'ensemble du                                                                                     |
|                   |                                  | Moyenne annuelle des consommations 92.3423.00 kWh bâtiment                                          |
|                   |                                  | ECS Dutinicit                                                                                       |
|                   |                                  | Electricité Colitaire un colitaire tet la Deuraité Licité Colitaire du Colitaire                    |
|                   |                                  | Annee1 0 kWh 0 0 0 0 k Aucun v 0 v 0 0 0 c                                                          |
|                   |                                  | Annee 2 0 kWh 0 C 0 C Aucun v 0 v 0 0 C                                                             |
|                   |                                  | Annee 3 0 kWh 0 6 0 6 Aucun v 0 v 0 0 6                                                             |
|                   |                                  |                                                                                                    |
|                   |                                  | Moyenne annuelle des consommations 6.55 kwn                                                         |
|                   |                                  | Refroidissement                                                                                     |
|                   |                                  | Facel 1 Facel 2                                                                                     |
|                   |                                  | Electricité Dolt électricit Deserve au Colt électricit Deserve à Deserve à cut Colt tet             |
|                   |                                  | Annee1 0 KWh 0 C 0 C C C C C C C C C C C C C C C C                                                  |
|                   |                                  | Annee 2 0 kWh 0 6 0 6 Aucun + 0 + 0 0 6                                                             |
|                   |                                  | Annee 3 0 kWh 0 6 0 6 Aucun + 0 + 0 0 6                                                             |
|                   |                                  |                                                                                                    |
|                   |                                  | Moyenne annuelle des consommations 0,000 KWII                                                       |
|                   |                                  |                                                                                                    |
| 2                 |                                  |                                                                                                    |

# **BATIMENT à USAGE AUTRE que d'HABITATION**

| Intitulé                        |                    | transaction si l'e                                                       |
|---------------------------------|--------------------|--------------------------------------------------------------------------|
| Surface thermique Surface utile | 120 m <sup>2</sup> | Nombre de tantièmes du bâtiment es<br>indiquer la mêm<br>que le total bâ |
| nopport a chacach des che       |                    | C Bâtiment entier C Partie de bâtiment Nombre d'occupants 0              |
|                                 |                    |                                                                          |
| Commentaire : 🥑                 |                    |                                                                          |

Cliquer sur « suivant » pour saisir les informations correspondantes au lot vendu

L'opérateur devra introduire la surface utile du lot ainsi que la surface « thermique » définie comme suit :

La surface thermique, au sens du DPE, d'un bâtiment ou d'une partie de bâtiment à usage autre que d'habitation, Sth, est égale à la surface utile de ce bâtiment ou de cette partie de bâtiment, multipliée par un coefficient dépendant de l'usage défini ci-dessous :

#### Version 4.0

# **BATIMENT à USAGE AUTRE que d'HABITATION**

| USAGE DU BÂTIMENT<br>ou de la partie de bâtiment      | COEFFICIENT MULTIPLICATEUR |
|-------------------------------------------------------|----------------------------|
| Bureau                                                | 1.1                        |
| Enseignement primaire                                 | 1.1                        |
| Enseignement secondaire (partie jour)                 | 1.2                        |
| Enseignement secondaire (partie nuit)                 | 1.2                        |
| Etablissements d'accueil de la petite enfance         | 1.2                        |
| Bâtiment universitaire d'enseignement et de recherche | 1.2                        |
| Hôtel                                                 | 1.1                        |
| Restaurant                                            | 1.2                        |
| Commerce                                              | 1.1                        |
| Gymnase et salle de sport, y compris vestiaires       | 1.1                        |
| Etablissement pour personnes âgées                    | 1.1                        |
| Etablissement de santé                                | 1.1                        |
| Aérogare                                              | 1.2                        |
| Bâtiment à usage industriel et artisanal              | 1.1                        |
| Tribunal, palais de justice                           | 1.2                        |

# **DPE – LOCATION - PARTICULARITES**

Dans la plupart des cas, les informations et la réalisation d'un diagnostic pour la location sont similaire à un DPE Vente. Notamment dans les cas suivants :

Dans l'ensemble de ces cas les documents imprimés sont différents

| • | 6-1 | -> | 6-A |
|---|-----|----|-----|
| - | 6-2 | -> | 6-B |

Quel que soit le type de document généré, les recommandations n'indiqueront aucun investissement et temps de retour.

Actuellement les locations des bâtiments autres que d'habitation ne sont pas soumises à DPE, il n'y a donc pas d'équivalent au document 6-3.

Les différences se situent surtout dans le cas des DPE location réalisés globalement à l'immeuble. Dans ce cas, les consommations sont calculées à l'ensemble de l'immeuble et peuvent réaffectées à chaque logement au prorata des surfaces. Le schéma suivant explique la démarche générale :

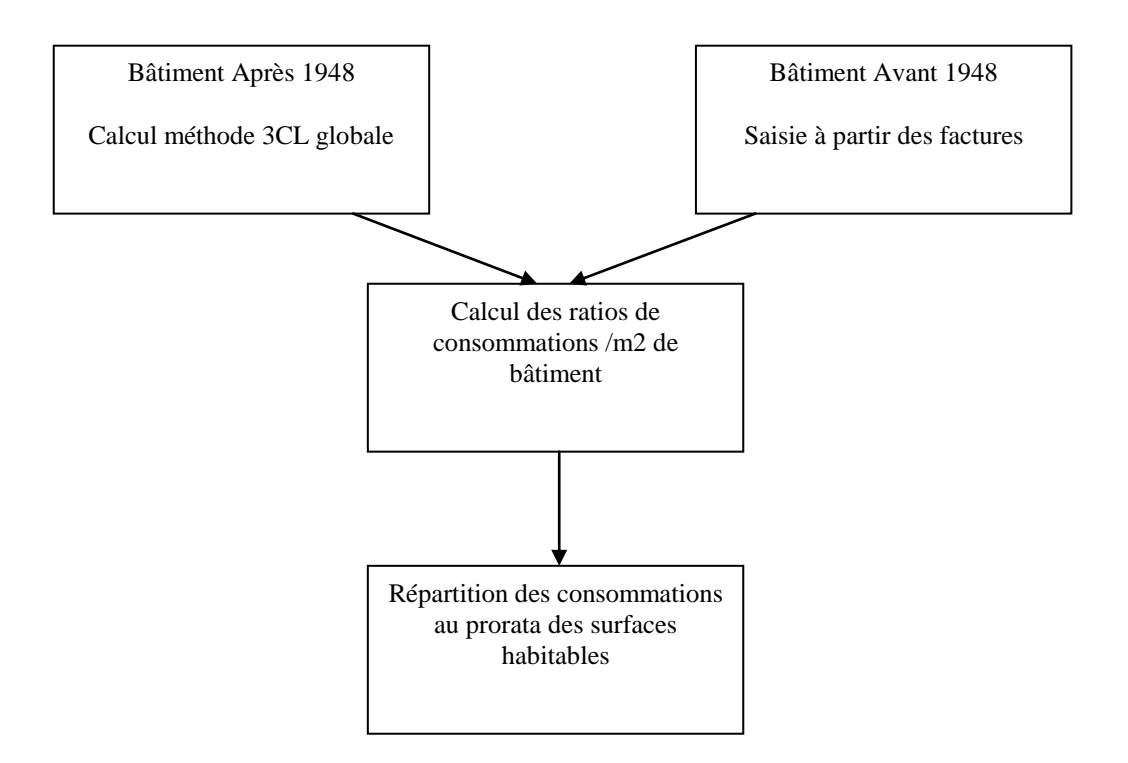

## **DPE – LOCATION - PARTICULARITES**

Dans ce cas, il sera nécessaire d'introduire, les informations de chaque logement pour lesquels un DPE est souhaité.

Un tableau est réservé à cet effet :

| 💩 DPEWIN : Bilan de Consommat | ion en location                            |                       |                                    |                          |
|-------------------------------|--------------------------------------------|-----------------------|------------------------------------|--------------------------|
| <b>B</b> DIAGNOSTIC d         | e PERFORMANCE EN                           | ERGETIQUE             |                                    |                          |
| 🕒 🕄 👗 🖻 🛍 🛶 🖡                 | Etat actuel : Etat actuel                  |                       |                                    | Imprimer Ok              |
| test_loc_IC_Chap4_Aff         | Informations du logement                   |                       |                                    |                          |
| E Lot 1                       | Généralités                                |                       |                                    |                          |
| Etat actuel                   | Informations du logement ( Methode 3CLv15c | Miet Ci)              |                                    |                          |
|                               | Intitulé du logement                       | Lot 1                 |                                    | Cocher l'ontion dans le  |
| Cocher l'option pour          | Surface habitable                          | 310,00 m <sup>2</sup> |                                    | coeffet i option dans le |
| saisir le détail des          |                                            |                       |                                    | cas d'une saisie par     |
|                               |                                            |                       |                                    | factures si les          |
| logements                     |                                            |                       |                                    | appartements possèdent   |
|                               | Saisir le detail par logement              |                       |                                    | des compléments          |
|                               | Description individuelle des logement      | s                     |                                    | -                        |
|                               | 🖻 😗 🔁                                      |                       | Thise en compte d'un complement in |                          |
|                               | Code                                       | Intitulé              | Surface Nb                         |                          |
|                               | 1 L1 T4 Rdc<br>2 L2 T3 étage               |                       | 100,00 1 80.00 1                   |                          |
|                               | 3 L3 T5 duplex                             |                       | 130,00 1                           |                          |
|                               |                                            |                       |                                    | -                        |
|                               |                                            |                       |                                    |                          |
|                               | Commentaire : ?                            |                       |                                    |                          |
|                               |                                            |                       |                                    |                          |
|                               |                                            |                       |                                    |                          |
|                               |                                            |                       |                                    |                          |
|                               |                                            |                       |                                    |                          |
|                               |                                            |                       |                                    |                          |
|                               |                                            |                       |                                    |                          |
|                               |                                            |                       |                                    |                          |
|                               |                                            |                       |                                    |                          |
|                               |                                            |                       |                                    | Suivant->                |
| 15-20                         |                                            |                       |                                    | 12/05/2007               |
| 13.20                         |                                            |                       |                                    | 13706/2007               |

Le reste de la saisie est identique au DPE Vente.

Pour un bâtiment considéré, il est possible de ne pas saisir la totalité des logements pour n'obtenir les DPE que de quelques-uns uns. Néanmoins cette possibilité ne peut pas être envisagée dans le cas d'un DPE par saisie des factures où les logements comportent des compléments individuels, en effet dans ce cas la saisie de l'ENSEMBLE DES LOGEMENTS est indispensable.

## **ENREGISTREMENT des DPE sur la base ADEME**

Conformément au décret du 5 juillet 2011 (arrêté du 24 décembre 2012) la totalité des DPE réalisés doit être enregistrée sur une plateforme informatique gérée par l'ADEME afin d'obtenir le numéro du DPE qui devra être indiqué sur le rapport

La procédure se déroule de la façon suivante

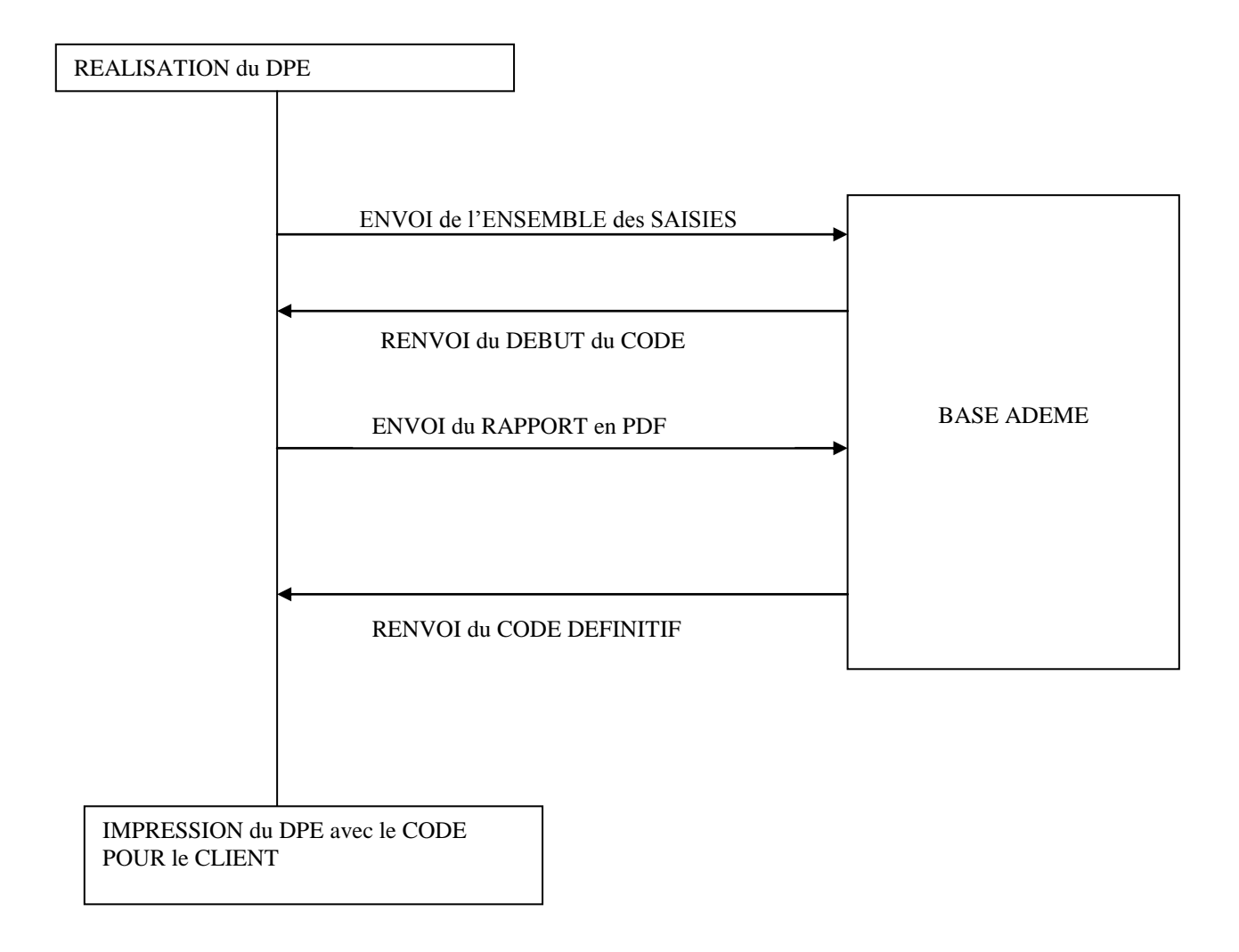

La procédure d'envoi et d'impression du rapport définitif a été entièrement automatisée A partir d'un fenêtre unique qui s'obtient en cliquant sur

### **ENREGISTREMENT des DPE sur la base ADEME**

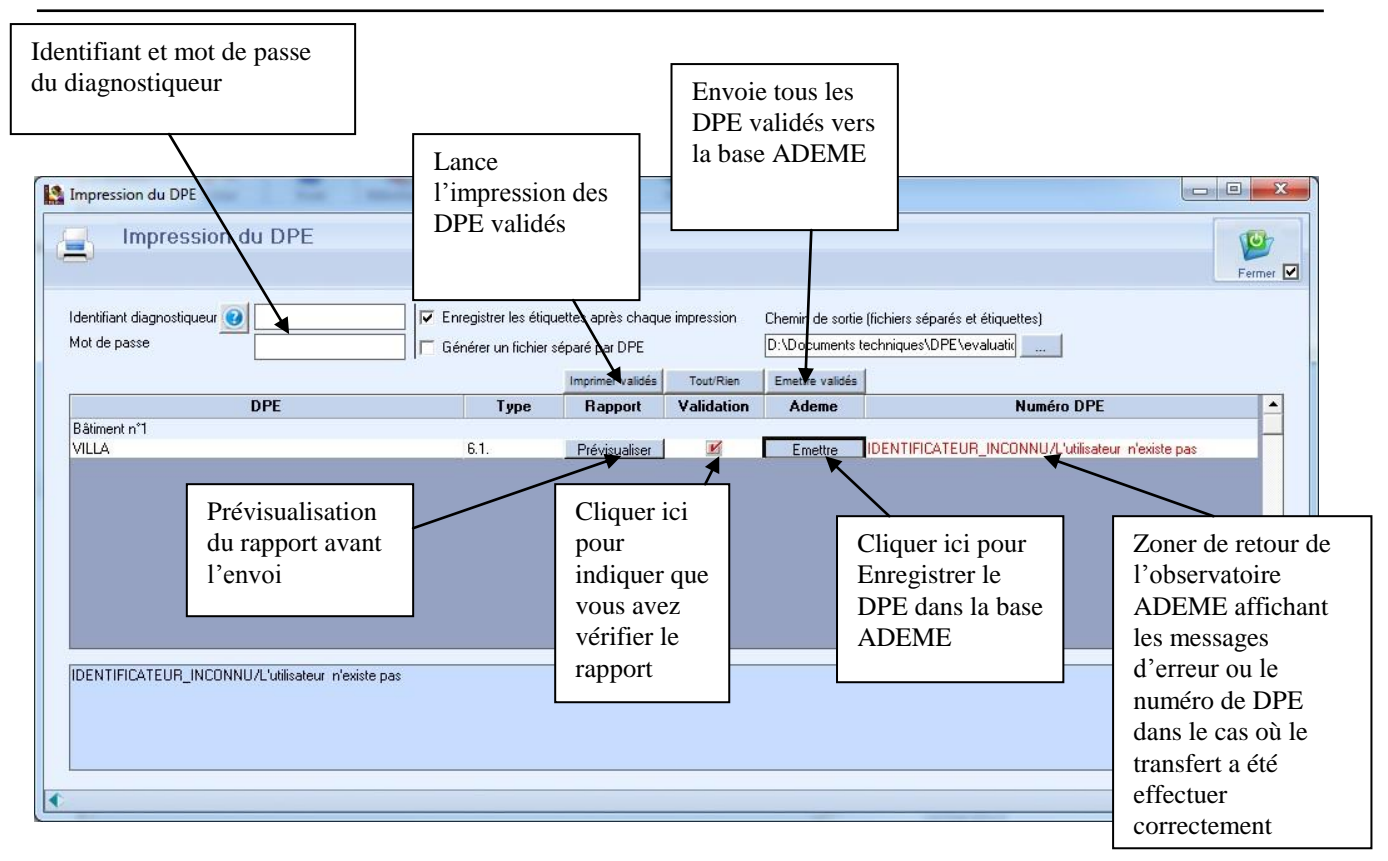

Pour effectuer cet envoi, le diagnostiqueur devra indique son identifiant et son mot de passe reçu par courrier de l'ADEME.

En cas de problème concernant l'obtention ou la validé des identifiants de connexion vous pouvez obtenir de l'aide en envoyant un Email à <u>support@observatoire-dpe.fr</u>

Cette fenêtre permet également de valider la génération des étiquettes dans un fichier séparé afin de les fournir à une tierce personne (annonce immobilière)

# **PERSONNALISATION des RAPPORTS**

Le logiciel permet à l'utilisateur de personnaliser l'impression de ses DPE en adaptant :

- La page de garde
- Les hauts et bas de page

Nous attirons l'attention de l'opérateur sur le fait que les 4 pages du DPE ne doivent pas être modifiées ; elles doivent rester conformes au arrêtés fait que ces modifications ne peuvent être que mineures, le document doit conserver la forme et la pagination du format défini dans l'arrêté, sous peine de non validité du DPE.

L'accès aux paramétrages se fait depuis la fenêtre de visualisation du rapport

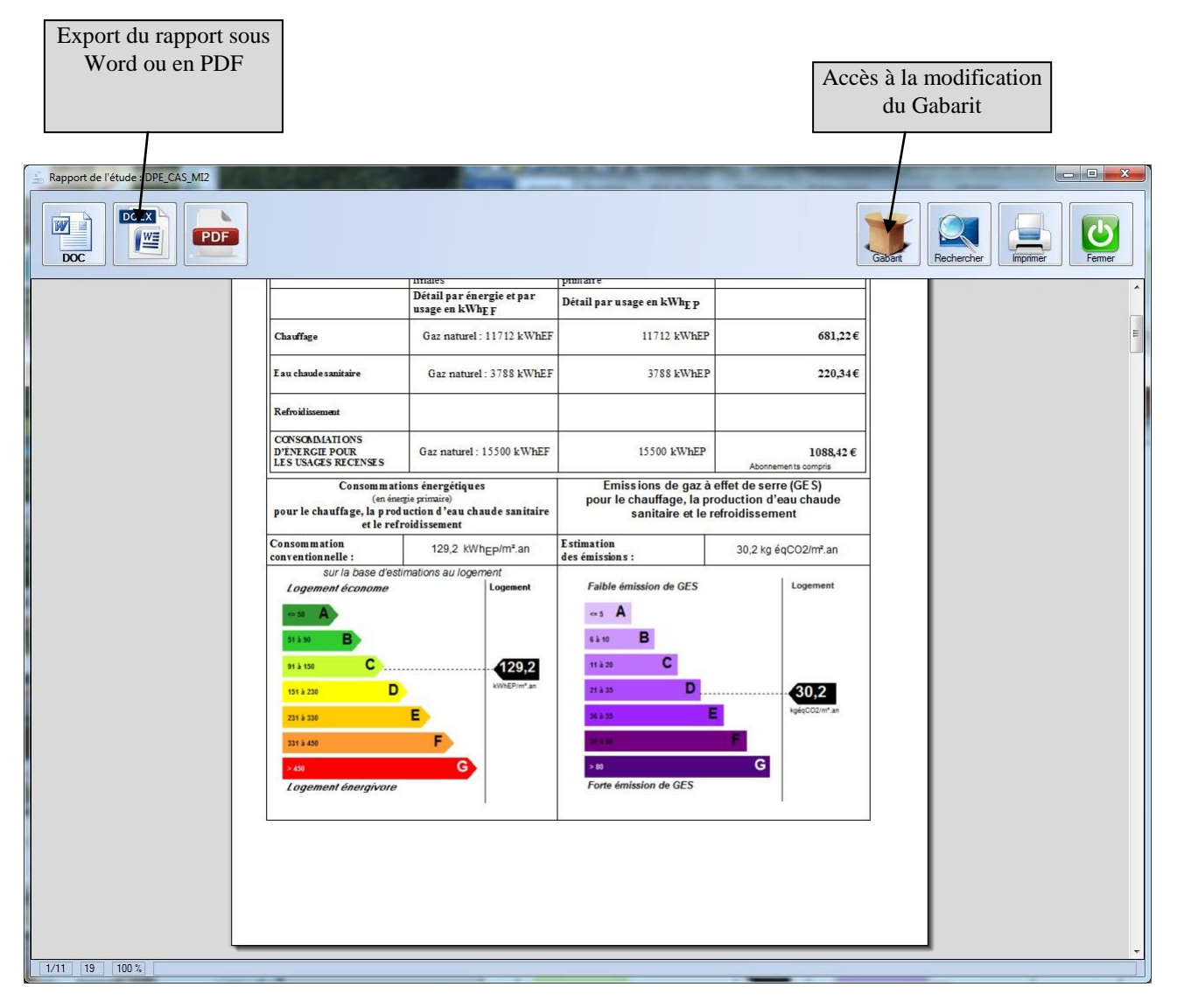

# **PERSONNALISATION des RAPPORTS**

En cliquant sur le bouton « gabarit », la fenêtre de sélection de gabarit apparait :

| 🖆 Choix du gabarit                                                                              |                |  |  |  |  |
|-------------------------------------------------------------------------------------------------|----------------|--|--|--|--|
| Choisissez le gabarit que vous souhaitez utiliser pour la génération du document, puis validez. |                |  |  |  |  |
| Modifier Modifier Copier Supprimer                                                              | Unuler Valider |  |  |  |  |
| fusion_dpe.docx                                                                                 |                |  |  |  |  |
|                                                                                                 |                |  |  |  |  |
|                                                                                                 |                |  |  |  |  |
|                                                                                                 |                |  |  |  |  |
|                                                                                                 |                |  |  |  |  |
|                                                                                                 |                |  |  |  |  |
|                                                                                                 |                |  |  |  |  |

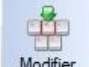

En cliquant sur Modifier, l'opérateur pourra modifier le gabarit et donc paramétrer la mise en forme de sa page garde et de ses hauts et bas de pages

# **PERSONNALISATION des RAPPORTS**

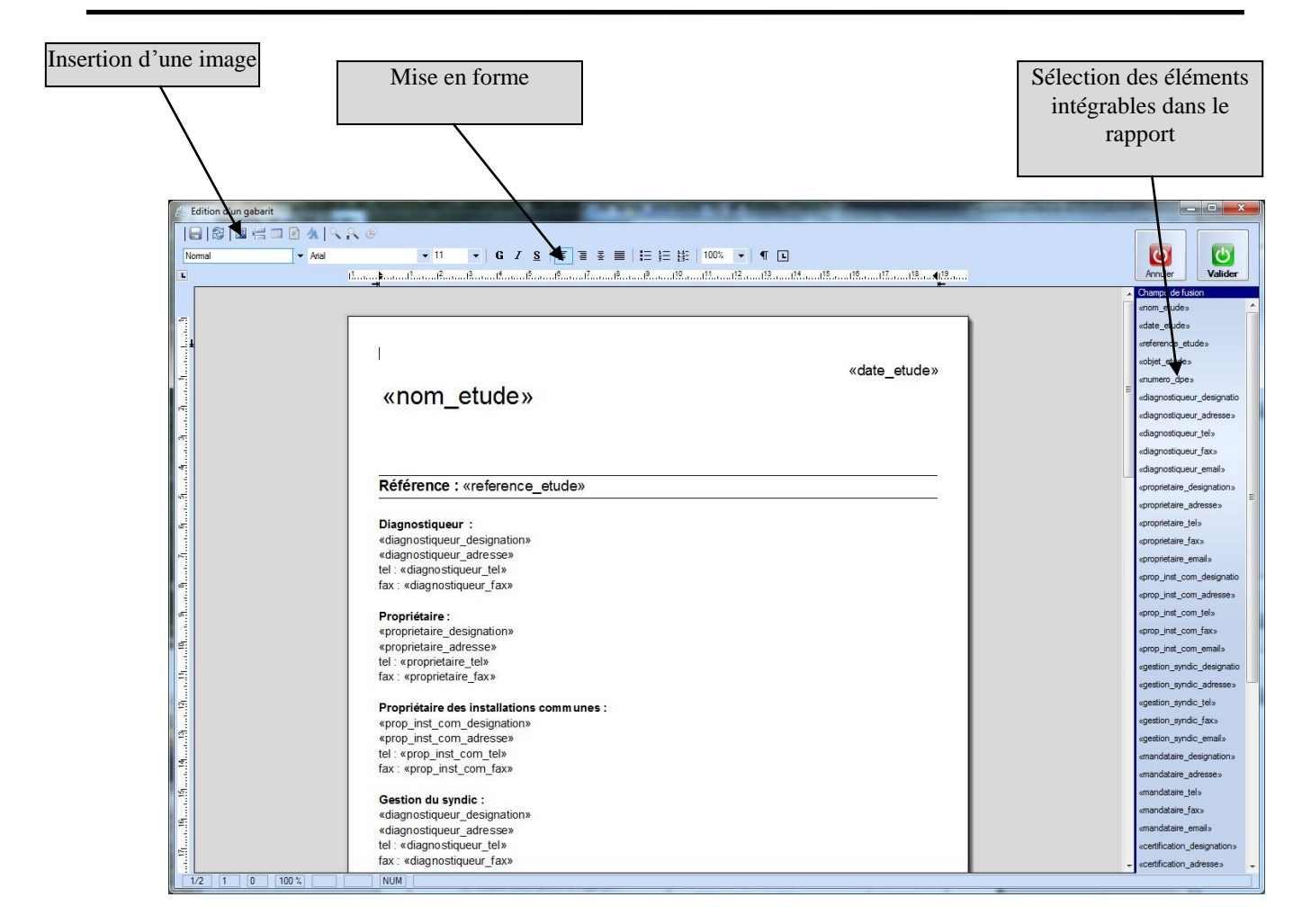

Pour des raisons de facilité, la gabarit pourra être modifié directement sous Word
## **TARIF des RECOMMANDATIONS**

Afin de pouvoir définir l'opportunité d'une recommandation, celles-ci doivent être chiffrées. La base de données des prix est initialisée par défaut avec les tarifs indiqués dans le « guide du diagnostiqueur».

Cependant les prix servant à l'établissement du DPE sont à préciser par le diagnostiqueur.

Pour cela une fonction du logiciel permet de modifier le tarif en sélectionnant la fonction « Tarif des recommandations » dans le menu « Bibliothèques ».

L'écran suivant apparaît :

| te une ligne dans | Suppr     | ime le ligne en                        | Couper, Copi    | er,           |                                  |             |
|-------------------|-----------|----------------------------------------|-----------------|---------------|----------------------------------|-------------|
| le tarif          |           | cours                                  | coller d'une li | ene           |                                  |             |
| 10 (1111          |           | •••aib                                 |                 | 5             |                                  |             |
|                   |           |                                        |                 |               |                                  |             |
|                   | PEWIN :   |                                        |                 |               |                                  |             |
| a                 | - /       | /                                      |                 |               |                                  |             |
|                   | » Base    | larits                                 |                 |               |                                  |             |
|                   | X Y D     |                                        |                 |               |                                  |             |
|                   | 0 - 0     | 42                                     |                 |               |                                  |             |
|                   | TARIF     | Désignation                            | Prix fixe       | Prix Variable | question                         | % Réduction |
| 1                 | WD100102  | Isolation des murs exterieurs par l'ex | ktérieur        | 100,00        | Surface de murs extérieurs en m2 | 25,1        |
| 2                 | WD100201  | Isolation des murs intérieurs          |                 | 40,00         | Surface de murs extérieurs en m2 | 25,1        |
| 3                 | WD100301  | Isolation Terre-Plein                  |                 | 30,00         | Surface de plancher en m2        | 25,1        |
| 4                 | W0100401  | Isolation plancher en sous face        |                 | 40,00         | Surface de plancher en m2        | 25,1        |
| 5                 | WD100501  | Isolation plancher vide sanitaire      |                 | 40,00         | Surface de plancher en m2        | 25,1        |
| 6                 | WD100502  | Isolation plancher vide sanitaire      |                 | 40,00         | Surface de plancher en m2        | 25,1        |
| 7                 | WD100601  | Isolation Plafond Combles              |                 | 30,00         | Surface de plafond en m2         | 25,1        |
| 8                 | WD100602  | Isolation Rampants                     |                 | 40,00         | Surface des rampants en m2       | 25,1        |
| 9                 | W0100701  | Isolation Terrasse                     |                 | 40,00         | Surface de plafond en m2         | 25,1        |
| 10                | W0100801  | Double- fenêtres                       |                 | 400,00        | Surface de fenêtres en m2        |             |
| 11                | WD100802  | Remplacement des fenêtres              |                 | 400,00        | Surface de fenêtres en m2        | 25,1        |
| 12                | WD 100899 | Pose de volets                         |                 | 0,00          | Surface de fenêtres en m2        | 1,0         |
| 13                | W0200101  | VMC Répartie                           |                 | 150,00        | Nombre d'extracteurs             | 0,0         |
| 14                | W0200102  | VMC Simple Flux                        | 650,00          |               |                                  | 0,1         |
| 15                | VVD2D01D3 | VMC Hygro A                            | 700,00          |               |                                  | 0,0         |
| 16                | WD200104  | VMC Hygro B                            | 800,00          |               |                                  | 1,0         |
| 10000             | W0300101  | Emetteurs Rayonnants                   |                 | 850,00        | Nombre d'émetteurs               | 0,1         |
| 17                |           |                                        |                 |               |                                  |             |
| 17                | WD3DD2D1  | Horloge                                | 300,00          |               |                                  | 25,1        |

Chaque élément sera défini par :

- Un code
- Une désignation
- Son prix, pouvant être
  - Fixe dans le cas d'une recommandation chiffrée globalement (ex. pose d'un chauffeeau solaire)
  - Variable lorsque le tarif dépend d'un paramètre du bâtiment (ex : fonction d'une surface)

Dans ce cas la variable est indiquée dans la colonne « Question »

- Le pourcentage de réduction d'impôts qui sera indiqué sur le DPE

# **COORDONNEES du DIAGNOSTIQUEUR**

Afin d'éviter l'introduction de ces coordonnées à chaque diagnostic, l'utilisateur pourra introduire ces données une fois pour toutes en utilisant la fonction « Coordonnées du diagnostiqueur » dans le menu « Bibliothèques ». Il suffira alors de remplir l'écran Affiché.

| DPEV4 Dernière étude chargée : exemple-factures  |                                                                  |             |                              |        | <u> </u> |
|--------------------------------------------------|------------------------------------------------------------------|-------------|------------------------------|--------|----------|
| V.4.0.0<br>11/04/2013 Fichier Bibliothèques Aide |                                                                  |             |                              |        | Quitter  |
| Diagnostic de l                                  | Renseignements administrati                                      | fs STANDARD |                              |        |          |
|                                                  | Nom, Prénom : Raison sociale :                                   |             |                              |        |          |
| 定 Nouvelle étude                                 | Adresse :                                                        |             |                              |        |          |
| 😂 Ouvrir une étude                               | Tél.fixe :<br>@ Email :                                          | Tél.port.   | Télécopie                    |        |          |
| 夑 Importer une étude                             | ADEME Identifiant :<br>ADEME Mot de passe:<br>Numéro SIRET :     |             |                              | =111   |          |
| Anciennes études Notes                           | Compagnie<br>d'Assurance :                                       |             |                              |        |          |
| exemple-factures                                 | Numéro de police :<br>Certification de                           | D           | ate de validité : 10/11/2008 |        |          |
| DEL SOCORRO, Pérols<br>12/04/2013 15:08:49       | Norme méthodologique<br>ou spécification<br>technique utilisée : |             |                              | _      |          |
| SCI DU RENCLOS<br>09/04/2013 17:18:49            | Logo entreprise :                                                |             |                              |        |          |
| DPE_CAS_MI2<br>08/04/2013 09:10:12               | Signature<br>diagnostiqueur :<br>Cachet de l'organisme           |             |                              |        |          |
| DPE_CAS_MI1<br>28/03/2013 20.16/09               | de certificateur :                                               |             |                              | ESS.   |          |
| DPE_CAS_IC2<br>2803/2013 17:13:57                |                                                                  |             |                              | Quitte |          |
|                                                  |                                                                  |             |                              |        |          |

#### NOTA :

Cette fonction n'est disponible que lorsqu'aucune étude n'est ouverte.

## MISE JOUR DU LOGICIEL PAR INTERNET

Ce logiciel dispose du module de mise à jour directement par internet.

Pour effectuer cette opération 2 démarches sont possibles.

### PC RELIE A INTERNET

Dans ce cas la mise à jour peut se faire directement depuis le logiciel.

Lancer la fonction « Fichiers » « Mise à jour par Internet » (aucune étude ne doit être ouverte).

L'écran de mise à jour apparaît :

| PERRENOUD<br>Logiciels de calculs thermiques | Mise à jour des Logiciels<br>de calcul thermique<br>v1.1.4 (26/03/2013)<br>DPEV4                                                                                                    |  |  |  |  |  |
|----------------------------------------------|----------------------------------------------------------------------------------------------------|--|--|--|--|--|
| Rechercher                                   | Si votre ordinateur est connecté à Internet :           Rechercher         Cliquez sur: RECHERCHER<br>Le logiciel va se connecter sur Internet et va chercher si une mise à jour est<br>dissemble |  |  |  |  |  |
| Installer                                    | Si une mise à jour est disponible cliquez sur INSTALLER<br>Si votre ordinateur n'est pas connecté à Internet :                                                                                    |  |  |  |  |  |
| Quitter                                      | Quitter<br>Sélectionnez le fichier et cliquez sur OUVRIR.                                                                                                    |  |  |  |  |  |
|                                              |                                                                                                    |  |  |  |  |  |

Cliquer alors sur « Rechercher ». Après connexion, le serveur indique la date de la dernière mise à jour disponible. Si vous ne disposez pas de celle-ci, vous pouvez l'obtenir en cliquant sur le bouton « Installer ».

La mise à jour s'effectue de manière automatique.

### PC NON RELIE A INTERNET

Dans ce cas vous devez télécharger le fichier de mise à jour sur le site WWW.LOGICIELSPERRENOUD.COM

Ensuite enregistrer le fichier d'extension « MAJ » sur le poste contenant le logiciel à mettre à jour.

Lancer la fonction « Fichiers » « Mise à jour par Internet » et cliquer directement sur « Installer » le module de mise à jour vous demandera de définir l'emplacement où le fichier a été précédemment enregistrer. Cliquez sur « Ouvrir » pour lancer la mise à jour.

# **ANNEXE – INERTIE d'UN BATIMENT**

Le Bâtiment est considéré en inertie lourde si au moins 2 parois (mur/plancher ou mur/plafond ou plancher/plafond) sont lourdes :

### Définition d'une « paroi verticale lourde » :

Un niveau de bâtiment possède une paroi verticale lourde si elle remplit l'une ou l'autre des conditions suivantes :

- lorsque la surface de mur est au moins égale à 0,9 fois la surface de plancher (maisons individuelles), mur de façade et pignons isolés par l'extérieur avec à l'intérieur :
  - béton plein 7 cm ou plus,
  - ou
  - bloc agglo béton 11 cm ou plus béton plein (banché, bloc, préfabriqué) de 7 cm ou plus,
  - blocs perforés en béton 10 cm ou plus,
  - ou
  - bloc creux béton 11 cm ou plus,
  - brique pleine ou perforée 10,5 cm ou plus
- murs extérieurs à isolation répartie de 30 cm minimum, avec un cloisonnement réalisé en blocs de béton, en brique plâtrière enduite ou en carreaux de plâtre de 5 cm minimum ou en béton cellulaire de 7 cm minimum.
- ensemble de doublage intérieur des murs extérieurs et de cloisonnements, de 5 cm minimum réalisé en blocs de béton, brique enduite ou carreaux de plâtre.
- Iorsque la taille moyenne de locaux est inférieure à 30 m² (bâtiments d'habitation, bureaux) :
  - mur cloisonnement intérieur lourd, réalisé en :
  - béton plein de 7 cm minimum,
  - blocs de béton creux ou perforés de 10 cm minimum,
  - brique pleine ou perforée de 10,5 cm minimum,
  - autre brique de 15 cm minimum avec un enduit plâtre sur chaque face.

#### Définition du « plancher haut lourd » :

- plancher sous toiture ( terrasse, combles perdus, rampant lourd): à béton plein de plus de 8 cm isolé par l'extérieur et sans faux plafond ;
- > sous face de plancher intermédiaire : à béton plein de plus de 15 cm sans isolant et sans faux plafond ;
- tout plancher ayant 5 points d'inertie ou plus pour sa face inférieure.

Ne sont considérés que les faux plafonds possédant une lame d'air non ventilée ou faiblement ventilée (moins de 1.500 mm<sup>2</sup> d'ouverture par m<sup>2</sup> de surface), couvrant plus de la moitié de la surface du plafond du niveau considéré.

Est considéré comme plancher en « béton plein » tout plancher constitué de dalle de béton ou d'éléments préfabriqués pleins en béton à base d'agrégats lourds de masse volumique supérieure à 1.800 kg /m3.

### Définition du « plancher bas lourd » :

- face supérieure de plancher intermédiaire avec un « revêtement sans effet thermique » : à béton plein de plus de 15 cm sans isolant, à chape ou dalle de béton de 4 cm ou plus sur hourdis lourds (béton, terre cuite), sur béton cellulaire armé ou sur dalles alvéolées en béton.
- plancher bas avec isolant thermique en sous face avec un « revêtement sans effet thermique » : à béton plein de plus de 10 cm d'épaisseur à chape ou dalle de béton de 4 cm ou plus sur hourdis lourds (béton, terre cuite), sur béton cellulaire armé ou sur dalles alvéolées en béton. A dalle de béton de 5 cm ou plus sur hourdis en matériau isolant
- tout plancher ayant 5 points d'inertie ou plus pour sa face supérieure.
  - Un « revêtement sans effet thermique » est un revêtement de type carrelage, moquette fine (moins de 6 mm d'épaisseur), dalle plastique et thermoplastique de moins de 3 mm, couvrant plus de la moitié de la surface au sol du niveau considéré.